ESCUELA TÉCNICA SUPERIOR DE INGENIEROS INDUSTRIALES Y DE TELECOMUNICACIÓN

UNIVERSIDAD DE CANTABRIA

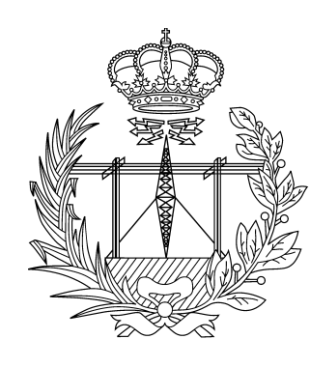

Trabajo Fin de Máster

## DISEÑO E IMPLEMENTACIÓN DE UN SISTEMA EMBEBIDO DE TELECONTROL BASADO EN ARDUINO CLOUD

(Design and implementation of a telecontrol embedded system based on Arduino Cloud)

Para acceder al Título de

Máster Universitario en Ingeniería de Telecomunicación

> Autora: Raquel Martín Turrión Junio - 2024

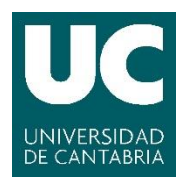

E.T.S. DE INGENIEROS INDUSTRIALES Y DE TELECOMUNICACIÓN

#### MÁSTER UNIVERSITARIO EN INGENIERÍA DE

#### **TELECOMUNICACIÓN**

#### CALIFICACIÓN DEL TRABAJO DE FIN DE MÁSTER

Realizado por: Raquel Martín Turrión

Director del TFM: Roberto Sanz Gil

**Título:** "Diseño e implementación de un sistema embebido de telecontrol basado en Arduino Cloud"

**Title:** "Design and implementation of a telecontrol embedded system based on Arduino Cloud"

Presentado a examen el día: 28 de junio de 2024

para acceder al Título de

#### MÁSTER UNIVERSITARIO EN

#### INGENIERÍA DE TELECOMUNICACIÓN

Composición del Tribunal:

Presidente (Apellidos, Nombre): García Arranz, Marta Secretario (Apellidos, Nombre): García García, José Ángel Vocal (Apellidos, Nombre): García Gutiérrez, Alberto Eloy

Este Tribunal ha resuelto otorgar la calificación de: .....

Fdo.: El PresidenteFdo.: El SecretarioFdo.: El VocalFdo.: El Director del TFM<br/>(sólo si es distinto del Secretario)Vº Bº del SubdirectorTrabajo Fin de Máster Nº<br/>(a asignar por Secretaría)

## Agradecimientos

A mi tutor, Roberto Sanz Gil, que ha sabido guiarme en el transcurso de este Trabajo de Fin de Máster, ayudándome con gran disposición con cada piedra en el camino.

A mis compañeros más cercanos, quienes han convertido este camino de dos años en un aprendizaje más llevadero gracias al apoyo mutuo prestado durante el máster.

A mis amigos, por creer en mis capacidades para completar sin problemas la formación que empecé hace ya seis años en la Universidad de Cantabria.

A mi familia, por ayudar a levantarme cada vez que me venía abajo y ser mi fuente constante de inspiración y motivación.

## Resumen

Este proyecto consistirá en el desarrollo de un sistema de telecontrol con hardware embebido de bajo coste y acceso a los datos proporcionados por sensores a través de la plataforma Arduino Cloud, la cual permite conectividad global a través de Internet.

En concreto, el diseño partirá de las placas Arduino Nano 33 loT y ESP32-WROOM-32, compatibles con Arduino Cloud, a las cuales se les conectará varios sensores para una aplicación genérica de monitorización del entorno doméstico del usuario.

Además, la interacción con el sistema desarrollado integrará un servicio de notificaciones a través de alguna de las plataformas de mensajería más populares actualmente. Estas son el correo electrónico a través de Gmail o mensajes instantáneos mediante aplicaciones como Telegram y WhatsApp.

## Abstract

This project will involve the development of a remote control system with low cost embedded hardware and access to data provided by sensors through the Arduino Cloud platform, which enables global connectivity via the Internet.

Specifically, the design will be based on the Arduino Nano 33 IoT and ESP32-WROOM-32 boards, both compatible with Arduino Cloud, to which various sensors will be connected for a generic home environment monitoring application.

Furthermore, interaction with the developed system will integrate a notification service through one of the most popular messaging platforms currently available. These are email through Gmail or instant messaging applications such as Telegram and WhatsApp.

# Índice de contenidos

| Capítulo 1. Introducción1                                                                                                    |
|----------------------------------------------------------------------------------------------------|
| 1.1. Objetivos del proyecto1                                                                                                    |
| 1.2. Motivación personal1                                                                                                    |
| 1.3. Estructura del documento2                                                                                                    |
| 1.4. Diferencia entre IoT y Domótica2                                                                                                    |
| 1.4.1. Internet of Things2                                                                                                    |
| 1.4.2. Domótica3                                                                                                    |
| 1.4.3. Conclusión4                                                                                                    |
| Capítulo 2. Hardware del sistema6                                                                                                    |
| 2.1. Arduino Nano 33 IoT6                                                                                                    |
| 2.2. ESP32-WROOM-32                                                                                                    |
| 2.3. Sensores                                                                                                    |
| 2.3.1. Sensor de gas SEN0132 DFRobot11                                                                                                    |
| 2.3.2. Sensor de gas analógico MQ-212                                                                                                    |
| 2.3.3. Sensor de temperatura y humedad DHT11 Módulo KY-01513                                                                                                    |
| 2.4. Conclusión15                                                                                                    |
|                                                                                                    |
| Capítulo 3. Software del sistema16                                                                                                    |
| Capítulo 3. Software del sistema                                                                                                    |
| Capítulo 3. Software del sistema                                                                                                    |
| Capítulo 3. Software del sistema 16   3.1. Arduino Cloud 16   3.1.1. Arduino Create Agent 17   3.2. Arduino Nano 33 IoT 18                                                                                                    |
| Capítulo 3. Software del sistema 16   3.1. Arduino Cloud 16   3.1.1. Arduino Create Agent 17   3.2. Arduino Nano 33 IoT 18   3.2.1. Thing "TFM_rmt" 18                                                                                                    |
| Capítulo 3. Software del sistema 16   3.1. Arduino Cloud 16   3.1.1. Arduino Create Agent 17   3.2. Arduino Nano 33 IoT 18   3.2.1. Thing "TFM_rmt" 18   3.2.2. Setup 18                                                                                                    |
| Capítulo 3. Software del sistema163.1. Arduino Cloud163.1.1. Arduino Create Agent173.2. Arduino Nano 33 IoT183.2.1. Thing "TFM_rmt"183.2.2. Setup183.2.3. Código fuente para el sensor de gas MQ-222                                                                                                    |
| Capítulo 3. Software del sistema163.1. Arduino Cloud163.1.1. Arduino Create Agent173.2. Arduino Nano 33 IoT183.2.1. Thing "TFM_rmt"183.2.2. Setup183.2.3. Código fuente para el sensor de gas MQ-2223.2.4. Dashboard30                                                                                                    |
| Capítulo 3. Software del sistema 16   3.1. Arduino Cloud 16   3.1.1. Arduino Create Agent 17   3.2. Arduino Nano 33 IoT 18   3.2.1. Thing "TFM_rmt" 18   3.2.2. Setup 18   3.2.3. Código fuente para el sensor de gas MQ-2 22   3.2.4. Dashboard 30   3.3. ESP-32-WROOM-32 31                                                                                                    |
| Capítulo 3. Software del sistema 16   3.1. Arduino Cloud 16   3.1.1. Arduino Create Agent 17   3.2. Arduino Nano 33 IoT 18   3.2.1. Thing "TFM_rmt" 18   3.2.2. Setup 18   3.2.3. Código fuente para el sensor de gas MQ-2 22   3.2.4. Dashboard 30   3.3. ESP-32-WROOM-32 31   3.3.1. Thing "TFM_rmt_2" 31                                                                                                    |
| Capítulo 3. Software del sistema 16   3.1. Arduino Cloud 16   3.1.1. Arduino Create Agent 17   3.2. Arduino Nano 33 IoT 18   3.2.1. Thing "TFM_rmt" 18   3.2.2. Setup 18   3.2.3. Código fuente para el sensor de gas MQ-2 22   3.2.4. Dashboard 30   3.3. ESP-32-WROOM-32 31   3.3.1. Thing "TFM_rmt_2" 31   3.3.2. Setup 31                                                                                                    |
| Capítulo 3. Software del sistema 16   3.1. Arduino Cloud 16   3.1.1. Arduino Create Agent 17   3.2. Arduino Nano 33 IoT 18   3.2.1. Thing "TFM_rmt" 18   3.2.2. Setup 18   3.2.3. Código fuente para el sensor de gas MQ-2 22   3.2.4. Dashboard 30   3.3. ESP-32-WROOM-32 31   3.3.1. Thing "TFM_rmt_2" 31   3.3.2. Setup 31   3.3.3. Código fuente para el sensor DHT11 35                                                                                                    |
| Capítulo 3. Software del sistema 16   3.1. Arduino Cloud 16   3.1.1. Arduino Create Agent 17   3.2. Arduino Nano 33 IoT 18   3.2.1. Thing "TFM_rmt" 18   3.2.2. Setup 18   3.2.3. Código fuente para el sensor de gas MQ-2 22   3.2.4. Dashboard 30   3.3. ESP-32-WROOM-32 31   3.3.1. Thing "TFM_rmt_2" 31   3.3.2. Setup 31   3.3.3. Código fuente para el sensor DHT11 35   3.3.4. Dashboard 36                                                                                             |
| Capítulo 3. Software del sistema 16   3.1. Arduino Cloud 16   3.1.1. Arduino Create Agent 17   3.2. Arduino Nano 33 IoT 18   3.2.1. Thing "TFM_rmt" 18   3.2.2. Setup 18   3.2.3. Código fuente para el sensor de gas MQ-2 22   3.2.4. Dashboard 30   3.3. ESP-32-WROOM-32 31   3.3.1. Thing "TFM_rmt_2" 31   3.3.2. Setup 31   3.3.3. Código fuente para el sensor DHT11 35   3.3.4. Dashboard 36   Capítulo 4. Integración y validación del sistema 40                                       |
| Capítulo 3. Software del sistema 16   3.1. Arduino Cloud 16   3.1.1. Arduino Create Agent 17   3.2. Arduino Nano 33 IoT 18   3.2.1. Thing "TFM_rmt" 18   3.2.2. Setup 18   3.2.3. Código fuente para el sensor de gas MQ-2 22   3.2.4. Dashboard 30   3.3. ESP-32-WROOM-32 31   3.3.1. Thing "TFM_rmt_2" 31   3.3.2. Setup 31   3.3.3. Código fuente para el sensor DHT11 35   3.3.4. Dashboard 36   Capítulo 4. Integración y validación del sistema 40   4.1. Diseño completo del sistema 40 |

| 4.3. IoT Remote42                                                            |
|------------------------------------------------------------------------------|
| 4.4. Notificaciones43                                                        |
| 4.4.1. Gmail44                                                               |
| 4.4.1.1. Introducción44                                                      |
| 4.4.1.2. App password44                                                      |
| 4.4.1.3. Código fuente45                                                     |
| 4.4.1.4. Comprobación47                                                      |
| 4.4.2. Telegram                                                              |
| 4.4.2.1. Introducción48                                                      |
| 4.4.2.2. Creación de un bot de Telegram49                                    |
| 4.4.2.3. Código fuente                                                       |
| 4.4.2.4. Comprobación54                                                      |
| 4.4.3. WhatsApp55                                                            |
| 4.4.3.1. Introducción55                                                      |
| 4.4.3.2. ThingESP                                                            |
| 4.4.3.3. Twilio                                                              |
| 4.4.3.4. Código fuente61                                                     |
| 4.4.3.5. Comprobación65                                                      |
| 4.5. Diagramas de flujo de los Things66                                      |
| 4.5.1. Thing "TFM_rmt" – Arduino Nano 33 IoT66                               |
| 4.5.2. Thing "TFM_rmt_2" – ESP32-WROOM-3267                                  |
| Capítulo 5. Presupuesto                                                      |
| Capítulo 6. Conclusiones y líneas futuras69                                  |
| 6.1. Conclusiones                                                            |
| 6.2. Líneas futuras69                                                        |
| Referencias                                                                  |
| Anexo I. Instalación del Agente de Arduino73                                 |
| Anexo II. Código fuente completo del Thing "TFM_rmt" – Arduino Nano 33 IoT75 |
| Anexo III. Código fuente completo del Thing "TFM_rmt_2" – ESP32-WROOM-3279   |

## Lista de figuras

| Figura 1.1. Ejemplo de sistema loT                                                    | 3  |
|---------------------------------------------------------------------------------------|----|
| Figura 1.2. Ejemplo de domótica                                                       | 4  |
| Figura 2.1. Arduino Nano 33 IoT                                                       | 6  |
| Figura 2.2. Pinout del Arduino Nano 33 IoT                                            | 6  |
| Figura 2.3. Esquema del Arduino Nano 33 IoT                                           | 7  |
| Figura 2.4. Jumper sin soldar (izquierda) y soldado (derecha) del Arduino Nano 33 IoT | 8  |
| Figura 2.5. ESP32-WROOM-32                                                            | 9  |
| Figura 2.6. Pinout del ESP32-WROOM-32                                                 | 9  |
| Figura 2.7. Sensor de gas analógico MQ-7                                              | 11 |
| Figura 2.8. Medidas del sensor de gas analógico MQ-7                                  | 12 |
| Figura 2.9. Sensor de gas analógico MQ-2                                              | 12 |
| Figura 2.10. Conexión entre el sensor de gas analógico MQ-2 y el Arduino Nano 33 loT  | 13 |
| Figura 2.11. Sensor DHT11                                                             | 14 |
| Figura 2.12. Conexión entre el sensor DHT11 y el ESP32-WROOM-32                       | 15 |
| Figura 3.1. Plataforma Arduino Cloud                                                  | 16 |
| Figura 3.2. Cuenta en Arduino Cloud                                                   | 17 |
| Figura 3.3. Entorno de IoT en Arduino Cloud                                           | 17 |
| Figura 3.4. Materiales de aprendizaje en Arduino Cloud                                | 17 |
| Figura 3.5. Menú "Home" en Arduino Cloud                                              | 18 |
| Figura 3.6. Panel "Thing" en Arduino Cloud                                            | 18 |
| Figura 3.7. Detección del Arduino Nano 33 IoT                                         | 19 |
| Figura 3.8. Nombre del Arduino Nano 33 IoT                                            | 19 |
| Figura 3.9. Arduino Nano 33 IoT como dispositivo asociado al Thing "TFM_rmt"          | 19 |
| Figura 3.10. Credenciales de la red Wi-Fi del Thing "TFM_rmt"                         | 20 |
| Figura 3.11. Variables del Thing "TFM_rmt"                                            | 21 |
| Figura 3.12. Setup final del Thing "TFM_rmt"                                          | 21 |
| Figura 3.13. Características de sensibilidad del MQ-2                                 | 22 |
| Figura 3.14. Código fuente para calcular el valor de R0 en aire limpio                | 23 |
| Figura 3.15. Obtención del valor de R0 en aire limpio                                 | 24 |
| Figura 3.16. Código fuente para calcular la relación de Rs_gas/R0                     | 24 |
| Figura 3.17. Obtención del valor de Rs/R0                                             | 25 |

| Figura 3.18. Ejemplo de partes por millón                                                           | 25 |
|----------------------------------------------------------------------------------------------------|----|
| Figura 3.19. Código fuente para calcular el valor de los gases en ppm – Parte 1                     | 26 |
| Figura 3.20. Código fuente para calcular el valor de los gases en ppm – Parte 2                     | 27 |
| Figura 3.21. Código fuente para calcular el valor de los gases en ppm – Parte 3                     | 27 |
| Figura 3.22. Código fuente para calcular el valor de los gases en ppm – Parte 4                     | 28 |
| Figura 3.23. Diagrama de flujo del código fuente para calcular el valor de los gases en ppm         | 28 |
| Figura 3.24. Medición de los valores de los gases en aire limpio                                    | 29 |
| Figura 3.25. Evolución de la medición de los valores de los gases en aire contaminado               | 29 |
| Figura 3.26. Variable enlazada del widget de gas LPG                                                | 30 |
| Figura 3.27. Variable enlazada del widget de gas CO                                                 | 30 |
| Figura 3.28. Variable enlazada del widget de humo                                                   | 30 |
| Figura 3.29. Dashboard con valores del sensor de gas MQ-2                                           | 31 |
| Figura 3.30. Inclusión de otro device                                                               | 32 |
| Figura 3.31. Selección de tipo de device                                                            | 32 |
| Figura 3.32. Selección de modelo de device                                                          | 32 |
| Figura 3.33. ESP32-WROOM-32 como dispositivo asociado al Thing "TFM_rmt_2"                          | 33 |
| Figura 3.34. Credenciales de la red del Thing "TFM_rmt_2"                                           | 33 |
| Figura 3.35. Variables del Thing "TFM_rmt_2"                                                        | 34 |
| Figura 3.36. Setup del Thing "TFM_rmt_2"                                                            | 34 |
| Figura 3.37. Código fuente para calcular los valores de humedad y temperatura – Parte 1             | 35 |
| Figura 3.38. Código fuente para calcular los valores de humedad y temperatura – Parte 2             | 35 |
| Figura 3.39. Código fuente para calcular los valores de humedad y temperatura – Parte 3             | 36 |
| Figura 3.40. Diagrama de flujo del código fuente para calcular los valores de humedad y temperatura | 36 |
| Figura 3.41. Variable enlazada del widget de temperatura                                            | 37 |
| Figura 3.42. Rango de valores del widget de temperatura                                             | 37 |
| Figura 3.43. Variable enlazada del widget de humedad                                                | 38 |
| Figura 3.44. Rango de valores del widget de humedad (izquierda) y comprobación (derecha)            | 38 |
| Figura 3.45. Dashboard con valores del sensor DHT11                                                 | 39 |
| Figura 4.1. Diagrama del funcionamiento del sistema                                                 | 40 |
| Figura 4.2. Dashboard final en ordenador (Arduino Cloud)                                            | 41 |
| Figura 4.3. Dashboard final en smartphone                                                           | 43 |
| Figura 4.4. Icono Gmail                                                                             | 44 |

| Figura 4.5. App password – Gmail                                              | 45 |
|-------------------------------------------------------------------------------|----|
| Figura 4.6. Código fuente para enviar un email mediante Gmail – Parte 1       | 45 |
| Figura 4.7. Código fuente para enviar un email mediante Gmail – Parte 2       | 46 |
| Figura 4.8. Código fuente para enviar un email mediante Gmail – Parte 3       | 46 |
| Figura 4.9. Diagrama de flujo para enviar un email mediante Gmail             | 47 |
| Figura 4.10. Alertas mediante Gmail                                           | 47 |
| Figura 4.11. Valores de los gases medidos – Gmail                             |    |
| Figura 4.12. Icono Telegram                                                   |    |
| Figura 4.13. BotFather – Telegram                                             |    |
| Figura 4.14. Comandos del BotFather – Telegram                                |    |
| Figura 4.15. Creación del bot "TFM_ESP32" – Telegram                          |    |
| Figura 4.16. Obtención del ID del chat del bot                                | 51 |
| Figura 4.17. Código fuente para enviar un email mediante Telegram – Parte 1   |    |
| Figura 4.18. Código fuente para enviar un email mediante Telegram – Parte 2   |    |
| Figura 4.19. Código fuente para enviar un email mediante Telegram – Parte 3   | 53 |
| Figura 4.20. Código fuente para enviar un email mediante Telegram – Parte 4   | 53 |
| Figura 4.21. Código fuente para enviar un email mediante Telegram – Parte 5   |    |
| Figura 4.22. Diagrama de flujo para enviar un email mediante Telegram         | 54 |
| Figura 4.23. Alertas mediante Telegram                                        |    |
| Figura 4.24. Icono WhatsApp                                                   |    |
| Figura 4.25. Icono ThingESP                                                   |    |
| Figura 4.26. Menú principal – ThingESP                                        |    |
| Figura 4.27. Menú Projects – ThingESP                                         |    |
| Figura 4.28. Configuración del proyecto – ThingESP                            | 57 |
| Figura 4.29. Menú principal del proyecto – ThingESP                           | 57 |
| Figura 4.30. Icono Twilio                                                     |    |
| Figura 4.31. Información de cuenta – Twilio                                   | 58 |
| Figura 4.32. Número de teléfono asociado a la cuenta – Twilio                 | 59 |
| Figura 4.33. Información del número de teléfono asociado a la cuenta – Twilio | 59 |
| Figura 4.34. Conexión al Sandbox de WhatsApp – Twilio                         | 59 |
| Figura 4.35. Mensaje para la conexión al Sandbox de Twilio – WhatsApp         | 60 |
| Figura 4.36. Conexión de ThingESP con Twilio – Twilio                         | 60 |

| Figura 4.37. Habilitación de las "Device Calls" – ThingESP                      | 61 |
|---------------------------------------------------------------------------------|----|
| Figura 4.38. Código fuente para recibir/enviar un mensaje de WhatsApp – Parte 1 | 62 |
| Figura 4.39. Código fuente para recibir/enviar un mensaje de WhatsApp – Parte 2 | 62 |
| Figura 4.40. Código fuente para recibir/enviar un mensaje de WhatsApp – Parte 3 | 62 |
| Figura 4.41. Código fuente para recibir/enviar un mensaje de WhatsApp – Parte 4 | 63 |
| Figura 4.42. Diagrama de flujo para recibir/enviar un mensaje mediante WhatsApp | 64 |
| Figura 4.43. Consultas mediante WhatsApp                                        | 65 |
| Figura 4.44. Diagrama de flujo completo del Thing "TFM_rmt"                     | 66 |
| Figura 4.45. Diagrama de flujo completo del Thing "TFM_rmt_2"                   | 67 |
| Figura I.1. Página de descarga del Arduino Create Agent                         | 73 |
| Figura I.2. Descarga del Arduino Create Agent                                   | 73 |
| Figura I.3. Búsqueda del agente de Arduino                                      | 74 |
| Figura I.4. Agente de Arduino instalado                                         | 74 |

## Lista de tablas

| Tabla 2.1. Características técnicas del Arduino Nano 33 IoT          | 8  |
|----------------------------------------------------------------------|----|
| Tabla 2.2. Características técnicas del ESP32-WROOM-32               | 10 |
| Tabla 2.3. Características técnicas del sensor de gas analógico MQ-7 | 11 |
| Tabla 2.4. Características técnicas del sensor de gas analógico MQ-2 | 13 |
| Tabla 2.5. Características técnicas del módulo sensor DHT11          | 14 |
| Tabla 5.1. Presupuesto del proyecto                                  | 68 |
| Tabla 5.2. Presupuesto alternativo más barato                        | 68 |

## Lista de acrónimos

| ADC  | Analog-to-Digital Converter                 |
|------|---------------------------------------------|
| API  | Application Programming Interface           |
| СО   | Monóxido de carbono                         |
| CC   | Corriente Continua                          |
| CPU  | Central Processing Unit                     |
| DAC  | Digital-to-Analog Converter                 |
| DHT  | Digital Humidity Temperature                |
| EPA  | Electrostatic Discharge Protected Area      |
| ESP  | Espressif Systems                           |
| GND  | Ground                                      |
| GPIO | General Purpose Input Output                |
| HTTP | HyperText Transfer Protocol                 |
| IMU  | Inertial Measurement Unit                   |
| loT  | Internet of Things                          |
| LED  | Light Emitting Diode                        |
| LPG  | Liquefied Petroleum Gas                     |
| MQTT | Message Queing Telemetry Transport          |
| NTC  | Coeficiente de Temperatura Negativa         |
| PCB  | Printed Circuit Board                       |
| PWM  | Pulse Width Modulation                      |
| REST | Representational State Transfer             |
| SoC  | System-on-Chip                              |
| SoM  | System-on-Modules                           |
| SPI  | Serial Peripheral Interface                 |
| UART | Universal Asynchronous Receiver/Transmitter |

USB Universal Serial Bus

Wi-Fi Wireless Fidelity

## Capítulo 1. Introducción

### 1.1. Objetivos del proyecto

El objetivo de este Trabajo Fin de Máster es realizar el diseño y posterior implementación de un sistema embebido de telecontrol de bajo coste basado en Arduino Cloud, controlado a través de dispositivos embebidos, como son Arduino Nano 33 IoT y la placa ESP32-WROOM-32.

La elección de los sensores ha sido de propósito general, queriendo monitorizar el entorno del hogar del usuario, en este caso la temperatura, humedad y varios gases. El sensor encargado de la detección de gases (LPG, CO y humo) estará conectado al Arduino Nano 33 IoT, mientras que el sensor DHT11 de temperatura y humedad se conectará al ESP32-WROOM-32.

Ambas placas transmitirán los valores leídos de los sensores a través de la plataforma Arduino Cloud, en la que se podrán monitorizar los datos mediante el dashboard.

Además, se buscará interactuar con estos datos a través de distintas plataformas, como puede ser mediante Gmail, Telegram y WhatsApp, estudiando asimismo la viabilidad a la hora de comunicarse de manera bidireccional con el sistema de telemetría.

### 1.2. Motivación personal

La motivación detrás de este proyecto radica en la creación de un sistema de telecontrol que aproveche el potencial de la tecnología embebida y la conectividad global ofrecida por la plataforma Arduino Cloud. Al utilizar las placas Arduino Nano 33 IoT y ESP32-WROOM-32, compatibles con Arduino Cloud, se pretende diseñar un sistema robusto y versátil que permita la supervisión del entorno doméstico del usuario de manera efectiva.

La integración de diversos sensores en este sistema brindará la oportunidad de recopilar datos precisos y detallados sobre factores clave del entorno, como temperatura, humedad y presencia de gases nocivos para la salud. Esto permitirá una aplicación genérica de monitoreo que pueda adaptarse a diferentes necesidades y contextos de los usuarios.

Además, la inclusión de un servicio de notificaciones a través de plataformas de mensajería populares como Gmail, Telegram y WhatsApp agregará un valor significativo al trabajo. Esto facilitará la comunicación instantánea de eventos y datos importantes, permitiendo una respuesta rápida y eficiente ante cualquier situación.

En resumen, este proyecto busca aprovechar la tecnología de hardware embebido y la conectividad global para crear un sistema de telecontrol avanzado y fácil de usar, que brinde a los usuarios la capacidad de controlar y gestionar su entorno doméstico de manera inteligente y efectiva.

### **1.3. Estructura del documento**

La estructura de este documento se presenta de la siguiente manera:

- En el capítulo 2 se describen los componentes que han constituido el hardware del sistema, habiendo explicado previamente y de manera concisa qué es el IoT y la domótica.
- A continuación, en el capítulo 3, se detallan las herramientas software utilizadas, así como la configuración tanto del Arduino Nano 33 IoT como del ESP32-WROOM-32.
- Posteriormente, en el capítulo 4 se detalla la integración del sistema junto con las formas de notificar al usuario los valores de los sensores.
- Seguidamente, en el capítulo 5 se presenta el presupuesto del proyecto.
- Finalmente, en el capítulo 6, se exponen las conclusiones y posibles líneas futuras que puede ofrecer el sistema de telemetría desarrollado en este trabajo.

### 1.4. Diferencia entre IoT y Domótica

#### 1.4.1. Internet of Things

El Internet de las Cosas (IoT, por sus siglas en inglés, Internet of Things) es una red de dispositivos físicos, vehículos, electrodomésticos y otros objetos equipados con electrónica, software, sensores, actuadores y conectividad, que les permite conectarse y compartir datos. [1]

El IoT posibilita que estos dispositivos inteligentes se comuniquen entre sí y con otros equipos que cuenten con acceso a Internet, como smartphones y puertas de enlace, estableciendo una extensa red de dispositivos interconectados que logran intercambiar datos y ejecutar varias tareas de forma autónoma. Esto abarca desde la monitorización de las condiciones ambientales en granjas hasta la gestión del tráfico con automóviles y otros dispositivos automotrices inteligentes, el control de máquinas y procesos en fábricas, y el seguimiento de inventarios y envíos en almacenes. [2]

Un sistema típico de loT opera mediante la recopilación y el intercambio de datos en tiempo real y consta de tres componentes principales: [3]

- Dispositivos inteligentes: Estos son dispositivos como televisores, cámaras de seguridad o equipos de ejercicio que han sido dotados de capacidades de computación. Recopilan datos de su entorno, de las entradas de los usuarios o de los patrones de uso, y comunican estos datos a través de Internet hacia y desde su aplicación de IoT.
- Aplicación de IoT: Es un conjunto de servicios y software que integra los datos recibidos de varios dispositivos de IoT. Utiliza tecnologías como el machine learning o la inteligencia artificial (IA) para analizar estos datos y tomar decisiones informadas. Estas decisiones se comunican al dispositivo de IoT, que responde de manera inteligente a las entradas.

 Interfaz de usuario gráfica: Los dispositivos de IoT o la flota de dispositivos pueden gestionarse a través de una interfaz de usuario gráfica. Ejemplos comunes incluyen aplicaciones móviles o sitios web que permiten registrar y controlar dispositivos inteligentes.

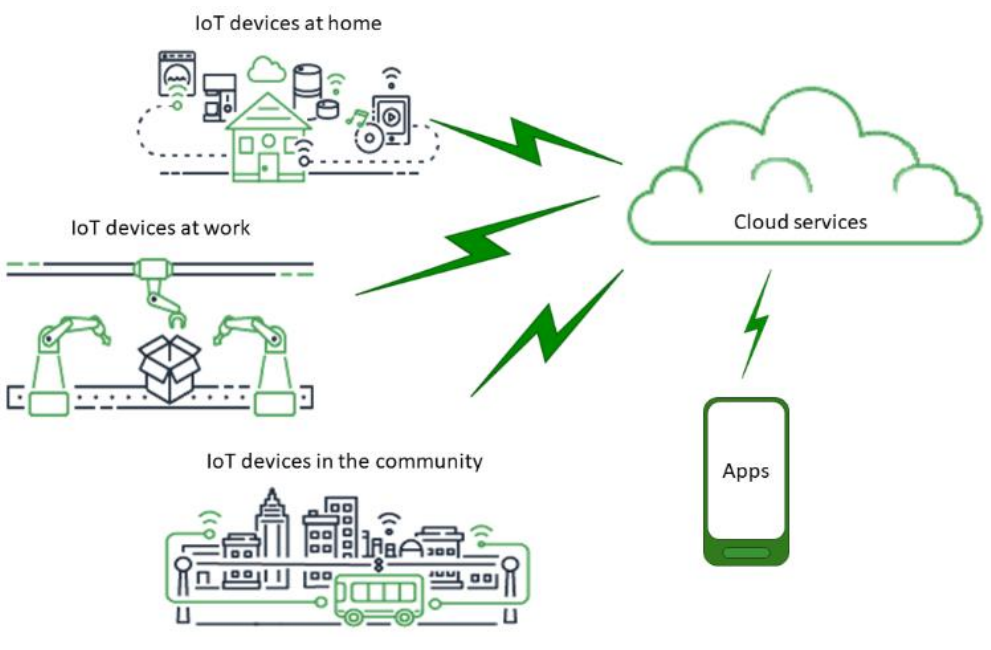

Figura 1.1. Ejemplo de sistema IoT

#### 1.4.2. Domótica

Etimológicamente, el término "domótica" proviene del latín y del griego. Se forma a partir de las palabras "Domus", que significa "casa" en latín, y "Autónomo", que significa "que se gobierna a sí mismo" en griego. [4]

La domótica, también denominada automatización del hogar o ingeniería domótica, se refiere al empleo de la tecnología automatizada para supervisar y controlar las funciones y características de un edificio o vivienda, generalmente a través de sensores y actuadores inalámbricos. [1]

La domótica posibilita la automatización de las tareas vinculadas con la seguridad, el bienestar y el confort mediante un sistema inteligente implementado en una vivienda o edificio. En esencia, implica la integración de la tecnología en el diseño de un espacio habitable. [4]

Algunas aplicaciones domésticas son: [5]

 Iluminación inteligente: Permite el control y regulación de la intensidad y el color de las luces, la programación de escenas y horarios específicos, así como su activación mediante sensores de movimiento.

- *Climatización automatizada*: Controla la temperatura y la humedad de una vivienda de manera inteligente, adaptándose a las condiciones externas y a los hábitos de los residentes. Esto incluye el control de persianas y cortinas motorizadas para la gestión del aislamiento térmico.
- Seguridad y vigilancia: Incluye cámaras de seguridad, sensores de movimiento, sistemas de alarma y control de accesos mediante cerraduras inteligentes o reconocimiento facial.
- *Gestión energética*: Monitoriza y optimiza el consumo energético del hogar, permitiendo programar y controlar electrodomésticos para un uso más eficiente de la energía.

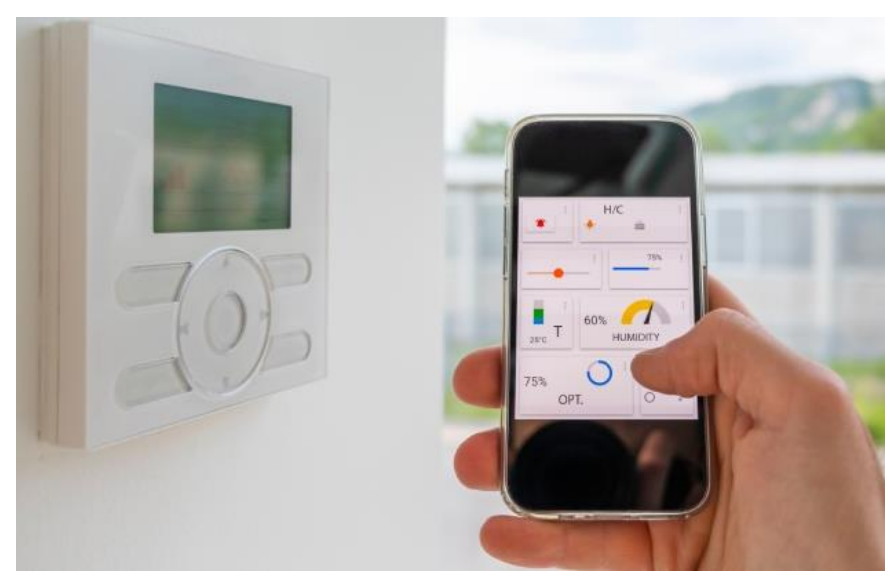

Figura 1.2. Ejemplo de domótica [4]

#### 1.4.3. Conclusión

Aunque el Internet de las Cosas y la domótica están estrechamente relacionados y comparten ciertos aspectos, como por ejemplo un robot conectado a Internet que puede ser utilizado para la domótica, existen diferencias fundamentales entre ambos conceptos.

Mientras que el Internet de las Cosas se enfoca en conectar objetos y dispositivos físicos a la red, la domótica tiene como objetivo principal proporcionar a los usuarios un control avanzado sobre su hogar, sus funciones y así mejorar su calidad de vida. [1]

Este proyecto implica tanto aspectos de IoT como de domótica.

*IoT*: Se utiliza Arduino Cloud como plataforma para la conectividad y gestión remota de los dispositivos. Los dispositivos embebidos (Arduino Nano 33 IoT y ESP32-WROOM-32) están conectados a Internet y transmiten los datos de los sensores al Arduino Cloud para su posterior visualización y control a través del dashboard.  Domótica: El objetivo principal del proyecto es monitorizar y controlar el entorno del hogar del usuario, lo cual es característico de la domótica. Se emplean sensores (temperatura, humedad y detección de gases) para recopilar información ambiental dentro del hogar. Además, se menciona la posibilidad de notificar estos datos al usuario a través de servicios como Gmail, Telegram o WhatsApp, lo cual también es una función típica de la domótica para mejorar la seguridad y la comodidad en el hogar.

En resumen, este proyecto combina elementos de loT para la conectividad y gestión remota de dispositivos, con aspectos de domótica para la monitorización y control del entorno del hogar.

## Capítulo 2. Hardware del sistema

En este capítulo se expondrá el hardware empleado en el proyecto, mostrando tanto las placas utilizadas como los sensores que se conectarán a las mismas.

### 2.1. Arduino Nano 33 IoT

Para la realización de este proyecto, se ha empleado la placa Arduino Nano 33 IoT (Figura 2.1). Es una placa compacta, robusta y potente que incluye conectividad Wi-Fi y Bluetooth. Gracias a su arquitectura de bajo consumo, se presenta como una solución práctica y rentable para proyectos IoT. Además, es totalmente compatible con Arduino IoT Cloud. El criptochip, que integra ATECC608A, almacena las claves criptográficas en hardware, proporcionando un alto nivel de seguridad para estos dispositivos. [6]

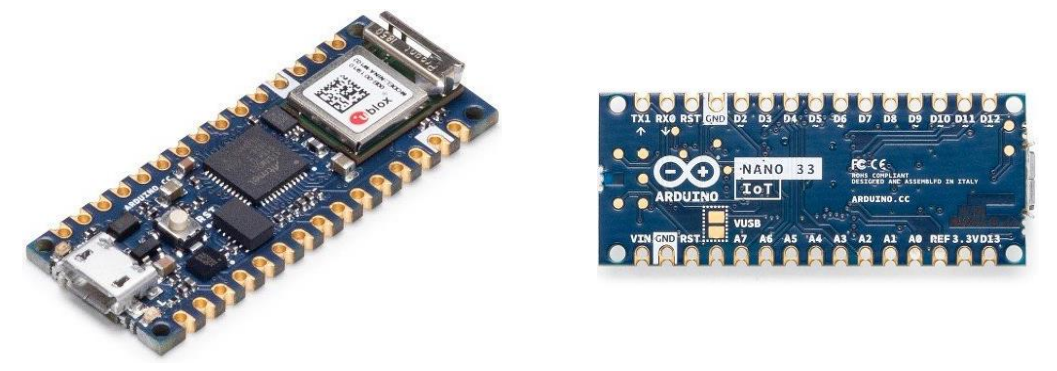

Figura 2.1. Arduino Nano 33 loT [6]

En la Figura 2.2 se muestran los pines de los que dispone esta placa:

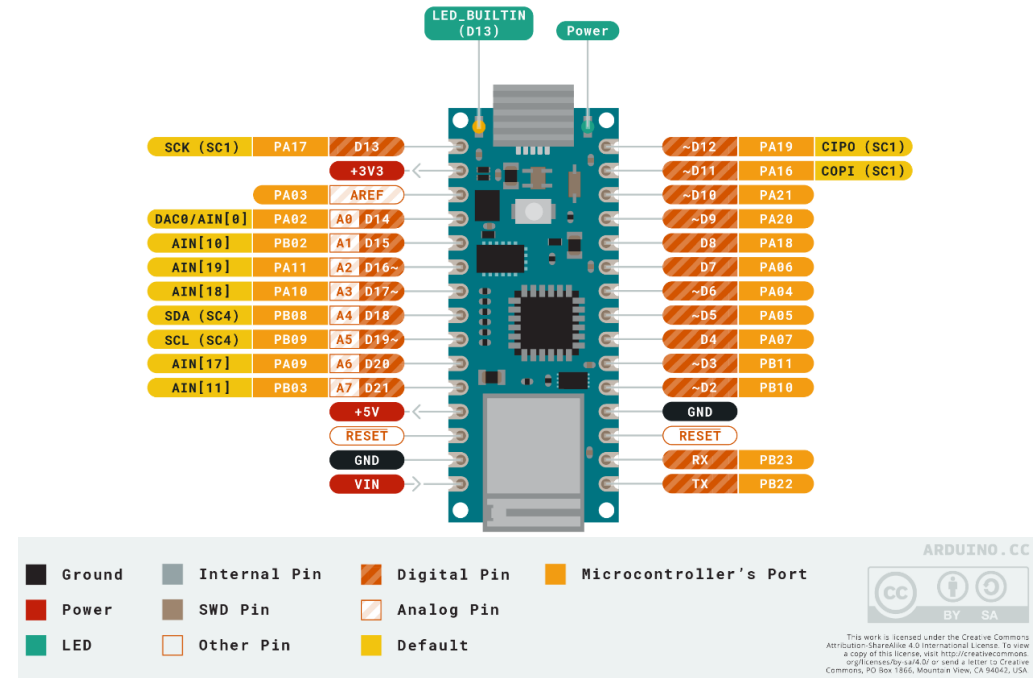

Figura 2.2. Pinout del Arduino Nano 33 IoT [7]

El procesador principal de la placa es un SAMD21 Arm® Cortex®-M0 de 32 bits y bajo consumo. La conectividad Wi-Fi y Bluetooth se gestiona mediante un módulo u-blox NINA-W10, un chipset de bajo consumo que opera en la banda de 2.4 GHz. Cabe destacar que la comunicación segura está garantizada gracias al chip criptográfico Microchip® ATECC608. Además, la placa incluye una IMU (Unidad de Medición Inercial) de 6 ejes, lo que la hace ideal para aplicaciones como sistemas de alarma por vibración, podómetros y posicionamiento relativo de robots, entre otros (Figura 2.3). [7]

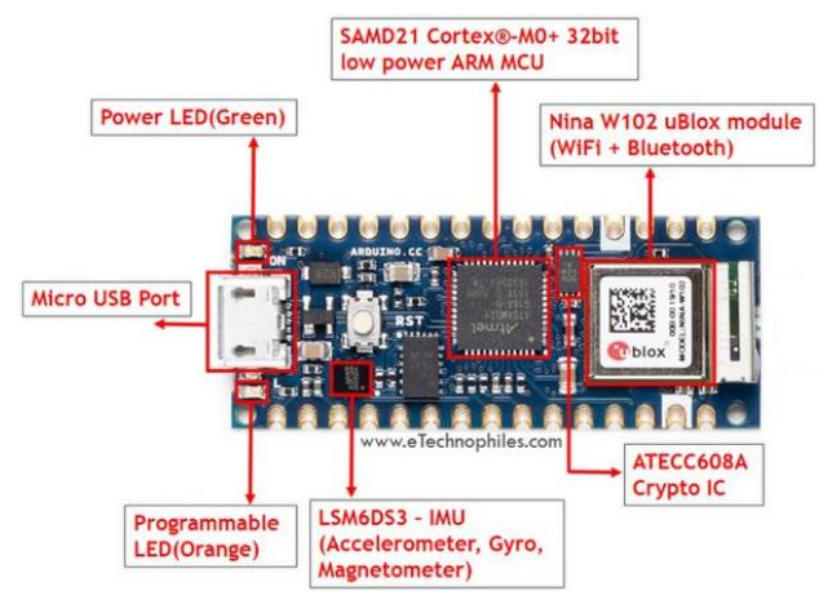

Figura 2.3. Esquema del Arduino Nano 33 IoT [8]

Las especificaciones técnicas se pueden observar en la Tabla 2.1:

| Microcontrolador            | MCU ARM de baja potencia SAMD21 Cortex <sup>®</sup> -M0+ de 32 bits |  |
|-----------------------------|---------------------------------------------------------------------|--|
| Módulo de radio             | u-blox NINA-W102                                                    |  |
| Elemento seguro             | ATECC608A                                                           |  |
| Tensión de funcionamiento   | 3.3 V                                                               |  |
| Voltaje de entrada (límite) | 21 V                                                                |  |
| Corriente CC por pin de E/S | 7 mA                                                                |  |
| Velocidad de reloj          | 48 MHz                                                              |  |
| Memoria flash de la CPU     | 256 КВ                                                              |  |
| SRAM                        | 32 КВ                                                               |  |
| EEPROM                      | Ninguno                                                             |  |
| Pines de E/S digitales      | 14                                                                  |  |
| Pines PWM                   | 11 (2, 3, 5, 6, 9, 10, 11, 12, 16/A2, 17/A3, 19/A5)                 |  |
| UART                        | 1                                                                   |  |
| SPI                         | 1                                                                   |  |

| 12C                        | 1                                                                                                    |  |
|----------------------------|----------------------------------------------------------------------------------------------------|--|
| Pines de entrada analógica | 8 (ADC 8/10/12 bits)                                                                                                    |  |
| Pines de salida analógica  | 1 (DAC de 10 bits)                                                                                                    |  |
| Interrupciones externas    | Todos los pines digitales (todos los pines analógicos también<br>se pueden usar como pines de interrupción, pero tendrán<br>números de interrupción duplicados) |  |
| LED_BUILTIN                | 13                                                                                                    |  |
| USB                        | Nativo en el procesador SAMD21                                                                                                    |  |
| IMU                        | LSM6DS3                                                                                                    |  |
| Longitud                   | 45 mm                                                                                                    |  |
| Ancho                      | 18 mm                                                                                                    |  |
| Peso                       | 5 gr. (con cabeceras)                                                                                                    |  |

Tabla 2.1. Características técnicas del Arduino Nano 33 loT [7]

Cabe destacar que hay que soldar el pin de 5V para que pueda alimentar al sensor que esté conectado a esta placa, ya que no viene soldado por defecto. Esto se realiza por la parte inferior de la placa, en el jumper etiquetado como VUSB (Figura 2.4).

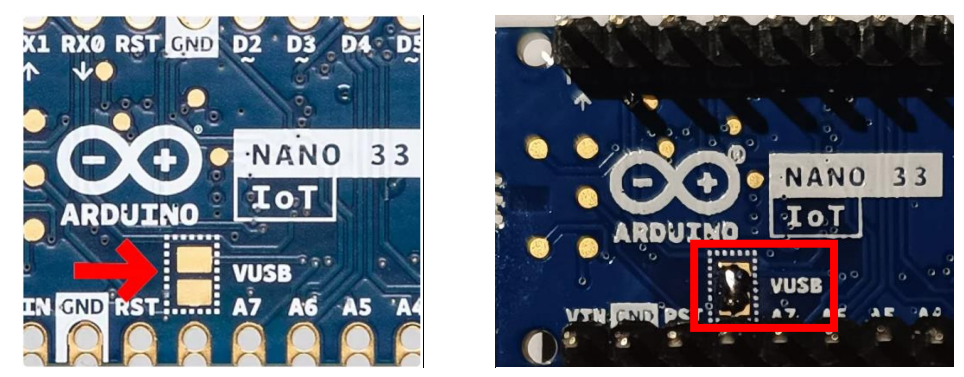

Figura 2.4. Jumpler sin soldar (izquierda) y soldado (derecha) del Arduino Nano 33 loT [9]

### 2.2. ESP32-WROOM-32

Esta es una placa genérica que dispone de conectividad Wi-Fi basada en el conocido microprocesador ESP32 (WROOM32). Es totalmente compatible y programable con Arduino, ofreciendo la ventaja de ser mucho más potente, operando a 240 MHz gracias a su procesador Tensilica LX6. Cuenta con un conector microUSB para alimentación y programación a través de la UART, y puede ser programada con el IDE de Arduino. [10]

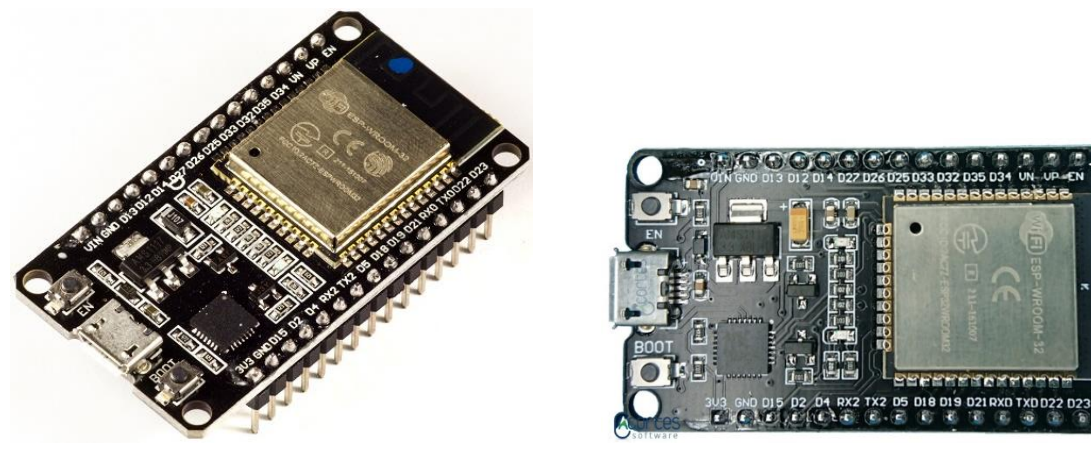

Figura 2.5. ESP32-WROOM-32 [11] [12]

Esta placa cuenta con los pines presentados en la Figura 2.6:

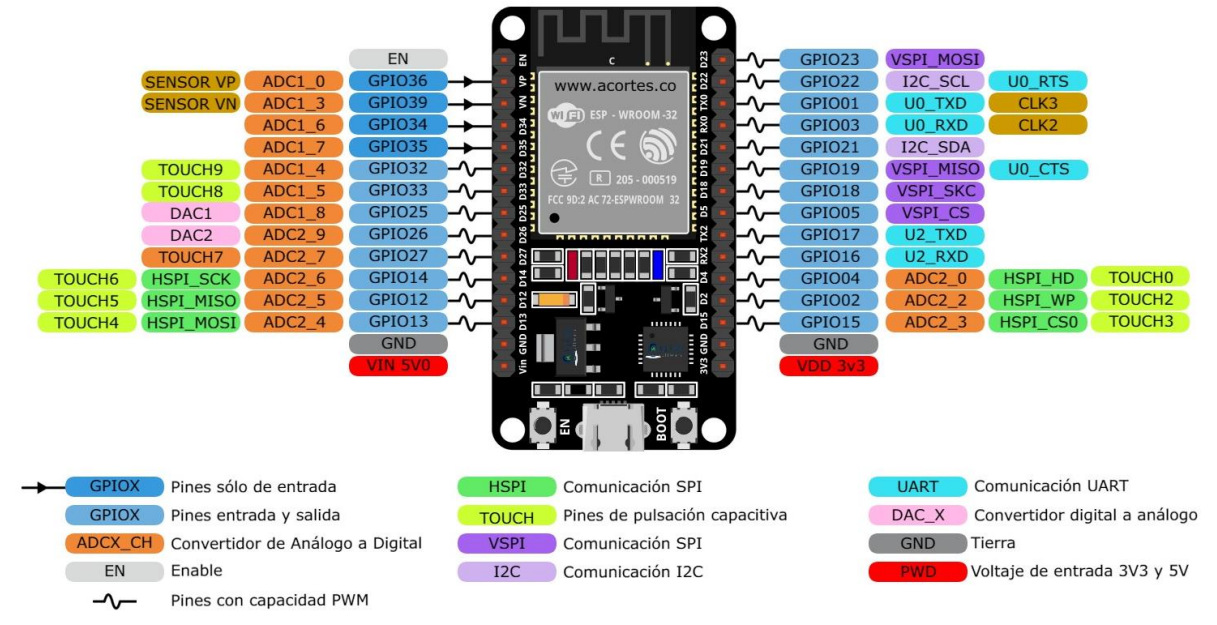

Figura 2.6. Pinout del ESP32-WROOM-32 [12]

| Voltaje de Alimentación                | 3.3 V DC (2.7 ~ 3.6V)                   |  |
|----------------------------------------|-----------------------------------------|--|
| Voltaje lógico entradas/salidas (GPIO) | 3.3 V                                   |  |
| Corriente de Operación                 | ~80mA (fuente superior a 500mA)         |  |
| SoM (System-On-Module)                 | ESP-WROOM-32                            |  |
| SoC (System on a Chip)                 | ESP32 (ESP32-D0WDQ6)                    |  |
| СРИ                                    | Dual core Tensilica Xtensa LX6 (32 bit) |  |
| Frecuencia de reloj                    | 240 MHz                                 |  |
|                                        |                                         |  |

Las características técnicas son las siguientes (Tabla 2.2):

| Memoria SRA                                                      | м                   | 520 KB                                                                       |
|------------------------------------------------------------------|---------------------|------------------------------------------------------------------------------|
| Memoria FLASH Externa                                            |                     | 4 MB                                                                         |
| Pines Digitales GPIO                                             |                     | 34 (incluyendo todos los periféricos)                                        |
| UART                                                             |                     | 2                                                                            |
| SPI                                                              |                     | 3                                                                            |
| 12C                                                              |                     | 2                                                                            |
| Capacitive touch sensors                                         |                     | 10                                                                           |
| Timers                                                           |                     | 3 (16-bit)                                                                   |
| PWM Led                                                          |                     | 16 canales independientes (16-bits)                                          |
| ADC (Analog-to-Digital Converter)                                |                     | 2 (12-bit)                                                                   |
| DAC (Digital-to-Analog Converter)                                |                     | 2 (8-bit)                                                                    |
|                                                                  | Protocolos          | 802.11 b/g/n/e/i (802.11n hasta 150 Mbps)                                    |
|                                                                  | Certificación RF    | FCC/CE/IC/TELEC/KCC/SRRC/NCC                                                 |
| Wi-Fi                                                            | Rango de Frecuencia | 2.4 ~ 2.5 GHz                                                                |
|                                                                  | Modo                | Station/SoftAP/SoftAP+Station/P2P                                            |
|                                                                  | Seguridad           | WPA/WPA2/WPA2-Enterprise/WPS                                                 |
| Protocolos de                                                    | Red                 | IPv4, IPv6, SSL, TCP/UDP/HTTP/FTP/MQTT                                       |
|                                                                  | Protocolos          | V4.2 BR/EDR y especificación BLE                                             |
| Bluetooth                                                        | Radios              | Receptor NZIF con -97 dBm de sensibilidad;<br>transmisor clase 1, 2 y 3; AFH |
|                                                                  | Audio               | CVSD and SBC                                                                 |
| Interfaz SD y Stack de Protocolo TCP/IP<br>integrado en hardware |                     | Sí                                                                           |
| Dimensiones                                                      |                     | 18 x 25.5 x 3.1 mm                                                           |
| Peso                                                             |                     | 3 gr.                                                                        |

Tabla 2.2. Características técnicas del ESP32-WROOM-32 [10]

### 2.3. Sensores

En los siguientes subapartados se mostrarán los sensores utilizados en el proyecto.

#### 2.3.1. Sensor de gas SEN0132 DFRobot

Este sensor de gas es un modelo MQ-7 de los sensores de gases que sirve para medir monóxido de carbono (CO).

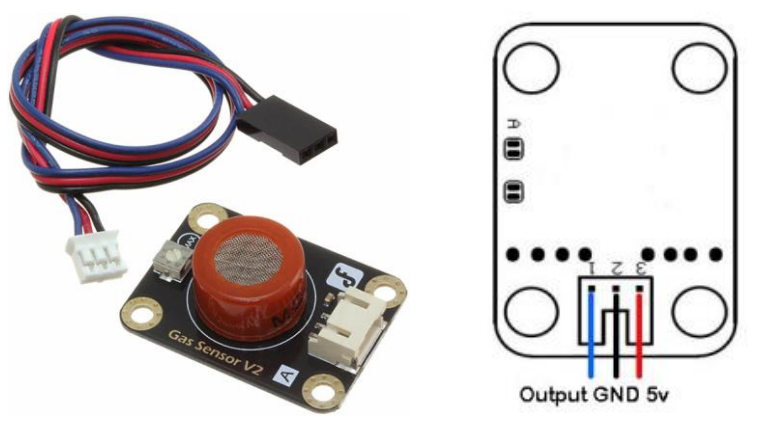

Figura 2.7. Sensor de gas analógico MQ-7 [13] [14]

En la Tabla 2.3 se muestran las especificaciones técnicas de este sensor:

| Voltaje de operación del circuito | 5 V           |
|-----------------------------------|---------------|
| Tipo de interfaz                  | Analógica     |
| Voltaje de calentamiento (alto)   | 5 V           |
| Voltaje de calentamiento (bajo)   | 1.4 V         |
| Tiempo de calentamiento (alto)    | 60 segundos   |
| Tiempo de calentamiento (bajo)    | 90 segundos   |
| Potencia de consumo               | 350 mW        |
| Dimensiones                       | 40 mm x 20 mm |
| Peso                              | 15 gr.        |

Tabla 2.3. Características técnicas del sensor de gas analógico MQ-7 [15] [16]

Según los datos de la tabla, se puede ver que hay que alternar en bucle entre dos tensiones de alimentación:

- Primero, aplicar una tensión alta de 5V durante 60 segundos para calentar el sensor. Durante este tiempo no hay que medir o utilizar las medidas que se realicen, ya que serán incorrectas.
- Seguidamente, aplicar una tensión baja 1.4V durante 90 segundos. Estas medidas son las que hay que tener en cuenta.

El principal problema encontrado es conseguir una tensión de 1.4V e ir alternándola con la de 5V, por lo que se ha intentado realizar el código fuente para medir el valor de CO empleando únicamente 5V para calentar y 0V para medir durante el tiempo de enfriamiento. Al probar este código, se han obtenido los resultados de la Figura 2.8.

| Output  | Serial Monitor $\times$ |
|---------|-------------------------|
| Message | e (Enter to send mes    |
| 45      |                         |
| 45      |                         |
| 45      |                         |
| 44      |                         |
| 46      |                         |
| 45      |                         |
|         |                         |

Figura 2.8. Medidas del sensor de gas analógico MQ-7

Las primeras 2 mediciones se han realizado en aire limpio. Las siguientes mediciones "45" y "44" se han obtenido echando gas con un mechero durante el tiempo de calentamiento. Por último, los valores "46" y "45" se han obtenido echando gas con un mechero al final del tiempo de enfriamiento.

Se puede observar claramente que las medidas no son nada fiables ya que apenas hay cambios, incluso cambiando la sensibilidad del sensor con el potenciómetro. Por lo tanto, se ha decidido cambiar este sensor por uno de tipo MQ-2, que se describirá en el siguiente apartado.

#### 2.3.2. Sensor de gas analógico MQ-2

El sensor de gas analógico MQ-2 (Figura 2.9) es empleado para detectar fugas de gas en equipos tanto del mercado de consumo como en la industria. Es especialmente útil para la detección de gases como gas LPG (Gas Licuado del Petróleo, compuesto por butano y propano), metano, alcohol, hidrógeno, monóxido de carbono y humo. Destaca por su alta sensibilidad y su rápido tiempo de respuesta. Además, la sensibilidad puede ajustarse mediante un potenciómetro, incrementando la sensibilidad girando en el sentido de las agujas del reloj. [17]

En este proyecto, únicamente se utilizará este sensor para obtener datos sobre el gas LPG, CO y humo medidos.

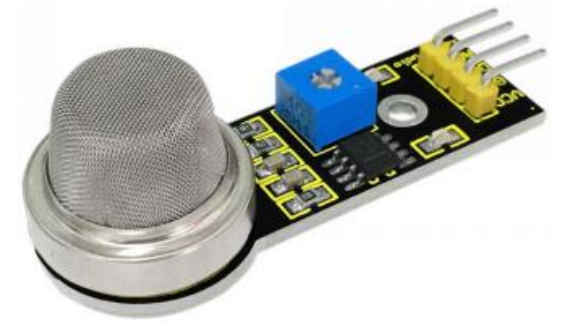

Figura 2.9. Sensor de gas analógico MQ-2 [18]

Las siguientes especificaciones técnicas de este sensor se muestran en la Tabla 2.4:

| Voltaje de operación     | 5 V           |
|--------------------------|---------------|
| Corriente de operación   | 150 mA        |
| Potencia de consumo      | 800 mW        |
| Temperatura de operación | -10ºC ~ 50º C |
| Humedad de operación     | < 95% RH      |

Tabla 2.4. Características técnicas del sensor de gas analógico MQ-2 [17]

En la Figura 2.10 se puede ver la conexión de este sensor con el Arduino Nano 33 IoT:

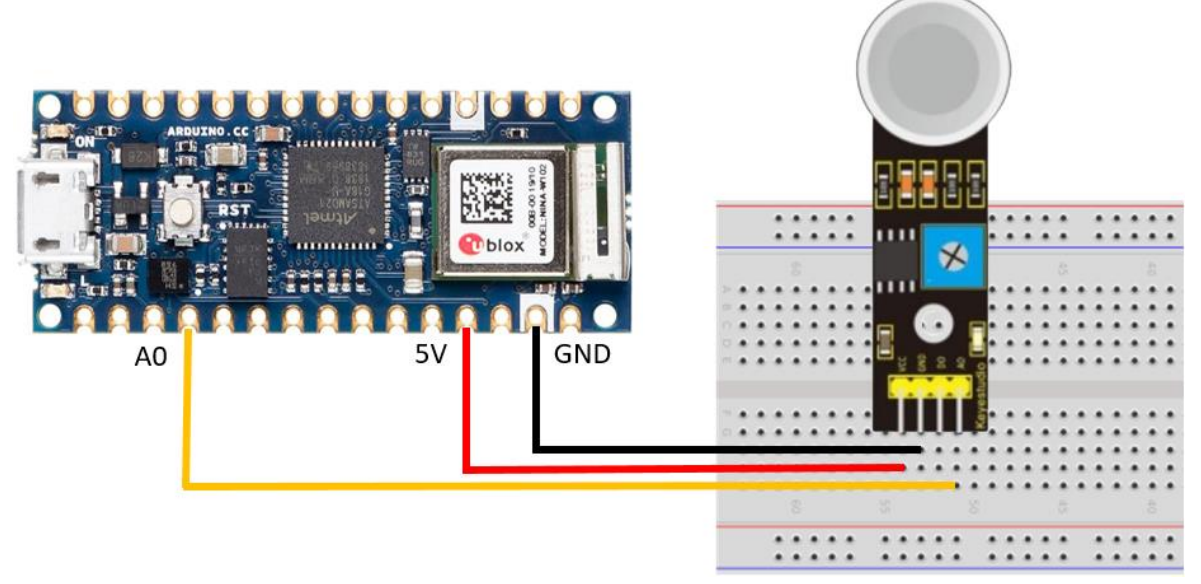

Figura 2.10. Conexión entre el sensor de gas analógico MQ-2 y el Arduino Nano 33 IoT

Como se puede ver, este sensor se conecta al pin de alimentación de 5V del Arduino y al pin de GND (tierra). Por último, se conecta el pin analógico de datos del sensor al pin analógico A0 del Arduino para la recepción de los valores medidos.

Cabe destacar que este sensor hay que precalentarlo manteniéndolo conectado a la fuente de alimentación durante aproximadamente 24 horas antes de su primer uso, ya que de no hacerlo las medidas variarían demasiado, por lo que muchas serían confusas y/o incorrectas. [19]

#### 2.3.3. Sensor de temperatura y humedad DHT11 Módulo KY-015

El DHT11 (Figura 2.11) es un sensor digital de temperatura y humedad relativa, económico y fácil de usar. Combina un termistor y un sensor capacitivo de humedad para medir las condiciones del aire circundante, entregando los datos a través de una señal digital utilizando su pin de datos (pin S), sin disponer de una salida analógica.

En este caso, se utiliza un módulo KY-015, que es un modelo del DHT11 en el que cambia únicamente la notación al ser un sensor propio del fabricante Keyestudio. [20]

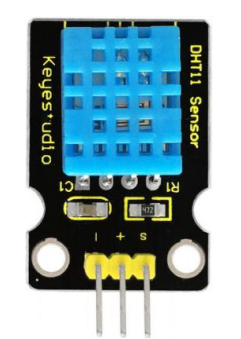

Figura 2.11. Sensor DHT11 [18]

El sensor DHT11 mide la humedad relativa, que es la cantidad de vapor de agua en el aire en comparación con la cantidad que podría contener antes de saturarse. Emplea un método para detectar el vapor de agua, basado en la medición de la resistencia eléctrica entre dos electrodos.

El componente del sensor de humedad consiste en un sustrato que retiene la humedad, con electrodos aplicados en su superficie. Cuando el sustrato absorbe vapor de agua, libera iones que incrementan la conductividad entre los electrodos. Este cambio en la resistencia entre los electrodos es directamente proporcional a la humedad relativa: una humedad relativa más alta reduce la resistencia, mientras que una humedad relativa más baja la incrementa.

En lo que respecta a la medición de la temperatura, el DHT11 utiliza un sensor termistor NTC (Coeficiente de Temperatura Negativo) integrado en su mismo ensamblaje. [21]

| Voltaje de operación                  | 3-5 V                        |
|---------------------------------------|------------------------------|
| Rango de medición de temperatura      | 0 a 50° C con ±2°C de error  |
| Rango de medición de humedad relativa | 20%-90% con ±5% de error     |
| Frecuencia de muestreo                | < 1 Hz (una vez por segundo) |
| Interfaz digital                      | Single-bus (bidireccional)   |
| Dimensiones                           | 16 mm x 12 mm x 5 mm         |
| Peso                                  | 1 gr.                        |

Las características técnicas de este sensor son las siguientes (Tabla 2.5):

Tabla 2.5. Características técnicas del módulo sensor DHT11 [20]

La versión empleada en este proyecto está montada en una PCB (Placa de Circuito Impreso) e incorpora una resistencia de  $10 \text{ k}\Omega$  soldada en superficie para la línea de señal. Esto elimina la necesidad de añadir resistencias externas en el pin de datos.

En la Figura 2.12 se puede ver la conexión de este sensor con el ESP32-WROOM-32:

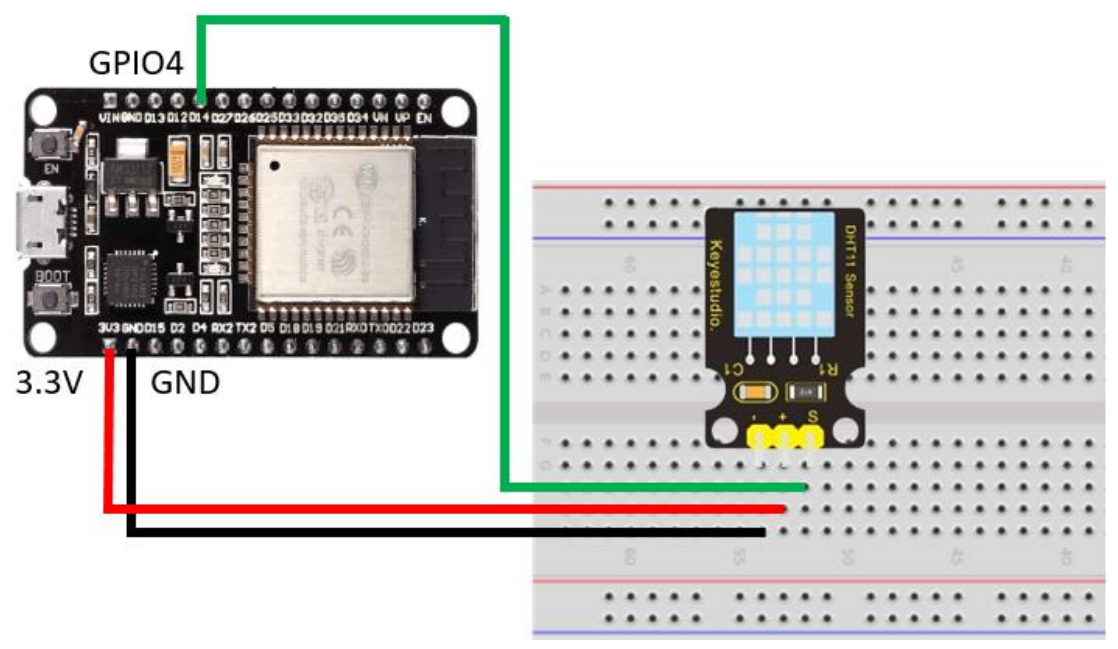

Figura 2.12. Conexión entre el sensor DHT11 y el ESP32-WROOM-32

Como se puede observar, el sensor se conecta al pin de alimentación de 3.3V del ESP32 y al pin de GND (tierra). Por último, se conecta el pin de datos del sensor al pin GPIO 4 del ESP32 para la transmisión de datos.

### 2.4. Conclusión

En este punto, cada placa microcontroladora está conectada de forma individual a un sensor. En los siguientes apartados se explicará cómo se configuran, se programan y se integran en un único sistema de telemetría.

## Capítulo 3. Software del sistema

En este capítulo se describirá qué es la plataforma "Arduino Cloud" y su aplicación para móvil asociada "IoT Remote". Además, se comentarán los Things creados para ambas placas en esta plataforma.

### 3.1. Arduino Cloud

Arduino es conocido por fabricar placas y proporcionar un entorno de desarrollo (Arduino IDE) que facilita enormemente la configuración, programación e integración de todo tipo de dispositivos electrónicos.

Sin embargo, Arduino es mucho más que eso. Dispone de Arduino Cloud (Figura 3.1), una plataforma de gestión de dispositivos IoT en la nube. Permite crear paneles de control para monitorizar y controlar los dispositivos de forma remota.

Lo más destacado es que Arduino Cloud no solo es compatible con proyectos creados en Arduino, sino también con hardware ESP y dispositivos basados en Linux, como Raspberry Pi. [22]

Además, ofrece varios métodos de interacción, incluyendo protocolos como HTTP, API REST, MQTT, herramientas de línea de comandos, Websockets y JavaScript, entre otros.

|              | rmt707<br>rmt707@alumnos.un | ~ | Recen  | t Files       |                                |                               |                               |                                                            | CREATE NEW ~         |
|--------------|-----------------------------|---|--------|---------------|--------------------------------|-------------------------------|-------------------------------|------------------------------------------------------------|----------------------|
|              |                             |   | All it | ems -         | Name                           |                               | Own                           | er Last modifie                                            | ed Creation da       |
| 奋            | Home                        | Î |        |               |                                |                               |                               | -1                                                         |                      |
|              | Sketches                    |   |        |               |                                | 0                             | $\bigcirc$                    |                                                            |                      |
| 臣            | Devices                     |   |        |               |                                | ~ /                           |                               | 1                                                          |                      |
| <del>ب</del> | Things                      |   |        |               |                                | 0                             |                               |                                                            |                      |
| 88           | Dashboards                  |   |        |               |                                | You have n<br>Start with "Cre | <b>no recent</b><br>eate new" | t <b>files</b><br>button                                   |                      |
| ſĊ           | Triggers                    | ۵ | 4      |               |                                |                               |                               |                                                            | •                    |
| Ŵ            | Resources                   |   |        |               | -                              |                               |                               |                                                            |                      |
| ଡ            | Courses                     |   | Docur  | Documentation |                                |                               |                               | SEE ALL                                                    |                      |
| ß            | IoT Templates               |   | :#**1: | Hardwa        | re documentation               |                               | $\sim$                        | Arduino Cloud APIs                                         |                      |
| 2ª           | Integrations                |   | 4,,,,1 | Browse da     | atasheets, guides and other to | echnical documentation.       | 0                             | Arduino Cloud has two different set of AP<br>documentation | ls, read more in our |

Figura 3.1. Plataforma Arduino Cloud

Dentro de esta plataforma, se encuentran distintas secciones:

- Al pinchar en el nombre de la cuenta (Figura 3.2), se puede acceder a la configuración, facturación y otras configuraciones.

|       | rmt707<br>rmt707@alumnos.un |
|-------|-----------------------------|
| ş     | Account Settings            |
| 8     | Billing & subscriptions     |
| P     | API Keys                    |
| €     | Sign out                    |
| Priva | acy · Terms · Security      |

Figura 3.2. Cuenta en Arduino Cloud

- En "Home" se encuentra el centro de archivos recientes, estado del dispositivo y un enlace directo a la documentación de Arduino.
- En "Sketches" se muestran los códigos creados en el editor de Arduino online asociado a la cuenta de Arduino Cloud.
- Seguidamente, aparece el entorno de IoT (Figura 3.3), donde se pueden agregar dispositivos, crear *Things* (gemelo virtual del dispositivo de hardware), paneles y definir activadores.

|    | Devices    |   |
|----|------------|---|
| ቡ  | Things     |   |
| 88 | Dashboards |   |
| ١Ċ | Triggers   | ۵ |

Figura 3.3. Entorno de IoT en Arduino Cloud

- Debajo de esta sección, se encuentran materiales de aprendizaje para Arduino e IoT (Figura 3.4), entre los que se encuentran cursos y plantillas.

| Ũ | Resources     |
|---|---------------|
| Ø | Courses       |
| ß | loT Templates |

Figura 3.4. Materiales de aprendizaje en Arduino Cloud

En los apartados 3.2 y 3.3 se explicará cómo se han creado los Things para cada placa.

#### 3.1.1. Arduino Create Agent

Es importante saber que, para conectar los dispositivos a loT Cloud, es necesario instalar la última versión disponible de un software adicional llamado "Arduino Create Agent". Este software permite que la plataforma reconozca las placas conectadas al puerto USB, lo que posibilita cargar los programas y ver la información transmitida a través del puerto serie directamente. [23]

Los pasos para la instalación de este agente de Arduino se muestra en el Anexo I.

### 3.2. Arduino Nano 33 IoT

#### 3.2.1. Thing "TFM\_rmt"

En los siguientes subapartados se explicará cómo se ha creado el Thing enlazado con el Arduino Nano 33 IoT. Para ello, se crearán variables para almacenar los valores de cada gas medido, se desarrollará un código para realizar la medición de estos datos y se representarán en el Dashboard de Arduino Cloud.

#### 3.2.2. Setup

Primero, se crea un Thing desde el menú "Home" pulsando en "Create new" y seguidamente en "Thing" (Figura 3.5).

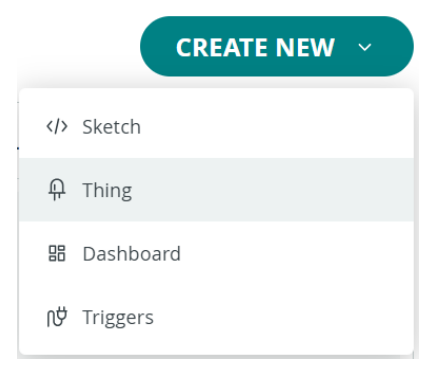

Figura 3.5. Menú "Home" en Arduino Cloud

En la Figura 3.6 se muestra el panel de Thing con los parámetros a configurar.

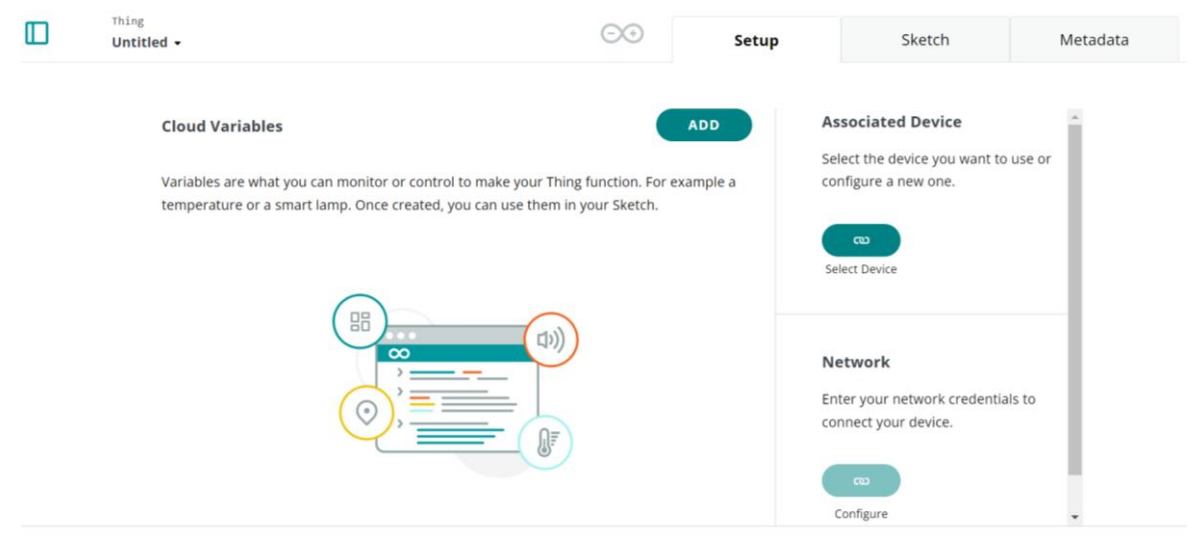

Set webhook

Figura 3.6. Panel "Thing" en Arduino Cloud
Por lo tanto, se empieza cambiando el nombre del Thing a "TFM\_rmt". Seguidamente, se selecciona el dispositivo a asociar, conectando el Arduino Nano 33 IoT al puerto serie para que pueda ser detectado (Figura 3.7).

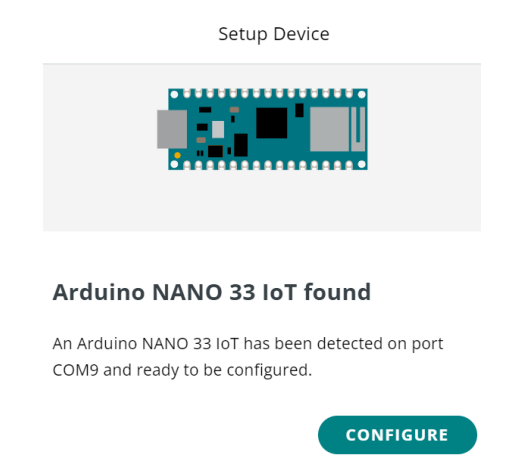

Figura 3.7. Detección del Arduino Nano 33 IoT

A continuación, se le configurará dándole el nombre "TFM" (Figura 3.8).

| Setup Device                                                                     |
|----------------------------------------------------------------------------------|
|                                                                                  |
| Give your device a name<br>Name your device so you will be able to recognize it. |
| Device Name TFM C                                                                |
| NEXT                                                                             |

Figura 3.8. Nombre del Arduino Nano 33 IoT

Tras ello, aparece en el panel principal como dispositivo asociado (Figura 3.9).

| Associated Device |                           |  |  |  |
|-------------------|---------------------------|--|--|--|
|                   | TFM                       |  |  |  |
| ID:               | 88786c32-752e-49f8-ac35-4 |  |  |  |
| Type:             | Arduino NANO 33 IoT       |  |  |  |
| Status:           | Offline                   |  |  |  |
|                   |                           |  |  |  |
| ല                 | ڌ ت                       |  |  |  |
| Chang             | e Detach                  |  |  |  |

Figura 3.9. Arduino Nano 33 IoT como dispositivo asociado al Thing "TFM\_rmt"

Después, se configuran las credenciales de la red Wi-Fi a las que se conectará el dispositivo (Figura 3.10).

| Enter your network cred | entials to allow your device to          |  |
|-------------------------|------------------------------------------|--|
| connect to the Cloud.   |                                          |  |
| Wi-Fi Name *            |                                          |  |
| Redmi_Note              |                                          |  |
| Password                |                                          |  |
| •••••                   | Ø                                        |  |
|                         |                                          |  |
| MPORTANT: Remember      | r to go to the " <b>Sketch</b> " tab and |  |

Figura 3.10. Credenciales de la red Wi-Fi del Thing "TFM\_rmt"

Por último, se deben crear las variables cuyos valores se quieren almacenar en la nube. En el caso de esta placa, como va a tener conectado el sensor de detección de gases MQ-2, se crearán las variables "gas\_LPG\_ppm", "gas\_CO\_ppm" y "gas\_smoke\_ppm" (Figura 3.11). Estas variables se configuran para que sean de solo lectura y que se actualicen solo cuando cambie el valor medido, en lugar de actualizarse periódicamente.

| Name Name gas_LPG_ppm gas_CO_ppm                 |                                                  |  |  |
|--------------------------------------------------|--------------------------------------------------|--|--|
| Sync with other Things ()                        | Sync with other Things 🛞                         |  |  |
| Floating Point Number eg. 1.55                   | Floating Point Number eg. 1.55                   |  |  |
| Declaration <pre>float gas_LPG_ppm;</pre>        | Declaration<br>float gas_CO_ppm;                 |  |  |
| Variable Permission ()<br>Read & Write Read Only | Variable Permission ()<br>Read & Write Read Only |  |  |
| Variable Update Policy 👔                         | Variable Update Policy 🕧                         |  |  |
| On change  Periodically                          | On change                                        |  |  |
| Threshold<br>O                                   | Threshold<br>O                                   |  |  |
| CANCEL ADD VARIABLE                              | CANCEL ADD VARIABLE                              |  |  |
| a) Variable para LPG                             | b) Variable para CO                              |  |  |

| gas <u>.</u>  | _smoke_pp            | m             |         |        |
|---------------|----------------------|---------------|---------|--------|
| S             | ync with ot          | her Things    | ĩ       |        |
| Float         | ng Point Nu          | mber eg. 1.55 |         | •      |
| Decla<br>floa | ration<br>at gas_smo | oke_ppm;      |         |        |
|               |                      |               |         |        |
| ariabl        | e Permissio          | n i           |         |        |
| D Re          | ad & Write           | 🔿 Rea         | d Only  |        |
| ariabl        | e Update Po          | olicy 🕡       |         |        |
| D Or          | change               | O Period      | lically |        |
| Thres         | hold                 |               |         |        |
| 0             |                      |               |         |        |
| 0             |                      | CANCEL        | ADD VA  | RIABLE |

c) Variable para humo Figura 3.11. Variables del Thing "TFM\_rmt"

Por lo tanto, el "Setup" del Thing "TFM\_rmt" quedaría como se muestra en la Figura 3.12.

|      | Things > <b>TFM_rmt </b> *                    |            | Setup                | Sketch                             | Metadata                                                               |
|------|-----------------------------------------------|------------|----------------------|------------------------------------|------------------------------------------------------------------------|
| Clou | d Variables                                   |            |                      | Associa                            | ated Device                                                            |
|      | Name 🗸                                        | Last Value | Last Update          |                                    | TFM                                                                    |
|      | <pre>gas_CO_ppm float gas_CO_ppm;</pre>       | 0          | 23 May 2024 21:48:11 | ID:                                | 88786c32-752e-49f8-ac35-4                                              |
|      | <pre>gas_LPG_ppm float gas_LPG_ppm;</pre>     | 0          | 23 May 2024 21:48:12 | Type:<br>Status:                   | Offline                                                                |
|      | <pre>gas_smoke_ppm float gas_smoke_ppm;</pre> | 0          | 23 May 2024 21:48:11 | : Chans                            | <b>دت</b><br>re Detach                                                 |
|      |                                               |            |                      | Wi-Fi Na<br>Passwor<br>می<br>Chang | rk<br>me: Redmi<br>d: •••••••                                          |
|      |                                               |            |                      | Smart<br>Configu<br>Amazon         | Home integration<br>re your Thing to work with<br>Alexa or Google Home |

Set webhook

Figura 3.12. Setup final del Thing "TFM\_rmt"

#### 3.2.3. Código fuente para el sensor de gas MQ-2

A continuación, se explicará el código fuente empleado para medir los valores de LPG, CO y humo de este sensor guardándolos en variables globales, cuyos valores se mostrarán en el Dashboard de Arduino Cloud. Aunque antes habrá que realizar dos códigos para calcular el valor de dos variables necesarias que se utilizarán en el código final, como se explica a continuación.

En este código se tendrá en cuenta el diagrama de la Figura 3.13 extraído del datasheet. En este, se tendrá en cuenta que R0 es la resistencia del sensor en una concentración conocida (aire ambiente) y Rs es la resistencia del sensor que varía dependiendo de la concentración de un determinado gas. [24]

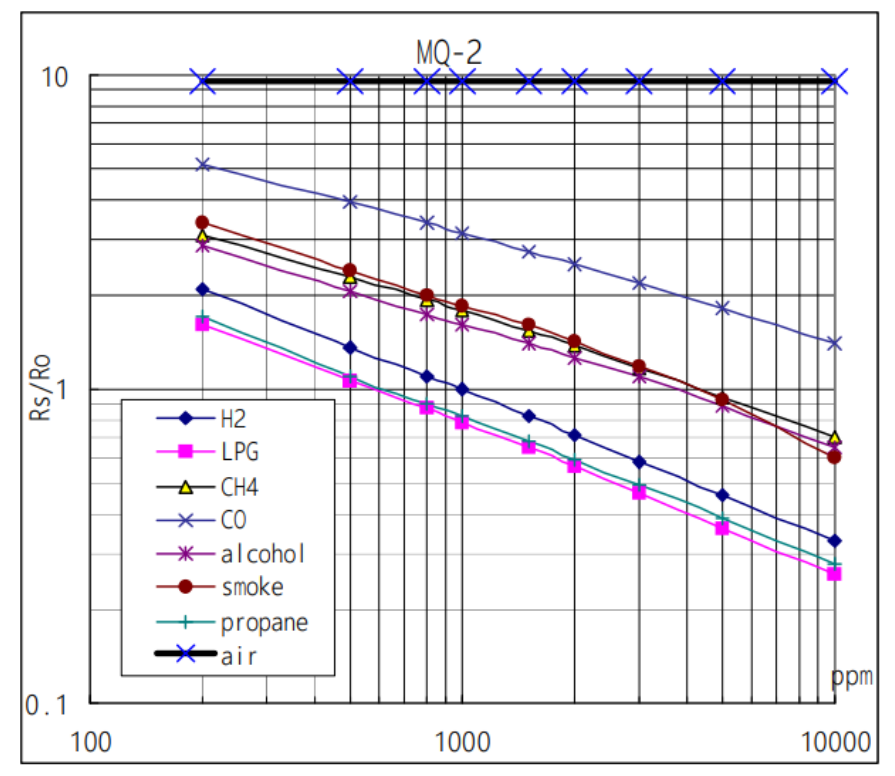

Figura 3.13. Características de sensibilidad del MQ-2 [19]

Obteniendo de la gráfica la relación de Rs/R0 = 9.8 para el aire. Este valor se utilizará para obtener la resistencia R0 para aire limpio, sabiendo que la resistencia de carga del módulo es RL = 1 k $\Omega$ . El código para calcular esta resistencia se puede ver en la Figura 3.14.

```
1
    const int MQ2_PIN = A0;
2
    const float CLEAN_AIR_RATIO = 9.80; //Grafica datasheet RS/R0
3
4
    void setup() {
     Serial.begin(9600);
5
6
     }
7
8
    void loop() {
9
     float MQ2_volt;
      float RS_air; //kohm, en aire limpio
10
      float R0; //kohm
11
12
      float MQ2_value;
13
14
       //Dato promedio (100 veces)
15
       for(int x = 0; x < 100; x++){
       MQ2 value = MQ2 value + analogRead(MQ2 PIN);
16
17
18
       MQ2_value = MQ2_value / 100.0; //valor 0-1023
19
20
       //Se transforma a voltaje
       MQ2_volt = MQ2_value / 1024 * 5.0; //Se omite RL porque RL = 1kohm
21
       RS_air = (5.0 - MQ2_volt) / MQ2_volt; //RL*(1023 - analogRead(MQ2_PIN))/analogRead(MQ2_PIN)
22
23
       R0 = RS air / CLEAN AIR RATIO;
24
25
      Serial.print("MQ2 volt = ");
       Serial.print(MQ2 volt);
26
       Serial.println("V");
27
28
29
      Serial.print("R0 = ");
30
      Serial.println(R0);
     delay(1000);
31
32
    }
```

Figura 3.14. Código fuente para calcular el valor de R0 en aire limpio [24]

En ese código se ve que se inicializan las constantes del pin del sensor y del ratio Rs/R0 (líneas 1 y 2). Tras ello, se inicializa el monitor serie en la función setup (líneas 4-6).

Luego, se definen las variables que se van a calcular a lo largo del código dentro del loop. Para ello, se realizará un promedio de las medidas del sensor de gas y se transformarán a voltaje (líneas 15-21). Con ello, se obtiene Rs (línea 22) con la siguiente fórmula:

$$\frac{RS}{RL} = \frac{V - VS}{VS}$$

Por último, se obtiene el valor de R0 en aire limpio (línea 23), ya que se ha calculado el valor de RS en aire limpio y se conoce el valor de la relación de RS/R0.

Al subir el sketch a la placa, hay que esperar a que se estabilice el valor de R0, el cual se usará en el siguiente sketch. En la Figura 3.15 se puede observar cómo varía el valor de R0, por lo que se elegirá R0 =  $0.69 \text{ k}\Omega$  al ser el valor más repetido.

```
MQ2 volt = 0.64V
R0 = 0.69
MQ2 volt = 0.66V
R0 = 0.67
MQ2 volt = 0.64V
R0 = 0.70
MQ2_volt = 0.65V
R0 = 0.69
MQ2 volt = 0.64V
R0 = 0.70
MQ2_volt = 0.65V
R0 = 0.68
MQ2 volt = 0.64V
R0 = 0.69
MQ2_volt = 0.64V
R0 = 0.70
```

Figura 3.15. Obtención del valor de R0 en aire limpio

Seguidamente, hay que implementar otro código para calcular la relación de Rs\_gas/R0, utilizando el valor de R0 calculado anteriormente.

Como se puede observar en la Figura 3.16, el código es muy parecido al anterior. La única diferencia es que se sustituye el valor de R0 en lugar de utilizar como referencia el ratio Rs/R0 obtenido en la gráfica (Figura 3.13).

```
const int MO2 PIN = A0;
 1
     const float CLEAN AIR RATIO = 9.80; //Grafica datasheet RS/R0
 2
     const float R0 = 0.69; //kohm, valor obtenido en el anterior sketch
 3
 4
 5
     void setup() {
 6
       Serial.begin(9600);
 7
     3
8
9
     void loop() {
10
       float MQ2_volt;
       float RS_gas; //kohm, Obtencion con gas
11
       float ratio; //Obtencion de ratio RS GAS/RS air
12
13
       int MQ2 value = analogRead(MQ2 PIN);
14
15
       MQ2_volt = (float)MQ2_value/1024*5.0;
       RS_gas = (5.0 - MQ2_volt) / MQ2_volt; //Se omite RL porque RL = 1kohm
16
17
       ratio = RS gas / R0; //ratio = RS/R0
18
19
20
       Serial.print("MQ2_volt = ");
       Serial.println(MQ2_volt);
21
       Serial.print("RS_ratio = ");
22
       Serial.println(RS gas);
23
24
       Serial.print("RS/R0 = ");
       Serial.println(ratio);
25
       delay(1000);
26
27
       Serial.print("\n\n");
28
```

Figura 3.16. Código fuente para calcular la relación de Rs\_gas/R0 [24]

Se sube el sketch a la placa y se espera a que se estabilice el valor de Rs/R0. En la Figura 3.17 se puede observar que el valor de este ratio es de 9.79, el cual se aproxima bastante al obtenido en la gráfica en el caso del aire limpio, ya que era de 9.8.

```
MQ2_volt = 0.64
RS_ratio = 6.76
RS/R0 = 9.79
MQ2_volt = 0.64
RS_ratio = 6.76
RS/R0 = 9.79
MQ2_volt = 0.64
RS_ratio = 6.76
RS/R0 = 9.79
```

Figura 3.17. Obtención del valor de Rs/R0

Queda realizar un sketch para calcular las partes por millón (ppm), que es la relación de un gas hacia otro gas. Se puede ver un ejemplo de esta relación en la Figura 3.18.

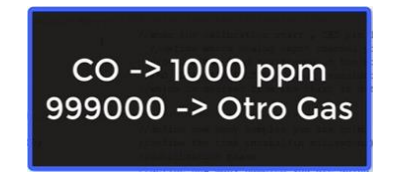

Figura 3.18. Ejemplo de partes por millón

Por lo tanto, el código final utilizado en Arduino Cloud se muestra en las Figuras 3.19, 3.20, 3.21 y 3.22.

Antes del setup (Figura 3.19), se incluyen las variables globales (líneas 9-11) y se sustituye el valor del ratio calculado en el anterior código (línea 23). Tras ello, se declaran unas variables para el tiempo de muestreo (líneas 26-30), que se utilizarán en las funciones de cálculo y calibración. Luego, se definen índices para cada gas (líneas 34-36). Seguidamente, se declaran datos de las curvas de los gases que se obtienen de la gráfica presentada en la Figura 3.13, el formato es {x, y, pendiente} (líneas 40-42).

```
1
       Sketch generated by the Arduino IoT Cloud Thing "Untitled"
2
       https://create.arduino.cc/cloud/things/295a7d83-e1d6-4305-b0a1-b54cc008db87
3
4
5
       Arduino IoT Cloud Variables description
6
7
       The following variables are automatically generated and updated when changes are made to the Thing
8
9
       float gas CO ppm;
10
       float gas_LPG_ppm;
       float gas_smoke_ppm;
11
12
       Variables which are marked as READ/WRITE in the Cloud Thing will also have functions
13
       which are called when their values are changed from the Dashboard.
14
      These functions are generated with the Thing and added at the end of this sketch.
15
16
     */
    #include "thingProperties.h"
17
18
19
     // HARDWARE
    const int calibrationLed = 13; // Se encendera durante la calibracion
20
21
    const int MQ2 PIN = A0;
22
    int RL_value = 1; //kohm
    float R0_CLEAN_AIR_FACTOR = 9.79; // Ratio calculado en el anterior sketch
23
24
25
     // SOFTWARE
    int CALIBRATION SAMPLE TIMES = 50;
26
27
    int CALIBRATION_SAMPLE_INTERVAL = 500;
28
     int READ_SAMPLE_INTERVAL = 50;
29
    int READ SAMPLE TIMES = 5;
30
31
    #include <WiFiNINA.h>
32
33
    #define GAS_LPG 0
34
    #define GAS_CO 1
35
36
    #define GAS SMOKE 2
37
     // Se toman 2 puntos de la curva de la grafica y se pone el formato:
38
39
     // {x,y,pendiente}
40
    float LPG_curve[3] = {2.3, 0.21, -0.47};
41
     float CO_curve[3] = {2.3, 0.72, -0.34};
42
     float Smoke_curve[3] = {2.3, 0.53, -0.44};
43
44
     float R0 = 10; //R0 se inicializa a 10kohm
45
     WiFiClient client; // Crea el cliente para Wi-Fi
46
       Figura 3.19. Código fuente para calcular el valor de los gases en ppm – Parte 1 [24]
```

En el setup (Figura 3.20), se calcula R0 con la función de calibración "MQCalibration" (línea 55). Esta función calcula el valor de R0 llamando a la función "MQResistanceCalculation" (línea 108). Esta función toma múltiples lecturas analógicas del sensor, calcula la resistencia correspondiente para cada lectura llamando a la función "MQResistanceCalculaion", promedia las resistencias calculadas y ajusta el promedio utilizando el factor de aire limpio.

```
48
     void setup() {
49
      Serial.begin(9600);
50
      pinMode(calibrationLed, OUTPUT);
51
      digitalWrite(calibrationLed, HIGH);
52
53
       Serial.print("Calibrando...");
54
                                                          98
                                                                float MOResistanceCalculation(int raw adc){
55
       R0 = MQCalibration(MQ2 PIN);
                                                          99
                                                                return ( ((float)RL_value*(1023-raw_adc)/raw_adc));
      digitalWrite(calibrationLed, LOW);
56
                                                         100
                                                                3
      Serial.println("Terminado!");
57
                                                          101
58
       Serial.print("R0 = ");
                                                          102
59
       Serial.print(R0);
                                                          103
                                                                float MQCalibration(int mq_pin){
      Serial.println("kohm\n");
60
                                                          104
                                                                  int i;
61
                                                                  float val = 0;
                                                          105
62
      delay(1500);
                                                          106
63
                                                          107
                                                                  for(i = 0; i < CALIBRATION_SAMPLE_TIMES; i++){</pre>
64
       // Defined in thingProperties.h
                                                          108
                                                                    val += MQResistanceCalculation(analogRead(mq_pin));
      initProperties();
65
                                                          109
                                                                   delay(CALIBRATION_SAMPLE_INTERVAL);
66
                                                          110
                                                                  3
       // Connect to Arduino IoT Cloud
67
                                                                  val = val / CALIBRATION SAMPLE TIMES;
                                                          111
68
      ArduinoCloud.begin(ArduinoIoTPreferredConnection); 112
                                                                  val = val / R0_CLEAN_AIR_FACTOR;
      setDebugMessageLevel(2);
69
                                                          113
70
      ArduinoCloud.printDebugInfo();
                                                                 return val;
                                                          114
71
     }
                                                          115
```

Figura 3.20. Código fuente para calcular el valor de los gases en ppm – Parte 2 [24]

En el loop, se obtienen los porcentajes de los gases (líneas 76-78) utilizando la función "MQGetGasPercentage", que a su vez llama a la función "MQRead". Esta función se utiliza para leer la resistencia del sensor, tomando múltiples muestras y calculando el promedio de las resistencias medidas para obtener un valor más preciso.

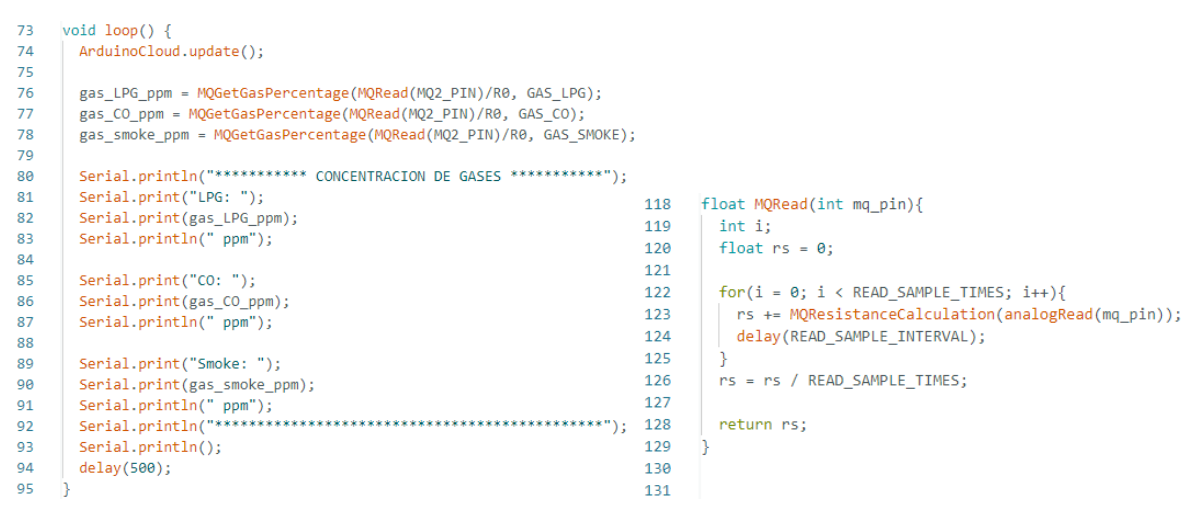

Figura 3.21. Código fuente para calcular el valor de los gases en ppm – Parte 3 [24]

La función "MQGetGasPercentage" (Figura 3.22) se encargará de identificar el gas para enviar los valores correctos a la función "MQGetPercentage" (Figura 3.22), la cual utilizará los datos de la curva de calibración de cada gas para convertir la relación de resistencias en una concentración de gas en ppm.

```
132
      long MQGetGasPercentage(float rs_ro_ratio, int gas_id){
        if(gas_id = GAS_LPG){
133
          return MQGetPercentage(rs ro ratio, LPG curve);
134
135
        } else if(gas_id = GAS_CO){
         return MQGetPercentage(rs_ro_ratio, C0_curve);
136
137
        } else if(gas id = GAS SMOKE){
          return MQGetPercentage(rs_ro_ratio, Smoke_curve);
138
139
140
141
        return 0;
142
      3
143
144
145
      //Calculo de PPM
      long MQGetPercentage(float rs_ro_ratio, float *pcurve){
146
       //ppm = 10^[(log(Rs/R0) - y)/pendiente + x]
147
148
        return (pow(10,(((log(rs_ro_ratio)-pcurve[1])/pcurve[2])+pcurve[0])));
149
```

Figura 3.22. Código fuente para calcular el valor de los gases en ppm - Parte 4 [24]

En la Figura 3.23 se puede ver resumido el funcionamiento de este código en un diagrama de flujo.

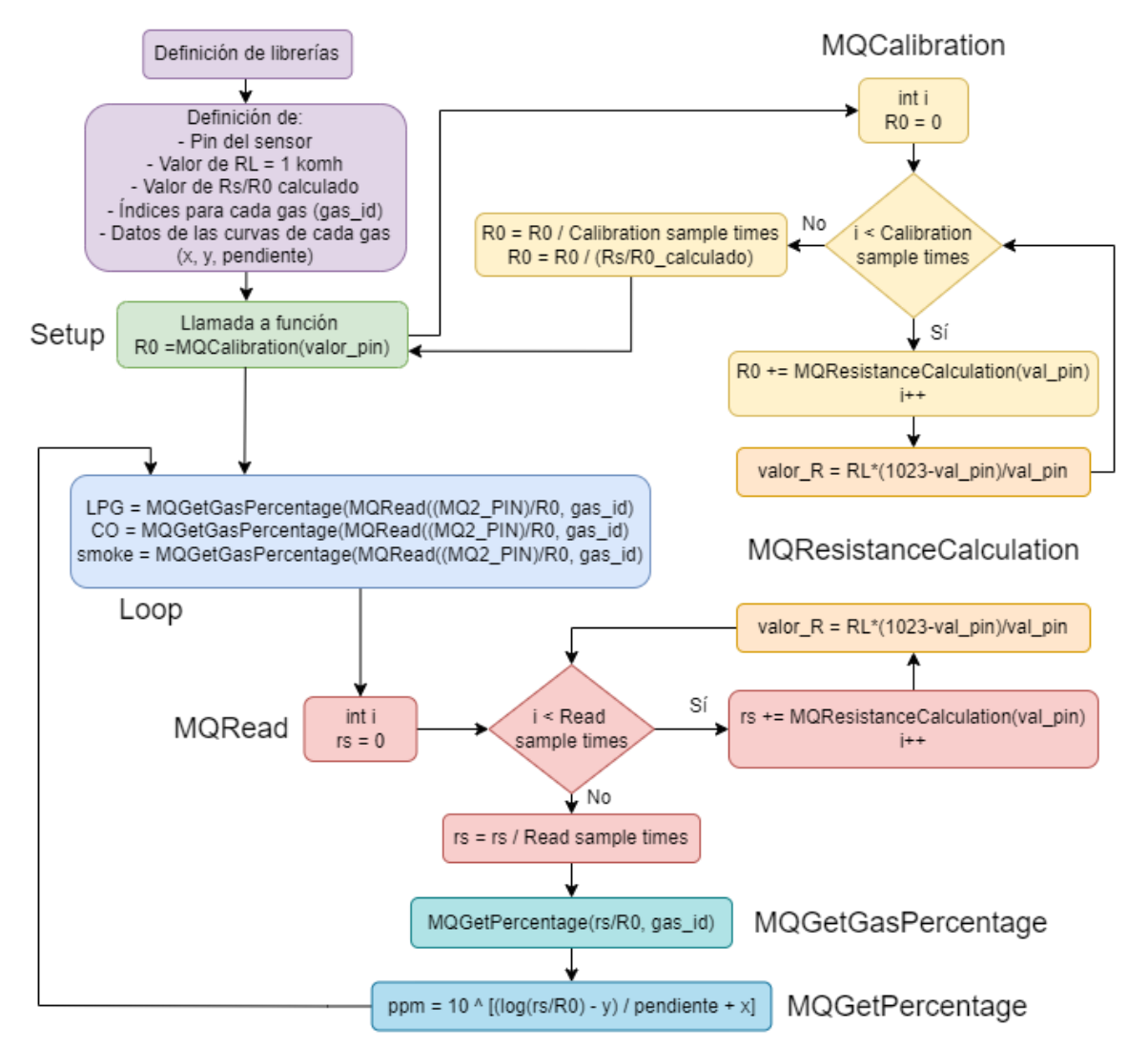

Figura 3.23. Diagrama de flujo del código fuente para calcular el valor de los gases en ppm

Al subir el código al Arduino, se puede comprobar que funciona correctamente para los casos en los que no hay gas (Figura 3.24) y cuando se echa gas, por ejemplo, utilizando un mechero (Figura 3.25).

Figura 3.24. Medición de los valores de los gases en aire limpio

```
*********** CONCENTRACION DE GASES **********
                                          *********** CONCENTRACION DE GASES **********
LPG: 0 ppm
                                         LPG: 18 ppm
CO: 0 ppm
                                          CO: 22 mm
Smoke: 0 ppm
                                         Smoke: 16 ppm
*****
                                                   *****
                                          *********
                                          *********** CONCENTRACION DE GASES **********
********** CONCENTRACION DE GASES **********
LPG: 501 ppm
                                          LPG: 4 ppm
CO: 3365 ppm
              (1)
                                         CO: 5 ppm
Smoke: 6602 ppm
                                         Smoke: 4 ppm
*********
          *******
                                          *******
                                                  ******
*********** CONCENTRACION DE GASES **********
                                         *********** CONCENTRACION DE GASES **********
LPG: 7823 ppm
                                         LPG: 3 ppm
CO: 5703 ppm
                                          CO: 2 ppm
Smoke: 4145 ppm
                                          Smoke: 1 ppm
          ******
-----
                                          ********** CONCENTRACION DE GASES **********
                                          *********** CONCENTRACION DE GASES **********
LPG: 1917 ppm
                                         LPG: 0 ppm
maga 000: 000
                                          CO: 1 ppm
Smoke: 646 ppm
                                          Smoke: 0 ppm
********************************
                                          ---
*********** CONCENTRACION DE GASES **********
                                          ********** CONCENTRACION DE GASES **********
                                          LPG: 0 ppm
LPG: 244 ppm
CO: 209 ppm
                                         CO: 0 ppm
                                                       (2)
Smoke: 152 ppm
                                          Smoke: 0 ppm
         - ********************
-----
                                          ************************************
********** CONCENTRACION DE GASES **********
                                         *********** CONCENTRACION DE GASES **********
LPG: 38 ppm
                                         LPG: 0 ppm
CO: 51 ppm
                                          CO: 0 ppm
Smoke: 28 ppm
                                          Smoke: 0 ppm
          *************
                                                  -----
```

Figura 3.25. Evolución de la medición de los valores de los gases en aire contaminado

En la Figura 3.25, teniendo en cuenta que cada medida emplea 750 milisegundos en realizarse, se puede ver que, en este caso, tarda unos 7.5 segundos en evaporarse todo el gas nocivo desde (1) hasta (2), por lo que se puede seguir correctamente la evolución de la presencia de los gases en el ambiente.

#### 3.2.4. Dashboard

Por último, en el Dashboard de Arduino Cloud se creará un widget de tipo "Chart" para visualizar los valores de cada variable (Figura 3.29) en un diagrama en el que se puede elegir la antigüedad de evolución de los valores. Para ello, se enlazarán las variables a cada widget seleccionando el Thing al que pertenecen (Figuras 3.26, 3.27 y 3.28).

| ÷                                         |   | Link Variable to Cha          | art_CO_ppm |                              |                  |
|-------------------------------------------|---|-------------------------------|------------|------------------------------|------------------|
| Things                                    |   | Variables                     |            | gas_LP(                      | G_ppm            |
| TFM_rmt<br>TFM - Arduino NANO 33 IoT      | > | gas_CO_ppm<br>Float           |            | Thing<br>Type                | TFM_rmt<br>Float |
| TFM_rmt_2<br>TFM_ESP32 - ESP32 Dev Module |   | gas_LPG_ppm<br>Float          | >          | Last Value<br>Permission     | 0<br>Read-Only   |
|                                           |   | <b>gas_smoke_ppm</b><br>Float |            | Update Policy<br>Last Update | null             |
|                                           |   |                               |            | LIN                          | NK VARIABLE      |

Figura 3.26. Variable enlazada del widget de gas LPG

| ÷                                         |   | Link Variable to Chart_CO             | D_ppm |   |                                                          |                                                                   |
|-------------------------------------------|---|---------------------------------------|-------|---|----------------------------------------------------------|-------------------------------------------------------------------|
| Things                                    |   | Variables                             |       |   | gas_CO                                                   | _ppm                                                              |
| TFM_rmt<br>TFM - Arduino NANO 33 IoT      | > | gas_CO_ppm<br>Float                   | :     | > | Thing<br>Type                                            | TFM_rmt<br>Float                                                  |
| TFM_rmt_2<br>TFM_ESP32 - ESP32 Dev Module |   | gas_LPG_ppm<br>Float<br>gas_smoke_ppm |       |   | Last Value<br>Permission<br>Update Policy<br>Last Update | 0<br>Read-Only<br>On change - Threshold 0<br>29 May 2024 20:11:31 |
|                                           |   | Float                                 |       |   | LII                                                      | NK VARIABLE                                                       |

Figura 3.27. Variable enlazada del widget de gas CO

| ÷                                         |   | Link Variable to Chart_smoke_pp | m |                                   |      |
|-------------------------------------------|---|---------------------------------|---|-----------------------------------|------|
| Things                                    |   | Variables                       |   | gas_smoke_                        | ppm  |
| TFM_rmt<br>TFM - Arduino NANO 33 IoT      | > | gas_CO_ppm<br>Float             |   | Thing TFM_rmt<br>Type Float       |      |
| TFM_rmt_2<br>TFM_ESP32 - ESP32 Dev Module |   | gas_LPG_ppm<br>Float            |   | Last Value 0 Permission Read/Wri  | te   |
|                                           |   | <b>gas_smoke_ppm</b><br>Float   | > | Update Policy<br>Last Update null |      |
|                                           |   |                                 |   |                                   | ABLE |

Figura 3.28. Variable enlazada del widget de humo

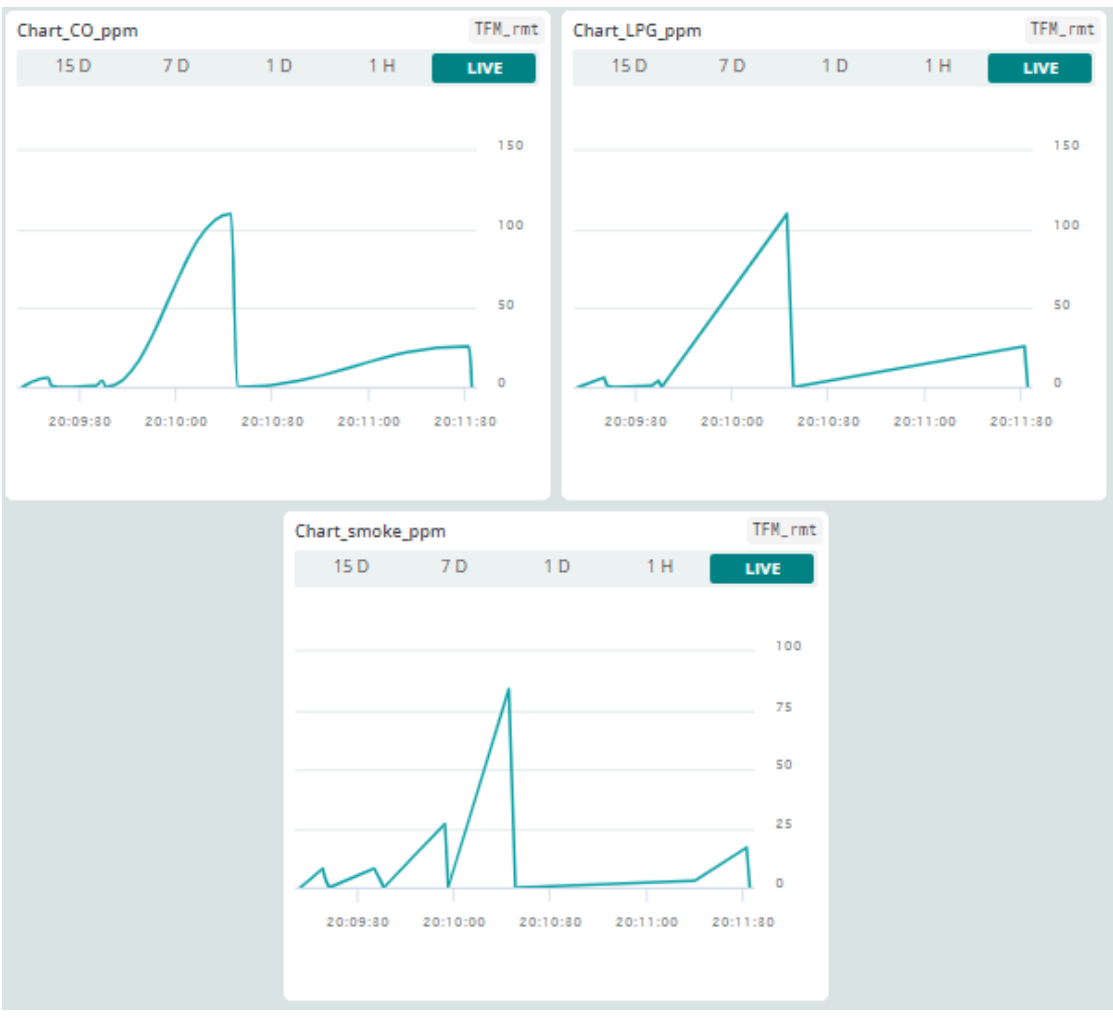

Figura 3.29. Dashboard con valores del sensor de gas MQ-2

### 3.3. ESP-32-WROOM-32

#### 3.3.1. Thing "TFM\_rmt\_2"

En los siguientes subapartados se explicará cómo se ha creado el Thing enlazado con el ESP-32-WROOM-32. Para ello, se crearán variables para almacenar los valores de la humedad y la temperatura. Seguidamente, se desarrollará un código para realizar la medición de estos datos y representarlos en el Dashboard de Arduino Cloud.

#### 3.3.2. Setup

Lo siguiente es crear otro Thing que se encargue de las medidas de la humedad y temperatura del sensor DHT11. Para ello, se creará un nuevo dispositivo seleccionando "+ DEVICE" desde el menú "Devices" (Figura 3.30).

| 는 Devices     | Q Sear  | ch and filter Devices | ₩ <b>□</b> +     | DEVICE      |
|---------------|---------|-----------------------|------------------|-------------|
| Device Name 🛧 | Status  | Туре                  | Associated Thing | Connectivit |
| TFM           | Offline | Arduino NANO 33 IoT   | ₽ TFM_rmt        | 1.4.8       |

Figura 3.30. Inclusión de otro device

En la pantalla que aparece a continuación, se debe seleccionar "Third party device" (Figura 3.31), ya que se quiere incluir el ESP32, que es un dispositivo que no pertenece a la familia oficial de Arduino.

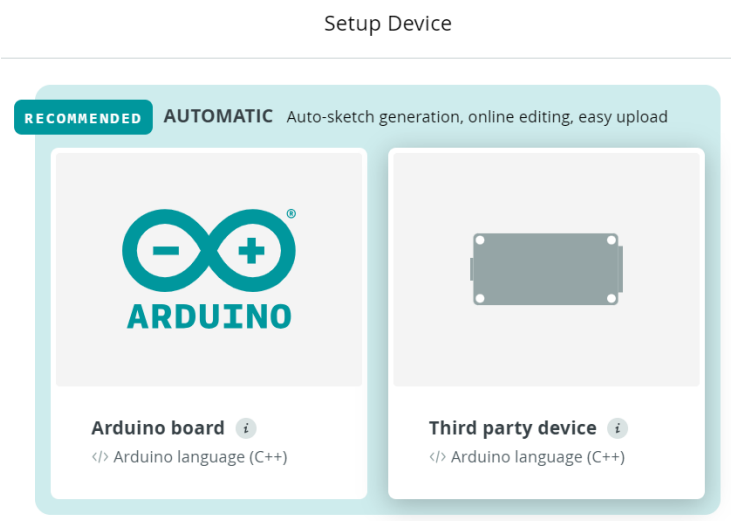

Figura 3.31. Selección de tipo de device

Seguidamente, se selecciona el modelo tal y como se ve en la Figura 3.32.

|                                   | Setup Device       |                |
|-----------------------------------|--------------------|----------------|
| Select device                     | type               |                |
| Please select the de<br>configure | vice type and mode | el you want to |
| O ESP8266                         | ESP32              | 🔵 LoRaWAN      |
| ESP32 Dev Modu                    | e                  | •              |
|                                   | (                  | CONTINUE       |

Figura 3.32. Selección de modelo de device

Por último, se le da el nombre de "TFM\_ESP32". Tras ello, se nos proporcionará un "Device ID" y una "Secret key". Se debe guardar esta última, ya que se utilizará para conectarse a la red Wi-Fi que se seleccione en el Thing.

Después de haber creado el nuevo dispositivo, se creará un nuevo Thing Ilamado "TFM\_rmt\_2". Para ello, se asociará el dispositivo creado anteriormente (Figura 3.33).

| Associated Device |                           |  |  |  |
|-------------------|---------------------------|--|--|--|
|                   | TFM_ESP32                 |  |  |  |
| ID:               | 5ed1cd80-9ecc-444d-a868 🕒 |  |  |  |
| Type:             | ESP32 Dev Module          |  |  |  |
| Status:           | Offline                   |  |  |  |
|                   |                           |  |  |  |
| ല                 | ذخ                        |  |  |  |
| Chang             | e Detach                  |  |  |  |

Figura 3.33. ESP32-WROOM-32 como dispositivo asociado al Thing "TFM\_rmt\_2"

Después, se configuran las credenciales de la red, que es la misma que el Thing anterior pero añadiendo la Secret key del dispositivo por no ser una placa de Arduino oficial (Figura 3.34).

| er your network credentials to allow y<br>nnect to the Cloud. | our device to |
|---------------------------------------------------------------|---------------|
| Wi-Fi Name *                                                  |               |
| Redmi_Note                                                    |               |
| Password                                                      |               |
| •••••                                                         | 0             |
| Secret Key *                                                  |               |
| flRrMAuJw7NoflMlvu7Hs3bn0                                     | 90            |

Figura 3.34. Credenciales de la red del Thing "TFM\_rmt\_2"

Por último, se crearán las variables de temperatura y humedad en el "Setup" del Thing (Figura 3.35), las cuales servirán para almacenar los valores medidos por el DHT11 en la nube. Estas variables se configuran para que sean de solo lectura y que se actualicen solo cuando cambie el valor medido, en lugar de actualizarse continuamente.

| <sub>Name</sub><br>DHT_temperatura    |     | <sub>Name</sub><br>DHT_humedad  |     |
|---------------------------------------|-----|---------------------------------|-----|
| Sync with other Things                |     | Sync with other Things (        |     |
| Floating Point Number eg. 1.55        |     | Integer Number eg. 1            |     |
| Declaration<br>float dht_temperatura; | (i) | Declaration<br>int dht_humedad; | (ł) |
| Variable Permission 🕧                 |     | Variable Permission 👔           |     |
| ○ Read & Write ● Read Only            |     | ○ Read & Write ● Read Only      |     |
| Variable Update Policy (              |     | Variable Update Policy 👔        |     |
| On change O Periodically              |     | On change O Periodically        |     |
| Threshold<br>0                        |     | Threshold<br>O                  |     |

Figura 3.35. Variables del Thing "TFM\_rmt\_2"

Por lo tanto, el "Setup" del Thing "TFM\_rmt\_2" quedaría como se muestra en la Figura 3.36.

| Things > TFM_rmt_2 + |                                                   |            | Things > TFM_rmt_2 * Setup |     | ch                        | Metadata                                    |  |
|----------------------|---------------------------------------------------|------------|----------------------------|-----|---------------------------|---------------------------------------------|--|
| Cloud                | l Variables                                       |            |                            | ADD | Associate                 | d Device                                    |  |
|                      | Name 🗸                                            | Last Value | Last Update                |     |                           | TFM_ESP32                                   |  |
|                      | <pre>DHT_humedad int dht_humedad;</pre>           | 66         | 23 May 2024 21:53:02       | I   | ID: See                   | d1cd80-9ecc-444d-a868 🕒                     |  |
|                      | <pre>DHT_temperatura float dht_temperatura;</pre> | 21.2       | 23 May 2024 21:55:07       | ł   | Status:                   | Offline                                     |  |
|                      |                                                   |            |                            |     | සා<br>Change              | ڌغ<br>Detach                                |  |
|                      |                                                   |            |                            |     | Network                   |                                             |  |
|                      |                                                   |            |                            |     | Wi-Fi Name:<br>Password:  | Redmi                                       |  |
|                      |                                                   |            |                            |     | Secret Key:               | ••••••••                                    |  |
|                      |                                                   |            |                            |     | രാ                        |                                             |  |
|                      |                                                   |            |                            |     | Change                    |                                             |  |
|                      |                                                   |            |                            |     | Smart Ho                  | me integration                              |  |
|                      |                                                   |            |                            |     | Configure y<br>Amazon Ale | our Thing to work with<br>xa or Google Home |  |

Set webhook

Figura 3.36. Setup del Thing "TFM\_rmt\_2"

#### 3.3.3. Código fuente para el sensor DHT11

Lo siguiente es crear el código fuente que se empleará para medir la humedad y la temperatura del sensor DHT11 y almacenar los valores en las variables globales creadas en Arduino Cloud para poder visualizarlas en el Dashboard (Figuras 3.37, 3.38 y 3.39).

Antes del setup (Figura 3.37), se incluyen las variables globales (líneas 9-10) y las librerías especiales del sensor (líneas 20-21). También, se define que el tipo de sensor que se utiliza es el DHT11 (línea 24), ya que también existe el DHT22. Seguidamente, se define el sensor (línea 26).

```
1
2
       Sketch generated by the Arduino IoT Cloud Thing "Untitled"
3
       https://create.arduino.cc/cloud/things/7315d4bd-10d6-4628-8406-f85c37c42891
4
       Arduino IoT Cloud Variables description
5
6
7
       The following variables are automatically generated and updated when changes are made to the Thing
8
9
       float dht_temperatura;
10
       int dht_humedad;
11
      Variables which are marked as READ/WRITE in the Cloud Thing will also have functions
12
      which are called when their values are changed from the Dashboard.
13
      These functions are generated with the Thing and added at the end of this sketch.
14
    */
15
16
17
    #include "thingProperties.h"
18
     // DHT sensor library - Version: Latest
19
    #include <DHT.h>
20
21
    #include <DHT_U.h>
22
23
    #define DHTPIN 4
    #define DHTTYPE DHT11
24
25
26
    DHT dht(DHTPIN,DHTTYPE);
```

Figura 3.37. Código fuente para calcular los valores de humedad y temperatura – Parte 1

En el setup (Figura 3.38), únicamente se inicializa el monitor serie, el sensor y las propiedades de inicio de Arduino Cloud.

| 29 | <pre>void setup() {</pre>                                     |
|----|---------------------------------------------------------------|
| 30 | <pre>Serial.begin(9600);</pre>                                |
| 31 | delay(1500);                                                  |
| 32 |                                                               |
| 33 | <pre>// Defined in thingProperties.h</pre>                    |
| 34 | <pre>initProperties();</pre>                                  |
| 35 |                                                               |
| 36 | <pre>dht.begin();</pre>                                       |
| 37 |                                                               |
| 38 | // Connect to Arduino IoT Cloud                               |
| 39 | <pre>ArduinoCloud.begin(ArduinoIoTPreferredConnection);</pre> |
| 40 | <pre>setDebugMessageLevel(2);</pre>                           |
| 41 | ArduinoCloud.printDebugInfo();                                |
| 42 | }                                                             |

Figura 3.38. Código fuente para calcular los valores de humedad y temperatura - Parte 2

En el loop (Figura 3.39), se obtienen los valores de la humedad y la temperatura del sensor utilizando instrucciones que pertenecen a las librerías del DHT11 declaradas al principio del programa.

| 44 | <pre>void loop() {</pre>                                      |
|----|---------------------------------------------------------------|
| 45 | ArduinoCloud.update();                                        |
| 46 |                                                               |
| 47 | <pre>delay(2000); //For the DHT sensor</pre>                  |
| 48 |                                                               |
| 49 | <pre>dht_humedad = dht.readHumidity();</pre>                  |
| 50 | <pre>Serial.println(dht_humedad);</pre>                       |
| 51 | <pre>dht_temperatura = dht.readTemperature(); //Celsius</pre> |
| 52 | <pre>Serial.println(dht_temperatura);</pre>                   |
| 53 | }                                                             |

Figura 3.39. Código fuente para calcular los valores de humedad y temperatura – Parte 3

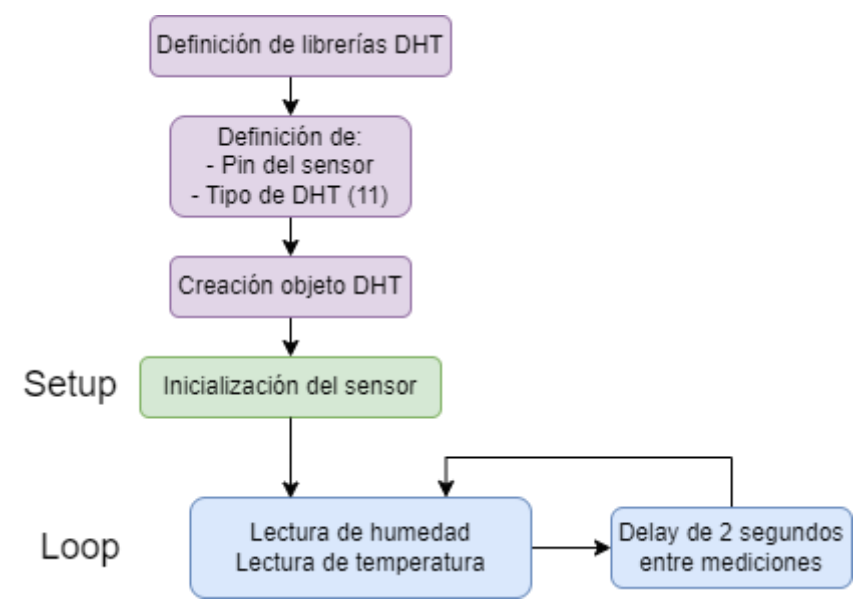

En la Figura 3.40 se puede ver cómo sería el simple diagrama de flujo para este sensor.

Figura 3.40. Diagrama de flujo del código fuente para calcular los valores de humedad y temperatura

#### 3.3.4. Dashboard

Por último, se crean widgets para las variables de temperatura y humedad. La configuración de cada widget será la siguiente:

 El de la temperatura será de tipo "Gauge" (Figura 3.42) para poder ver el valor que se está midiendo a tiempo real. Lo primero que hay que hacer es enlazar la variable que se quiere mostrar, siendo en este caso "DHT\_temperatura" del Thing "TFM\_rmt\_2" (Figura 3.41). Luego, se configura que el rango de valores sea de 0 a 50.

| ÷                                        |   | Link Variable to Temperatura_°C |   |                              |                                                 |
|------------------------------------------|---|---------------------------------|---|------------------------------|-------------------------------------------------|
| Things                                   |   | Variables                       |   | DHT_te                       | mperatura                                       |
| TFM_rmt<br>TFM - Arduino NANO 33 IoT     |   | DHT_humedad                     |   | Thing<br>Type                | TFM_rmt_2<br>Float                              |
| TFM_rmt_2<br>TMF_2 - Arduino UNO R4 WiFi | > | <b>DHT_temperatura</b><br>Float | > | Last Value<br>Permission     | 20.3<br>Read-Only                               |
|                                          |   |                                 |   | Update Policy<br>Last Update | On change - Threshold 0<br>17 May 2024 20:55:25 |
|                                          |   |                                 |   |                              |                                                 |

Figura 3.41. Variable enlazada del widget de temperatura

| Gauge          |           | Widget Settings                   |
|----------------|-----------|-----------------------------------|
|                |           | <sub>Name</sub><br>Temperatura_⁰C |
|                |           | Hide widget frame                 |
| Temperatura_°C | TFM_rmt_2 | Linked Variable 👔                 |
|                |           | DHT_temperatura<br>from TFM_rmt_2 |
| 21.2           | 50        | සා ප්ර<br>Change Detach           |
|                |           | Show Thing name on widget         |
|                |           | Value range                       |
|                |           | Min Max<br>0.000 50.000           |
|                |           | DONE                              |

Figura 3.42. Rango de valores del widget de temperatura

- El widget de la humedad será de tipo "Percentage" (Figura 3.44) ya que el valor recibido es el porcentaje de humedad en el ambiente. En este se enlaza la variable "DHT\_humedad" del Thing "TFM\_rmt\_2" (Figura 3.43). Seguidamente, se configura que a partir del valor 70, se cambie de color azul a naranja para indicar de forma visual una advertencia de que el valor de la humedad es elevado (Figura 3.44).

LINK VARIABLE

| ÷                                        |   | Link Variable to Humedad_% |   |                                                          |                                                                    |
|------------------------------------------|---|----------------------------|---|----------------------------------------------------------|--------------------------------------------------------------------|
| Things                                   |   | Variables                  |   | DHT_hu                                                   | umedad                                                             |
| TFM_rmt<br>TFM - Arduino NANO 33 loT     |   | DHT_humedad<br>Int         | > | Thing<br>Type                                            | TFM_rmt_2<br>Int                                                   |
| TFM_rmt_2<br>TMF_2 - Arduino UNO R4 WiFi | > | DHT_temperatura<br>Float   |   | Last Value<br>Permission<br>Update Policy<br>Last Update | 66<br>Read-Only<br>On change - Threshold 0<br>17 May 2024 20:55:02 |
|                                          |   |                            |   |                                                          | LINK VARIABLE                                                      |

Figura 3.43. Variable enlazada del widget de humedad

| Percenta  | ge        | Widget Settings              |           |           |
|-----------|-----------|------------------------------|-----------|-----------|
|           |           | Name<br>Humedad_%            |           |           |
|           |           | Hide widget frame            | -         |           |
|           |           | Linked Variable 👔            |           |           |
|           |           | DHT_humedad                  |           |           |
| Humedad_% | TFM_rmt_2 | from TFM_rmt_2               |           |           |
|           |           | دت ه                         |           |           |
| 68        |           | Change Detach                |           |           |
| %         | ノ         | Show Thing name on widget    | -         |           |
|           |           | Icon                         |           |           |
|           |           | Show icon                    |           |           |
|           |           | Threaded                     | Humedad_% | TFM_rmt_2 |
|           |           | Inresnola                    |           |           |
|           |           | Change colour based on value |           |           |
|           |           | Above <b>v</b> 70            | 80        | )         |
|           |           |                              | %         |           |
|           |           | DONE                         |           |           |

Figura 3.44. Configuración del widget de humedad (izquierda) y comprobación (derecha)

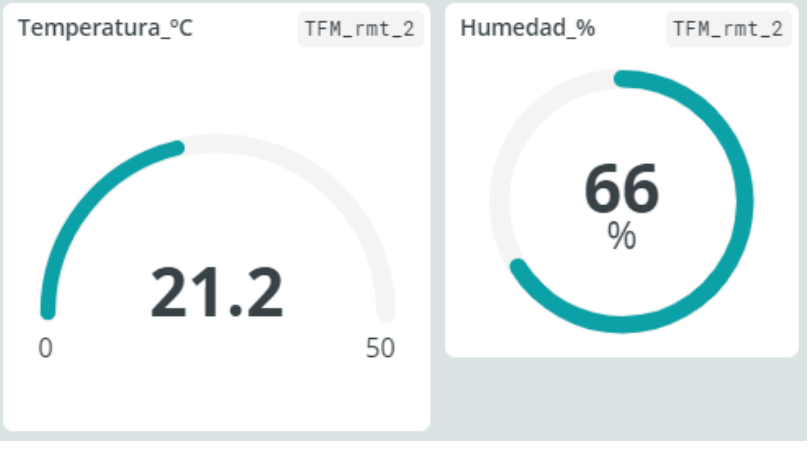

Por lo tanto, en la Figura 3.45 se puede ver cómo queda el dashboard con estos widgets.

Figura 3.45. Dashboard con valores del sensor DHT11

# Capítulo 4. Integración y validación del sistema

En este capítulo se mostrará el diseño completo del sistema, la integración de los diferentes módulos y las formas de notificación que se ofrecen de cara al usuario.

## 4.1. Diseño completo del sistema

En la Figura 4.1 se puede ver un diagrama simplificado del funcionamiento del sistema diseñado.

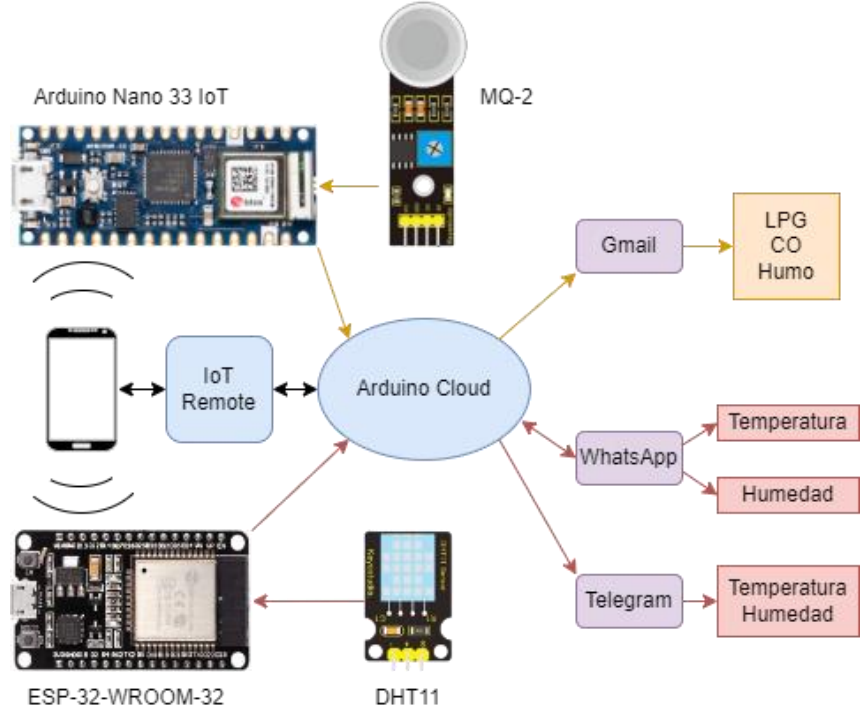

Figura 4.1. Diagrama del funcionamiento del sistema

Según el diagrama, se puede ver que, en este caso, el móvil es el punto de acceso para ambas placas, además de tener la aplicación "IoT Remote". Como se explicará en el apartado 4.3, esta aplicación está directamente conectada a "Arduino Cloud".

Además, se puede ver que existen 2 partes diferenciadas en el sistema, que coinciden con los Things creados en Arduino Cloud:

- Por una parte, el Arduino Nano 33 IoT está conectado al sensor de gas, del que recibirá los valores de los gases LPG, CO y humo del ambiente. Seguidamente, estos datos se almacenarán en las variables globales definidas en Arduino Cloud, concretamente del Thing "TFM\_rmt". Tras ello, si los valores de estas variables sobrepasan los umbrales definidos en el código, se enviará un email utilizando la aplicación de Gmail. Por lo tanto, el usuario recibirá una alerta de gases elevados, recibiendo el valor de los tres gases medidos.
- Por otra parte, el ESP-32-WROOM-32 se encuentra conectado al sensor DHT11, que enviará los valores de la temperatura y humedad. Estos datos se guardarán en

las variables globales definidas en Arduino Cloud, concretamente del Thing "TFM\_rmt\_2". Teniendo en cuenta esto, existen dos formas de comunicar estos valores al usuario:

- Mediante la aplicación "WhatsApp", el usuario puede pedir cualquiera de los dos valores que mide el sensor. Esto es escribiendo "temperatura" o "humedad" para recibir el valor que elija.
- A través de "Telegram" recibirá alertas si los datos medidos sobrepasan algún umbral, ya sean inferiores o superiores, obteniendo los dos valores medidos junto a un mensaje que indique el umbral que se ha sobrepasado.

En el apartado 4.5 se encuentran los diagramas de flujo completos de los Things "TFM\_rmt" y "TFM rmt 2".

### 4.2. Arduino Cloud

Integrando las variables creadas de los Things del capítulo 3 en un solo Dashboard, toda la información se puede mostrar fácilmente de cara al usuario utilizando "Arduino Cloud" en un ordenador (Figura 4.2).

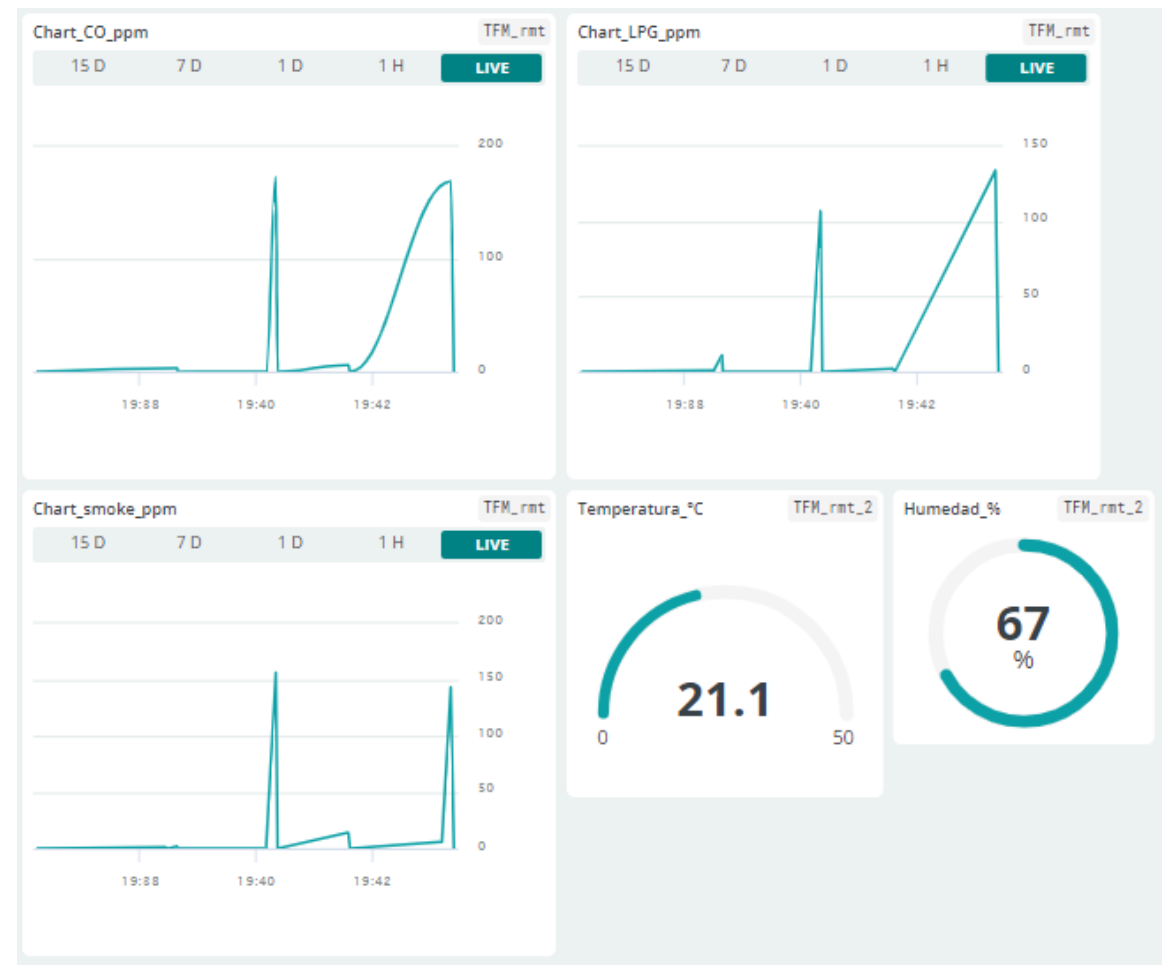

Figura 4.2. Dashboard final en ordenador (Arduino Cloud)

Desde este Dashboard se puede observar la evolución de los valores de los gases eligiendo el periodo desde el que se quiera observar, así como los valores a tiempo real de la humedad y la temperatura. Además, en la esquina superior derecha de cada widget viene indicado a qué Thing pertenece cada variable representada.

### 4.3. IoT Remote

"IoT Remote" es una aplicación para smartphones que se puede descargar a través de Google Play y la App Store. Esta aplicación complementa perfectamente a Arduino Cloud.

Permite desarrollar soluciones IoT en línea desde un ordenador, crear paneles optimizados para teléfonos móviles y luego monitorizar y controlar estos paneles de forma remota utilizando la aplicación móvil.

Esta herramienta permite monitorizar y controlar en tiempo real el estado de dispositivos y sensores mediante widgets intuitivos. Ofrece acceso a datos históricos para obtener información valiosa, además de permitir encender y apagar dispositivos de forma remota, ajustar niveles y modificar valores, proporcionando un control total sobre la solución IoT.

La función de Dispositivo Telefónico sincroniza los datos de los sensores del teléfono con la nube, transformando el móvil en un dispositivo loT que se integra con proyectos en Arduino Cloud. [25]

En la Figura 4.3 se puede comprobar que en "IoT Remote" se ve el mismo dashboard que en Arduino Cloud, aunque en esta aplicación de móvil no se ha conseguido ver los datos de las gráficas a tiempo real (LIVE), ya que tiene problemas para cargar en la aplicación.

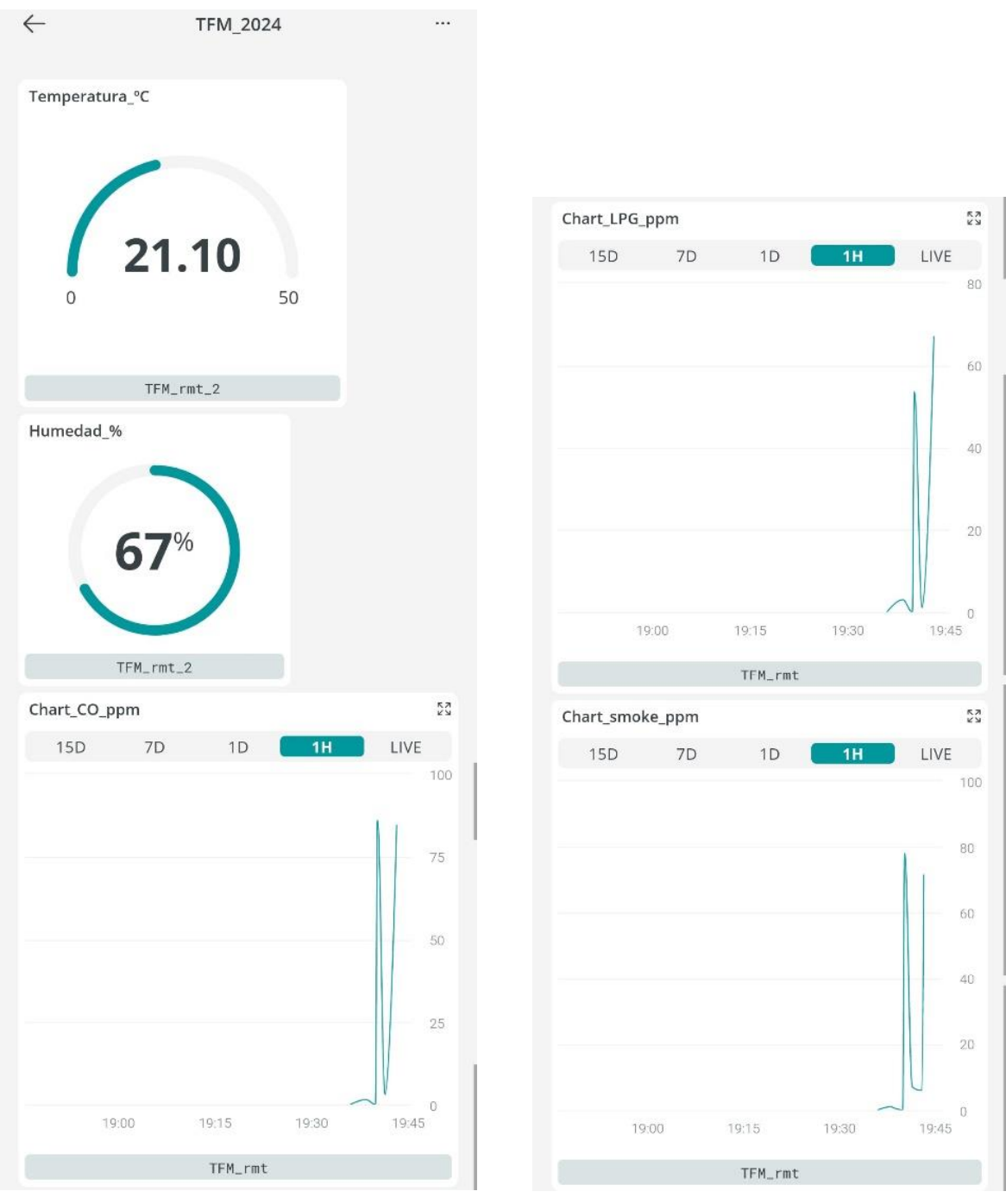

Figura 4.3. Dashboard final en smartphone (IoT Remote)

### 4.4. Notificaciones

En este apartado se describirán las aplicaciones de mensajería utilizadas para enviar notificaciones al usuario y, además, pueda realizar consultas de algunos datos.

#### 4.4.1. Gmail

En este subapartado se describirá brevemente qué es Gmail y cómo se ha empleado para enviar notificaciones del valor de los gases medidos al usuario.

#### 4.4.1.1. Introducción

Gmail (Figura 4.4) es el servicio de correo electrónico gratuito de Google para usuarios con una cuenta de dominio *gmail.com*. En el ámbito del correo electrónico, Gmail compite con servicios como Outlook (antiguo Hotmail) de Microsoft, uno de los pioneros en internet.

Esta aplicación permite enviar y recibir mensajes casi en tiempo real, aunque no es un servicio de mensajería instantánea, como Telegram o WhatsApp. Además, Gmail permite organizar los mensajes en carpetas independientes mediante filtros configurables. Esto significa que, si un correo cumple ciertas condiciones definidas por el usuario, se moverá automáticamente a la carpeta correspondiente o realizará otra acción específica. [26]

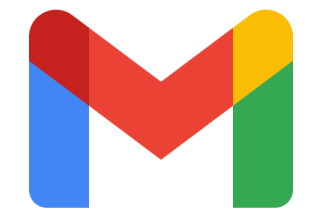

Figura 4.4. Icono Gmail [27]

Gmail permite enviar y recibir correos electrónicos a través de internet. Su gestor de correo almacena y organiza los mensajes de forma que sean fácilmente localizables, por ejemplo, según su remitente. Una de las características más útiles de Gmail es la opción de configurar respuestas automáticas por un periodo determinado. Además de enviar correos, Gmail permite adjuntar documentos, facilitando la transferencia de archivos directamente en los mensajes.

Asimismo, si se gestionan cuentas de correo electrónico con diferentes dominios, lo ideal es redirigir todos a una sola o administrarlos desde un único cliente. Por esta razón, Gmail es compatible con SMTP y se puede configurar para acceder al correo desde un cliente distinto a la propia web o desde la aplicación de Gmail. [26]

#### 4.4.1.2. App password

El primer paso para poder configurar el envío de un correo electrónico mediante Gmail desde Arduino Cloud es obtener la "app password" de Google, que es lo que se utilizará para poder acceder a la cuenta de correo desde aplicaciones y servicios externos a Google.

Para ello, desde la cuenta de correo en la que se quieran enviar los mensajes, hay que pulsar en "Manage your account" y buscar "app passwords". Tras pulsar en la opción, aparecerá una ventana en la que se pedirá dar nombre a la aplicación que se quiere crear (Figura 4.5, izquierda). Pulsando "Crear", se indicará la contraseña de aplicación generada, que debe contener 16 letras (Figura 4.5, derecha).

#### ← Contraseñas de aplicación

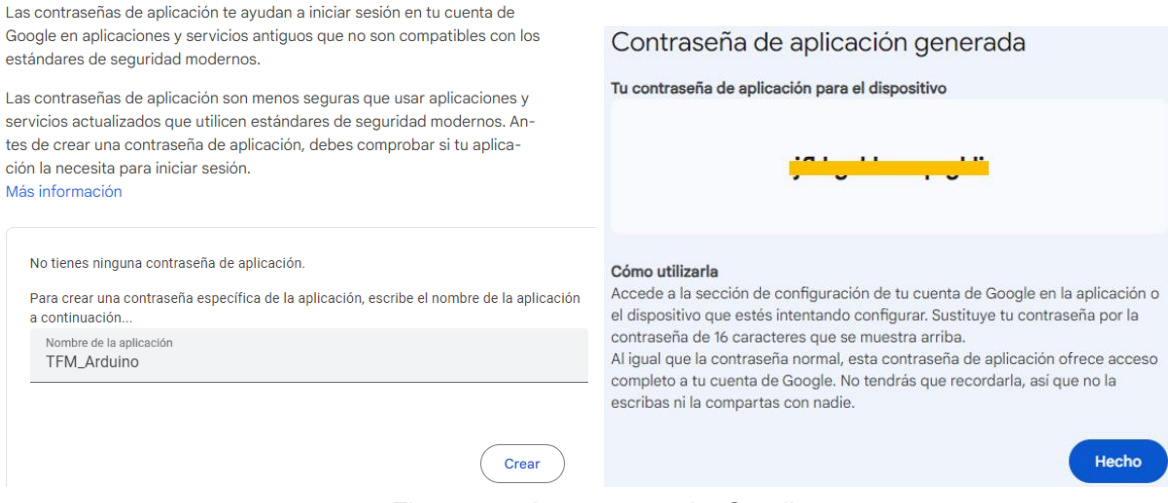

Figura 4.5. App password – Gmail

#### 4.4.1.3. Código fuente

Al código utilizado en Arduino Cloud para el Thing "TFM\_rmt" (Figuras 3.19, 3.20, 3.21 y 3.22) se le añadirán las siguientes líneas de código explicadas a continuación.

Antes del setup, se incluirán las líneas de la Figura 4.6, donde se incluye la librería especial para enviar emails y se define el email desde el que se manda (línea 36), la app password para poder acceder a este (línea 37) y el email receptor (línea 38). Seguidamente, se definen las variables del cuerpo del email (línea 40), que se rellenará en la función "sendEmail", y el asunto del correo (línea 41).

```
33
                                //GMAIL
                               #include <WiFiNINA.h>
 34
 35
                              #include <EMailSender.h>
                             char eMailUser[] = "rmtpruebas707@gmail.com";
 36
                              char eMailPass[] = "dfile dia and a dia and a 
 37
                       char eMailRecipient[] = "rmtpruebas707@gmail.com"; // Receptor
 38
39
 40
                       String TEXT; // Cuerpo del email
                         const char SUBJ[] = "Peligro - Altos niveles de gases detectados"; // Asunto del email
 41
```

Figura 4.6. Código fuente para enviar un email mediante Gmail – Parte 1 [28]

Seguidamente, se define la función "sendEmail" (Figura 4.7). Esta función:

- Rellena la variable creada para el cuerpo del mensaje con los valores de los gases medidos por el sensor (líneas 166-169).
- Crea un objeto "EmailSender" (línea 172) utilizando el nombre de usuario del correo electrónico (eMailUser), la contraseña (eMailPass), el remitente (eMailUser) y el nombre del remitente (senderName).
- Crea un objeto de mensaje de correo electrónico (línea 173).
- Crea un objeto para almacenar la respuesta del servidor de correo (línea 174).
- Asigna el asunto del mensaje a "SUBJ" (línea 176).
- Asigna el cuerpo del mensaje a "TEXT" (línea 177).

- Envía el correo electrónico al destinatario (eMailRecipient) con el mensaje (msg) y almacena la respuesta en "resp" (línea 178).

```
162
      void sendEmail(){
163
          // Nombre del emisor del email
          char senderName[] = "Arduino Nano 33 IoT";
164
165
166
          TEXT = "Se han detectado los siguientes niveles de gases:<br>"
            "LPG = " + String(gas_LPG_ppm) + "ppm <br>" +
167
            "CO = " + String(gas_CO_ppm) + "ppm <br>" +
168
            "Humo = " + String(gas_smoke_ppm) + "ppm <br>";
169
170
171
          // Se envia el email
          EMailSender emailSend(eMailUser, eMailPass, eMailUser, senderName);
172
173
          EMailSender::EMailMessage msg;
174
          EMailSender::Response resp;
175
          Serial.println("Sending email...");
176
          msg.subject = SUBJ;
          msg.message = TEXT;
177
          resp = emailSend.send(eMailRecipient, msg);
178
179
180
          Serial.println("Sending status: ");
181
          Serial.print(resp.status);
          Serial.println(resp.code);
182
183
          Serial.println(resp.desc);
          Serial.println("");
184
          Serial.print("FROM: ");
185
186
          Serial.println(eMailUser);
          Serial.print("TO: ");
187
188
          Serial.println(eMailRecipient);
189
          Serial.print("SUBJECT: ");
190
          Serial.println(SUBJ);
          Serial.print("DATA:");
191
192
          Serial.println(TEXT);
193
          Serial.println("");
194
```

Figura 4.7. Código fuente para enviar un email mediante Gmail - Parte 2 [28]

Por último, al final del loop se añade la llamada a la función "sendEmail" (Figura 4.8), la cual se efectuará si el valor de alguno de los gases sobrepasa el umbral estipulado.

```
106 if (gas_LPG_ppm > 1000.0 || gas_CO_ppm > 9.0 || gas_smoke_ppm > 10.0){
107 | sendEmail();
108 }
```

```
Figura 4.8. Código fuente para enviar un email mediante Gmail – Parte 3 [28]
```

Estos umbrales se han definido de la siguiente forma:

- El gas licuado del petróleo es peligroso cuando se sobrepasa el umbral de 1000 ppm. [29]
- La Agencia de Protección Ambiental de los Estados Unidos (EPA, por sus siglas en inglés) ha establecido una norma federal para la calidad del aire ambiental en relación con el CO, fijando un límite de 9 ppm para una exposición de 8 horas y de 25 ppm para una exposición a corto plazo de 1 hora [EPA 1991a]. Por lo tanto, se ha elegido la opción más restrictiva para definirla como umbral en el código, es decir, 9 ppm. [30]

- No se ha encontrado un valor exacto para definir un umbral de peligro en cuanto al humo, por lo que se ha definido de 10 ppm como aproximación al valor de CO comentado anteriormente.

En la Figura 4.9 se puede observar un diagrama de flujo del funcionamiento del código.

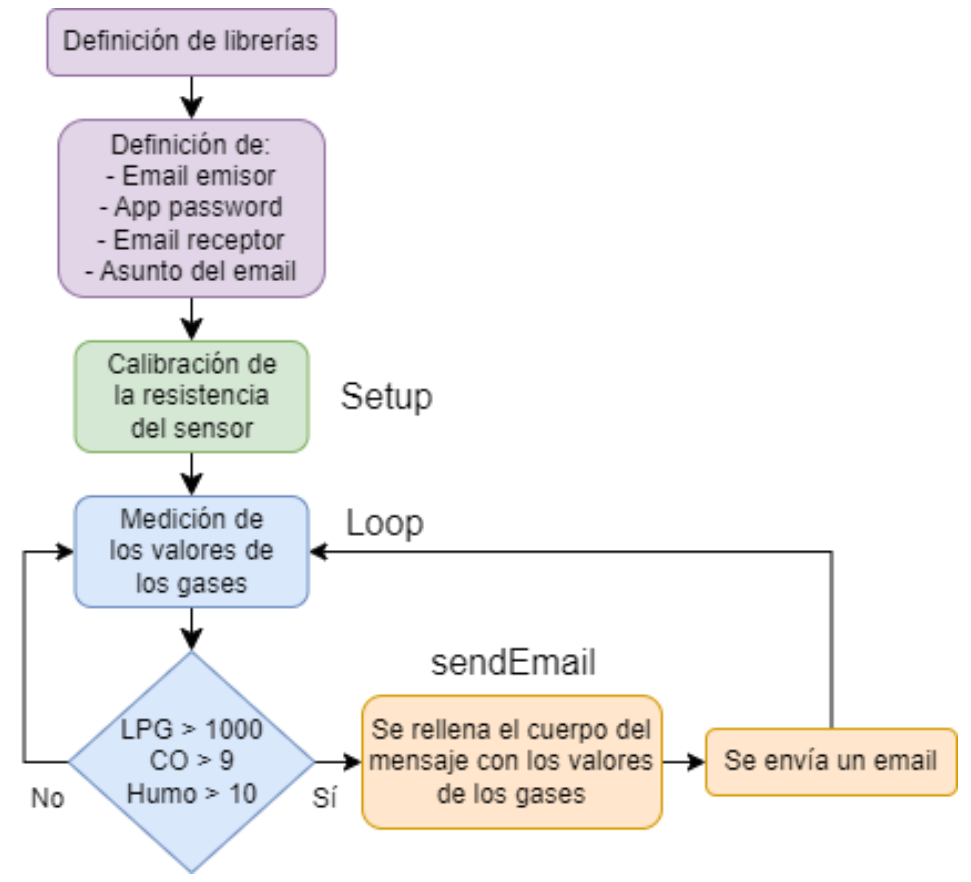

Figura 4.9. Diagrama de flujo para enviar un email mediante Gmail

#### 4.4.1.4. Comprobación

Para comprobar el correcto funcionamiento de las alertas por Gmail, basta con echar algo de gas con un mechero directamente al sensor. En la Figura 4.10 se ve que se ha echado gas en distintos momentos, los cuales han sido notificados al usuario. De igual forma, en la Figura 4.11 se observan los valores de los gases enviados por el Arduino.

| □ • C  | 2 | 1–35 de 35 🛛 <                                                                       | > | Es 🔻  |
|--------|---|--------------------------------------------------------------------------------------|---|-------|
| 🗌 🕁 ya | D | Peligro - Altos niveles de gases detectados - Se han detectado los siguientes nivele |   | 19:43 |
| 🗌 🕁 ya | D | Peligro - Altos niveles de gases detectados - Se han detectado los siguientes nivele |   | 19:41 |
| 🗆 🕁 ya | þ | Peligro - Altos niveles de gases detectados - Se han detectado los siguientes nivele |   | 19:40 |

Figura 4.10. Alertas mediante Gmail

|   | Peligro - Altos niveles de gases detectados Recibidos ×                                                                                                    | ¢  | Ø |
|---|----------------------------------------------------------------------------------------------------|----|---|
| r | Arduino Nano 33 loT <rmtpruebas707@gm (hace="" 1="" 19:40="" 2="" días)="" jun,="" mí="" para="" sáb,="" td="" 👻<="" 🔥="" 🤤=""><td>۴٦</td><td>:</td></rmtpruebas707@gm> | ۴٦ | : |
|   | Se han detectado los siguientes niveles de gases:<br>LPG = 107.00ppm<br>CO = 172.00ppm<br>Humo = 156.00ppm                                                              |    |   |
|   | ← Responder ← Reenviar                                                                                                    |    |   |

Figura 4.11. Valores de los gases medidos - Gmail

### 4.4.2. Telegram

#### 4.4.2.1. Introducción

Telegram (Figura 4.12) es una aplicación de mensajería que prioriza la velocidad y la seguridad, siendo extremadamente rápida, gratuita y simple. Esta aplicación puede ser utilizada en varios dispositivos simultáneamente, con sincronización de mensajes entre teléfonos, tablets y computadoras.

Con Telegram, es posible enviar mensajes, fotos, videos y archivos de cualquier tipo (doc, zip, mp3, etc.), además de crear grupos de hasta 200.000 personas y canales para transmisiones a audiencias ilimitadas. Asimismo, es posible comunicarse con los contactos telefónicos y encontrar personas mediante sus nombres de usuario. En este sentido, Telegram combina las funcionalidades de los SMS y el correo electrónico, pudiendo ser utilizado para mensajería personal o profesional.

Además, esta aplicación ofrece llamadas de voz y videollamadas con cifrado de extremo a extremo, y chats de voz en grupos que pueden incluir miles de participantes, proporcionando una solución completa para la comunicación segura y eficiente. [31]

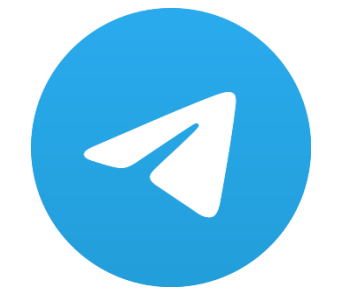

Figura 4.12. Icono Telegram [31]

En el caso de este proyecto, se creará un bot de Telegram para poder recibir notificaciones a través de él. Para ello, se utilizará la API de bots de Telegram.

#### 4.4.2.2. Creación de un bot de Telegram

El primer paso es buscar el bot "BotFather" en Telegram (Figura 4.13), que es el bot principal utilizado para crear nuevas cuentas de bots y gestionar los del usuario existentes.

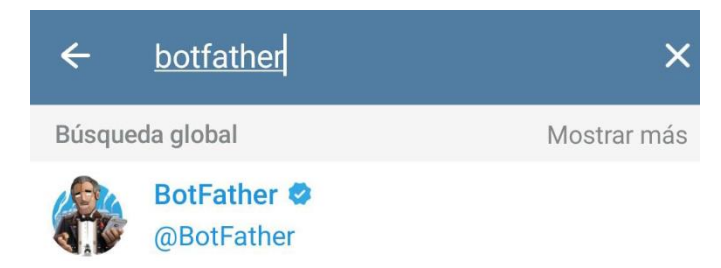

Figura 4.13. BotFather – Telegram

Al entrar en la conversación, aparecerá información sobre este bot además de un manual para utilizar la API para los bots. Para iniciar la conversación, se escribe "/start", tras lo que mostrará los diferentes comandos que se le puede mandar para realizar distintas funcionalidades (Figura 4.14).

| ← PotFather ♥                                                                                              | :      | Edit Bots<br>/setname - change a bot's name<br>/setdescription - change bot description                              |      |
|----------------------------------------------------------------------------------------------------|--------|----------------------------------------------------------------------------------------------------|------|
| ¿Qué puede hacer este bot?                                                                                 | 5 47   | /setabouttext - change bot about info<br>/setuserpic - change bot profile photo<br>/setcommands - change the list of | No.  |
| BotFather is the one bot to rule them all. Use it to create new bot accounts                               | Cas    | commands<br>/deletebot - delete a bot                                                                                |      |
| and manage your existing bots.                                                                             | 28     | Bot Settings<br>/token - generate authorization token                                                                |      |
| https://core.telegram.org/bots<br>Bot API manual:                                                          |        | /setinline - toggle inline mode<br>/setinlinegeo - toggle inline location                                            |      |
| https://core.telegram.org/bots/api                                                                         |        | requests<br>/setinlinefeedback - change inline feedback<br>settings                                                  | A    |
| questions about the Bot API.                                                                               |        | /setjoingroups - can your bot be added to groups?                                                                    |      |
| 14 de mayo                                                                                                 | Ver al | Veb Appe                                                                                                    | DI   |
| /start 19:5                                                                                                | 54 1   | /myapps - edit your web apps<br>/newapp - create a new web app                                                       |      |
| I can help you create and manage Telegram<br>bots. If you're new to the Bot API, please<br>see the manual. |        | /listapps - get a list of your web apps<br>/editapp - edit a web app<br>/deleteapp - delete an existing web app      |      |
| You can control me by sending these commands:                                                              | ET .   | Games<br>/mygames - edit your games<br>/newgame - create a new game                                                  | 2-42 |
| /newbot - create a new bot<br>/mybots - edit your bots                                                     |        | /editgame - edit a game<br>/deletegame - delete an existing game                                                     |      |

Figura 4.14. Comandos del BotFather – Telegram

Por lo tanto, para crear un nuevo bot se le manda el comando "/newbot". Tras ello, hay que definir un nombre para este bot, que será el que se vea como nombre de contacto, y un nombre de usuario único. Este último nombre debe terminar en "Bot" o "\_bot", tal y como

indica el BotFather. Por último, recibimos el token que se utilizará para acceder al API HTTP.

Este procedimiento se puede ver en la Figura 4.15.

BotFather 🥝 bot eun a game /deletegame - delete an existing game 19:54 /newbot 19:55 // Alright, a new bot. How are we going to call it? Please choose a name for your bot. 19:55 TFM\_ESP32 19:55 J Good. Now let's choose a username for your bot. It must end in 'bot'. Like this, for example: TetrisBot or tetris\_bot. 19:55 ArduinoTFM2024\_bot 19:56 J Done! Congratulations on your new bot. You will find it at t.me/ArduinoTFM2024\_bot. You can now add a description, about section and profile picture for your bot, see /help for a list of commands. By the way, when you've finished creating your cool bot, ping our Bot Support if you want a better username for it. Just make sure the bot is fully operational before you do this. Use this token to access the HTTP API: Keep your token secure and store it safely, it can be used by anyone to control your bot. For a description of the Bot API, see this page: https://core.telegram.org/bots/api 19:56

Figura 4.15. Creación del bot "TFM\_ESP32" – Telegram

A continuación, se manda el mensaje "/start" en la conversación del nuevo bot (Figura 4.16) para iniciarlo.

Para obtener el ID del chat del bot, hay que escribir en un navegador web:

api.telegram.org/bot[token HTTP API]/getUpdates

Al cargar la página, aparecerá la respuesta al mensaje "/start" (Figura 4.16). Desde aquí se puede ver el ID del chat, el usuario que le ha escrito, la fecha y el ID del mensaje.

🗧 🔶 C 🙄 api.telegram.org/bot7068896944:AAF8w30hNtjOscY6eMj7RQam... 🔯 🛧

```
Dar formato al texto 🗹
 "ok": true,
  "result": [
    {
      "update id":
       'message": {
        "message id": 1,
        "from": {
           "id": 7
                          5,
          "is bot": false,
          "first_name": "Ramartur",
          "language_code": "es"
         chat":
                1
          "id": 7
                          5,
          "first_name": "Ramartur"
          "type": "private"
         'date": 1715710211,
        "text": "/start",
        "entities": [
          ł
            "offset": 0,
            "length": 6,
             type": "bot_command"
          }
) } }
       ]
}
```

Figura 4.16. Obtención del ID del chat del bot

#### 4.4.2.3. Código fuente

Al código utilizado en Arduino Cloud para el Thing "TFM\_rmt\_2" (Figuras 3.37, 3.38 y 3.39) se le añadirán las siguientes líneas de código explicadas a continuación.

Antes del setup, se incluirán las líneas de la Figura 4.17, donde se incluye la librería especial de Telegram (línea 18). Tras ello, se define el token del bot (línea 30), el ID del chat (línea 33) y se crea el objeto del bot (38). Seguidamente, se define el intervalo de tiempo mínimo que tiene que haber pasado para enviar el siguiente mensaje de Telegram, en este caso de 20 segundos, para evitar que se bloquee la conexión con el chat del bot (líneas 41-42). Por último, se definen umbrales para enviar alertas por Telegram cuando los valores de la temperatura o la humedad los superen (líneas 45-48).

```
17
    #include "thingProperties.h"
    #include <UniversalTelegramBot.h>
18
19
20 // DHT sensor library - Version: Latest
21 #include <DHT.h>
22
    #include <DHT U.h>
23
24
    #define DHTPIN 4
    #define DHTTYPE DHT11
25
26
27
    DHT dht(DHTPIN,DHTTYPE);
28
29
    // Inicializacion del Telegram BOT
    30
31
32
    // Bot Token (Obtenido del Botfather)
    #define CHAT ID "POSSO CONCOM"
33
34
    int status = WL IDLE STATUS;
35
36
    WiFiClientSecure client;
37
38
    UniversalTelegramBot bot(BOTtoken, client);
39
40
    // Variables para controlar el tiempo entre envíos
41
    unsigned long lastTelegramTime = 0;
    const unsigned long telegramInterval = 20000; // 20 segundos
42
43
    // Umbrales para alertas
44
45
    const float TEMP ALTA UMBRAL = 28.0;
46
    const float TEMP_BAJA_UMBRAL = 5.0;
    const int HUMEDAD ALTA UMBRAL = 70;
47
48 const int HUMEDAD_BAJA_UMBRAL = 50;
```

Figura 4.17. Código fuente para enviar un mensaje de Telegram - Parte 1

En el setup (Figura 4.18), únicamente se incluye la instrucción para activar el certificado de Telegram (línea 67).

| 64 | // Connect to Arduino IoT Cloud                               |
|----|---------------------------------------------------------------|
| 65 | <pre>ArduinoCloud.begin(ArduinoIoTPreferredConnection);</pre> |
| 66 |                                                               |
| 67 | <pre>client.setCACert(TELEGRAM_CERTIFICATE_ROOT);</pre>       |
| 68 | <pre>setDebugMessageLevel(2);</pre>                           |
| 69 | ArduinoCloud.printDebugInfo();                                |

Figura 4.18. Código fuente para enviar un mensaje de Telegram – Parte 2

A continuación, se crea la función "enviarAlerta" (Figura 4.19), que servirá para comprobar si han pasado 20 segundos desde el último mensaje enviado a través de Telegram (líneas 85-87). También, comprobará si los valores medidos de humedad y temperatura han superado los umbrales (líneas 90-101) definidos antes del setup y definir así un mensaje indicando el umbral que se ha superado. En este caso llamará a la función "sendTelegram" (línea 103) y guardará el tiempo en el que se ha enviado el mensaje de Telegram (línea 104).

```
void enviarAlerta(float temperature, int humidity) {
84
        unsigned long currentMillis = millis();
85
86
87
        if (currentMillis - lastTelegramTime >= telegramInterval) {
          String alerta;
88
89
          if (temperature >= TEMP_ALTA_UMBRAL) {
90
          alerta = "Temperatura alta detectada\n";
91
92
          } else if (temperature <= TEMP BAJA UMBRAL) {</pre>
          alerta = "Temperatura baja detectada\n";
93
          } else if (humidity >= HUMEDAD ALTA UMBRAL) {
94
95
          alerta = "Humedad alta detectada\n";
96
          } else if (humidity <= HUMEDAD BAJA UMBRAL) {</pre>
97
           alerta = "Humedad baja detectada\n";
98
          } else {
            // Si no hay alerta, no se envia nada
99
100
            return;
101
102
          sendTelegram(alerta, temperature, humidity);
103
104
          lastTelegramTime = currentMillis; // Actualiza el tiempo del último mensaje enviado
105
        }
106
      }
```

Figura 4.19. Código fuente para enviar un mensaje de Telegram – Parte 3

Seguidamente, se crea la función "sendTelegram" (Figura 4.20), la cual recibirá los datos de temperatura y humedad además del mensaje personalizado por la anterior función, los cuales se concatenarán para crear un solo mensaje que será enviado por el bot al chat con el usuario (línea 112, 114, 116).

```
109
      void sendTelegram(String alerta, float temperatura, int humedad) {
        Serial.println("SENDING A TELEGRAM MESSAGE...");
110
        alerta.concat("\nTemperatura: ");
111
        alerta.concat(temperatura);
112
        alerta.concat("ºC\nHumedad: ");
113
        alerta.concat(humedad);
114
        alerta.concat("%");
115
        bot.sendMessage(CHAT ID, alerta);
116
117
        Serial.println("Mensaje enviado");
118
119
```

Figura 4.20. Código fuente para enviar un mensaje de Telegram – Parte 4

Por último, al final del loop (Figura 4.21) se añade la llamada a la función "enviarAlerta" (línea 80).

| 72 | <pre>void loop() {</pre>                                       |
|----|----------------------------------------------------------------|
| 73 | ArduinoCloud.update();                                         |
| 74 | <pre>delay(2000); // Espera 2 segundos entre medidas</pre>     |
| 75 | <pre>dht_humedad = dht.readHumidity();</pre>                   |
| 76 | <pre>dht_temperatura = dht.readTemperature(); // Celsius</pre> |
| 77 | <pre>Serial.println(dht_humedad);</pre>                        |
| 78 | <pre>Serial.println(dht_temperatura);</pre>                    |
| 79 |                                                                |
| 80 | <pre>enviarAlerta(dht_temperatura, dht_humedad);</pre>         |
| 81 | }                                                              |

Figura 4.21. Código fuente para enviar un mensaje de Telegram – Parte 5

En la Figura 4.22 se puede observar un diagrama de flujo del funcionamiento del código.

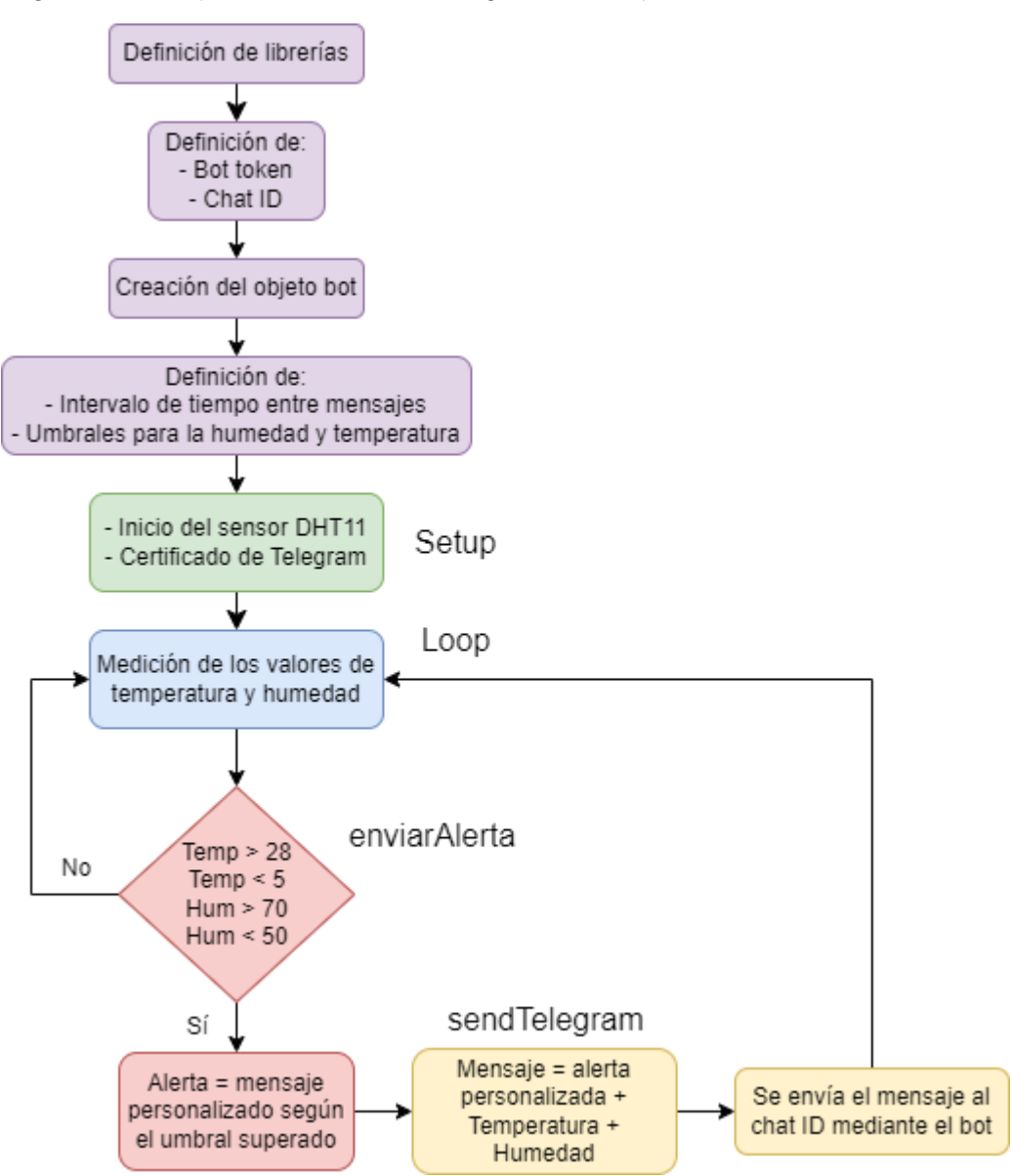

Figura 4.22. Diagrama de flujo para enviar un mensaje mediante Telegram

#### 4.4.2.4. Comprobación

Para comprobar el correcto funcionamiento de las alertas mediante Telegram (Figura 4.23), se ha probado a incrementar la temperatura del ambiente poniendo algo con temperatura elevada al lado del sensor, a la vez que se incrementaba la humedad echando agua al aire con un pulverizador.
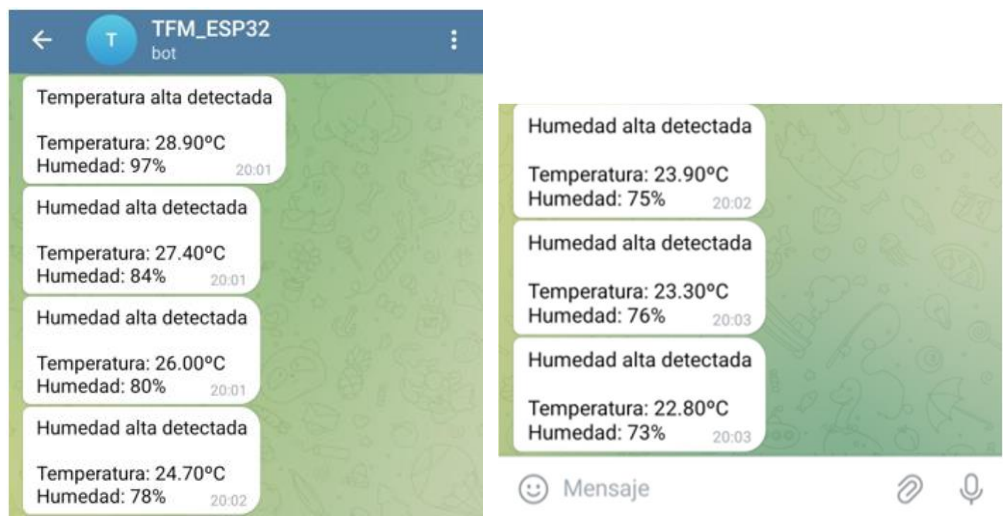

Figura 4.23. Alertas mediante Telegram

Viendo las alertas, se comprueba que la temperatura se ha notificado cuando ha superado los 28°C, mientras que la humedad se ha seguido notificando mientras sobrepasa el 70%.

Además, se puede observar que únicamente se envía una alerta, aunque cada variable sobrepase uno de sus umbrales. Esto es porque la elección de qué alerta se notifica viene dada por el orden descrito en el código.

A lo largo de estas notificaciones se puede ver la evolución de estos valores cada 20 segundos mientras superen el umbral definido para las alertas.

### 4.4.3. WhatsApp

### 4.4.3.1. Introducción

WhatsApp (Figura 4.24) es una plataforma rápida, fácil de usar y confiable para conectarse con personas en cualquier parte del mundo que se originó como una alternativa a los SMS. Esta aplicación permite enviar y recibir una variedad de archivos multimedia, como texto, fotos, videos, documentos y ubicaciones, además de realizar llamadas.

Debido a que los usuarios también comparten datos muy personales, se incorporó el cifrado de extremo a extremo en la aplicación. WhatsApp, además de ser gratuita, es compatible con una amplia gama de dispositivos móviles y funciona en áreas con baja conectividad. [32]

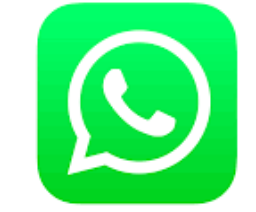

Figura 4.24. Icono WhatsApp [32]

En los siguientes subapartados se explicará cómo se ha conseguido enviar información a través de una cuenta de WhatsApp externa utilizando las plataformas ThingESP, Twilio y Arduino Cloud.

#### 4.4.3.2. ThingESP

La plataforma ThingESP (Figura 4.25) facilita la operación de una amplia gama de dispositivos IoT, como ESP32, ESP8266, Raspberry Pi, NodeMCU y otros, todo ello con la comodidad de la integración de Twilio WhatsApp. [33]

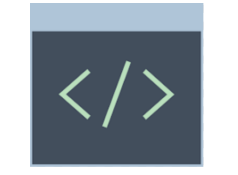

Figura 4.25. Icono ThingESP [33]

Por lo tanto, tras iniciar sesión en la aplicación, aparecerá la pantalla principal que se muestra en la Figura 4.26.

| ThingESP        |                                  | Hello, TFM2024                                                       |
|-----------------|----------------------------------|----------------------------------------------------------------------|
| 내 Home          | Console / Home                   |                                                                      |
| 🏧 Projects      | Want to odd more projecte? or re | ndues the sate limiting? empil we as                                 |
| 💄 Account       | i hello@siddhesh.me with your us | sername and project use-case!                                        |
| Documentation   |                                  |                                                                      |
| 🖬 Contact Me    | 0 / 2<br>Your Projects           | What's New<br>Check out ThingESP Library for Python:                 |
| Privacy Policy  |                                  | https://ghtmb.com/ordinestman/htmg                                   |
| 😻 Server Status |                                  | ThingESP Library for NodeJS:<br>https://github.com/SiddheshNan/Thing |
| 🕞 Logout        |                                  |                                                                      |

Figura 4.26. Menú principal – ThingESP

Desde el menú que aparece en la izquierda, se pincha en "Projects" y, seguidamente, en "Add New Project" (Figura 4.27).

| ThingESP        | Hello, TFM2024                               |
|-----------------|----------------------------------------------|
| 년 Home          | Console / Projects                           |
| 🏧 Projects      | Projects Add New Project                     |
| 💄 Account       |                                              |
| Documentation   | No Projects Found! Please Add a New Project. |
| 🖸 Contact Me    |                                              |
| Privacy Policy  |                                              |
| 💝 Server Status |                                              |
| 🕒 Logout        |                                              |

Figura 4.27. Menú Projects – ThingESP

A continuación, se define que el nombre del proyecto sea "HUMTEMP" y que las credenciales del dispositivo sean los caracteres "NOTIFICACION" (Figura 4.28, izquierda). Tras lo cual, habrá que guardar el link que se genera asociado al proyecto (Figura 4.28, derecha).

| Create New Project (1 remaining out of 2)                                   |                                                                                                    |
|-----------------------------------------------------------------------------|----------------------------------------------------------------------------------------------------|
| Project Name (without spaces or special characters)                         |                                                                                                    |
| нимтемр                                                                     |                                                                                                    |
| Project's Device Credentials                                                | (~)                                                                                                    |
| NOTIFICACION                                                                |                                                                                                    |
|                                                                             | iProyecto agregado con éxito!                                                                                                    |
| Device Calls: Send Messages From Device (Requires Twilio SID and AuthToken) | Ahora agregue la siguiente URL del punto final en Twilio<br>https://thingesp.siddhesh.me/api/v1/user/TFM2024/pr<br>oject/HUMTEMP/endpoint?token=nYZKyAbZ |
| Submit Go Back                                                              | DE ACUERDO                                                                                                    |
| Figura 4.28. Configuración del μ                                            | proyecto – ThingESP                                                                                                    |

En la Figura 4.29 se puede ver cómo queda el menú principal del proyecto.

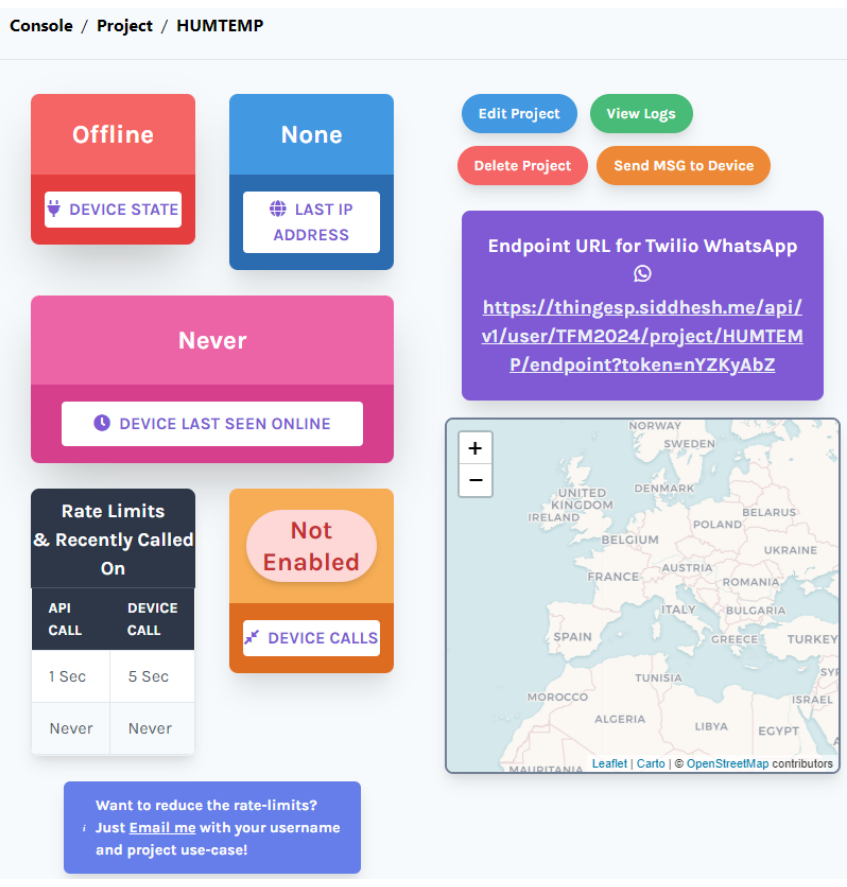

Figura 4.29. Menú principal del proyecto – ThingESP

Los siguientes pasos se realizarán en la aplicación de Twilio, tras lo que habrá que volver a la configuración del proyecto en ThingESP.

#### 4.4.3.3. Twilio

Esta aplicación se utiliza para gestionar varios aspectos de las comunicaciones de un software, desde el call center en la nube y las llamadas dentro de la aplicación, hasta los SMS automatizados, la autenticación en dos pasos y los mensajes a los usuarios a través de WhatsApp. [34]

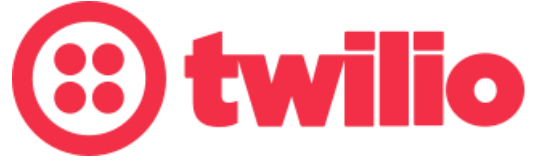

Figura 4.30. Icono Twilio [35]

El primer paso tras iniciar sesión es pinchar en "Get Started with Twilio" para conseguir un número de teléfono de Twilio. Además, en la parte de abajo aparece el ID de la cuenta y el Token de autentificación (Figura 4.31), que se utilizarán en el código para el ESP32.

#### Step 1: Get a Twilio phone number

To get started sending or receiving SMS messages with Twilio, you will need a virtual phone number. This trial phone number will allow you to build and prototype while routing voice calls or text messaging to any phone or application workflow.

#### Your trial includes one US 10DLC phone number

- 10DLC phone numbers support two-way SMS for conversational messaging, alerts & notifications, and one-time-passwords (OTP).
- Continue to build and engage with customers at scale by upgrading your 10DLC trial number to higher throughput starting at 10 messages per second (MPS) when sending to non-US/Canada countries and 1 MPS for US/Canada.

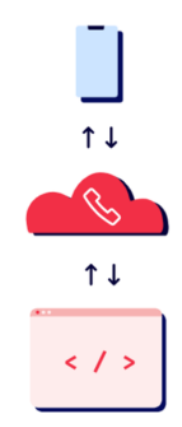

 To send messages to recipients in the United States (verified or unverified numbers), you must complete <u>A2P 10DLC registration</u> and <u>upgrade your</u> account.

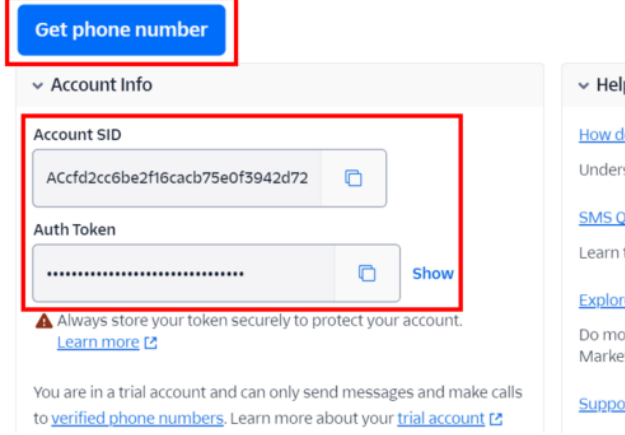

| ✓ Helpfu               | links                                                               |
|------------------------|---------------------------------------------------------------------|
| How does               | Twilio work? [2                                                     |
| Understan              | d how to use Twilio in a 2-minute video.                            |
| SMS Quick              | start guides 🖪                                                      |
| Learn the l            | pasics of Twilio Messaging APIs.                                    |
| Explore Ma             | arketplace                                                          |
| Do more w<br>Marketpla | ith less code. Explore our Partner integrations available on<br>ce. |
| Support h              | elp center 🖪                                                        |

Figura 4.31. Información de la cuenta – Twilio

Por lo tanto, al pinchar en "Get phone number" aparece el número que se asociará a la cuenta (Figura 4.32).

Congratulations! You've got a Twilio phone number!

#### +15807012393

#### Figura 4.32. Número de teléfono asociado a la cuenta - Twilio

En la Figura 4.33 se puede ver información sobre el número de teléfono proporcionado.

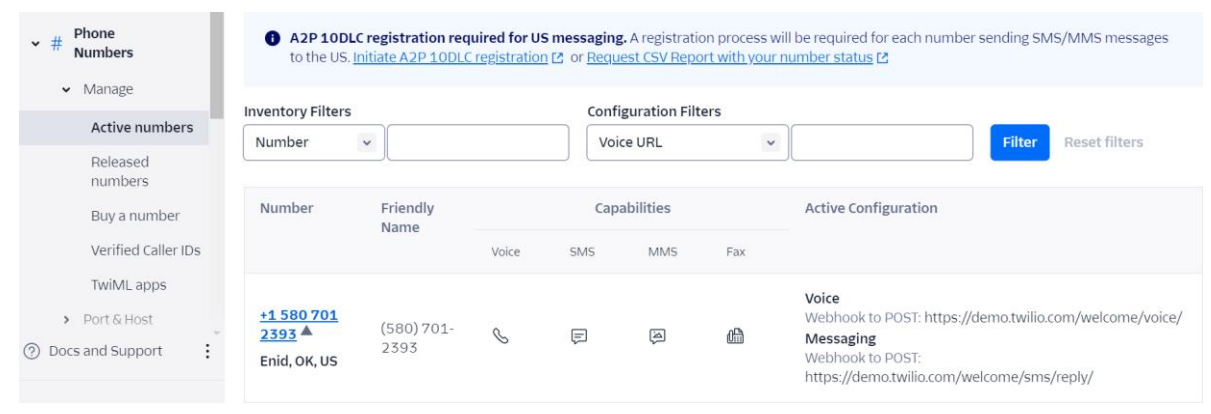

Figura 4.33. Información del número de teléfono asociado a la cuenta – Twilio

Tras haber configurado la cuenta con un número de teléfono, se selecciona en el menú principal "Send a WhatsApp message" (Figura 4.34).

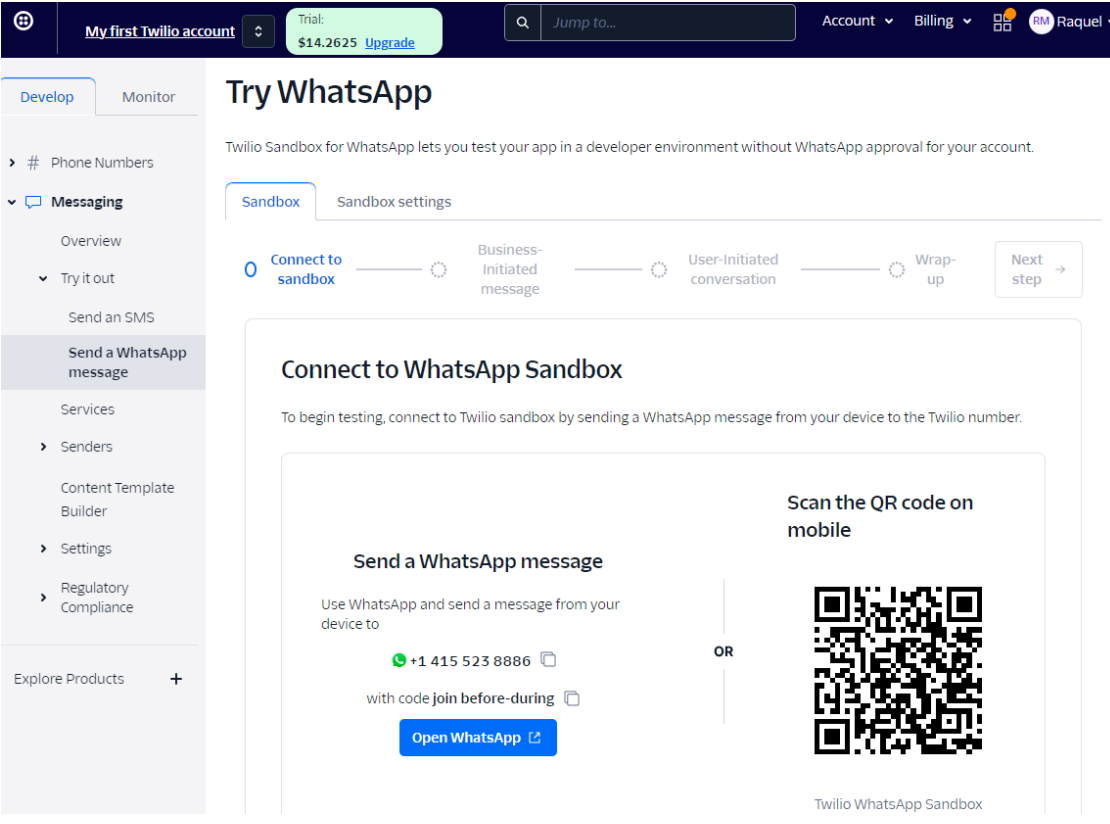

Figura 4.34. Conexión al Sandbox de WhatsApp – Twilio

Al escanear el QR con el teléfono móvil aparece la conversación con el contacto de Twilio, en la que se manda el mensaje "join main-there" (Figura 4.35) para poder empezar a recibir mensajes desde el número asociado en Twilio. Cabe destacar que la conexión al Sandbox de Twilio dura 72 horas, tras las que habrá que volver a enviar el mensaje.

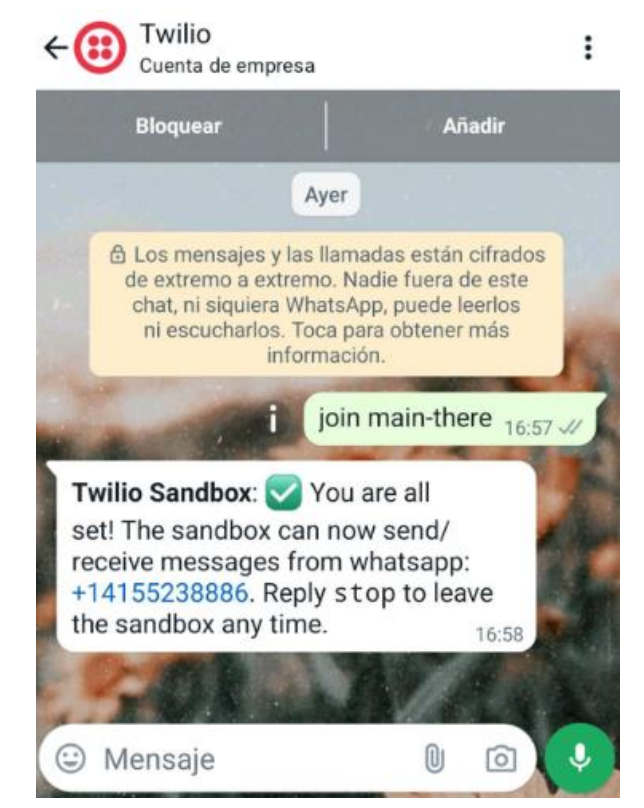

Figura 4.35. Mensaje para la conexión al Sandbox de Twilio – WhatsApp

A continuación, se copia el link de la API del proyecto de ThingESP y se pega en el recuadro de "When a message comes in" del "Sandbox settings" de Twilio (Figura 4.36).

| andbox Sandbox settings                                                                         |                                                           |
|-------------------------------------------------------------------------------------------------|-----------------------------------------------------------|
| Sandbox Configuration                                                                           |                                                           |
| To send and receive messages from the Sandbox to y<br>more 🖸                                    | our Application, configure your endpoint URLs. <u>Lea</u> |
|                                                                                                 |                                                           |
| when a message comes in                                                                         | Method                                                    |
| when a message comes in<br>https://thingesp.siddhesh.me/api/v1/user/TFM2                        | POST V                                                    |
| when a message comes in<br>https://thingesp.siddhesh.me/api/v1/user/TFM2<br>Status callback URL | Method<br>POST V<br>Method                                |

Figura 4.36. Conexión de ThingESP con Twilio – Twilio

Tras ello, se vuelve a la plataforma "ThingESP" para editar el proyecto, al cual se le habilitarán las "Device Calls" (Figura 4.37). Para ello, se rellena con la ID de la cuenta de Twilio y el AuthToken. El "Random Endpoint Token" se genera y rellena automáticamente.

| Project's Device Credentials                                                |
|-----------------------------------------------------------------------------|
| NOTIFICACION                                                                |
| Device Calls: Send Messages From Device (Requires Twilio SID and AuthToken) |
| Twilio SID                                                                  |
| ACcfd2cc6be2f16cacb75e0f3942d72d26                                          |
| Twilio AuthToken                                                            |
|                                                                             |
| Random Endpoint Token - (to protect project's endpoint)                     |
| nYZKyAbZ                                                                    |
| Custom offline message                                                      |
| Enter custom offline message                                                |
| Custom connection error message (if device timeouts)                        |
| Enter connection error message                                              |
| Save Go Back                                                                |

Editing Project: HUMTEMP

Figura 4.37. Habilitación de las "Device calls" – ThingESP

Tras completar estos pasos, únicamente falta el código en Arduino Cloud que se encargará de realizar la conexión con Twilio.

#### 4.4.3.4. Código fuente

Al código utilizado en Arduino Cloud para el Thing "TFM\_rmt\_2" con Telegram (4.17, 4.18, 4.19, 4.20 y 4.21) se le añadirán las siguientes líneas de código explicadas a continuación.

Antes del setup, se incluirán las líneas de la Figura 4.38, donde se incluyen las librerías (líneas 17-22), en especial la de "Arduino\_ConnectionHandler" para poder realizar la conexión con Twilio. Tras ello, se configura el objeto "ThingESP32" para conectar el dispositivo con el proyecto de la plataforma ThingESP (línea 25).

```
#include "thingProperties.h"
17
     #include <ThingESP.h>
18
19
     #include <Arduino ConnectionHandler.h>
     #include <WiFi.h>
20
21
     #include <ArduinoIoTCloud.h>
     #include <UniversalTelegramBot.h>
22
23
     // Conexion del dispositivo con la plataforma
24
     ThingESP32 thing("TFM2024", "HUMTEMP", "NOTIFICACION");
25
26
27
     // DHT sensor library - Version: Latest
28
     #include <DHT.h>
29
     #include <DHT U.h>
30
31
     #define DHTPIN 4
     #define DHTTYPE DHT11
32
```

Figura 4.38. Código fuente para recibir/enviar un mensaje de WhatsApp - Parte 1

En el setup (Figura 4.39), se inicializa el dispositivo "ThingESP32" (línea 97).

| 91 | <pre>// Connect to Arduino IoT Cloud</pre>                    |
|----|---------------------------------------------------------------|
| 92 | <pre>ArduinoCloud.begin(ArduinoIoTPreferredConnection);</pre> |
| 93 |                                                               |
| 94 | <pre>client.setCACert(TELEGRAM_CERTIFICATE_ROOT);</pre>       |
| 95 | <pre>setDebugMessageLevel(2);</pre>                           |
| 96 | ArduinoCloud.printDebugInfo();                                |
| 97 | <pre>thing.initDevice();</pre>                                |

Figura 4.39. Código fuente para recibir/enviar un mensaje de WhatsApp – Parte 2

Seguidamente, en el loop (Figura 4.40) se añade la instrucción "thing.Handle()" (línea 110), que servirá para gestionar la transferencia de datos entre el dispositivo y la plataforma Arduino Cloud. Esto hará que Twilio envíe el mensaje recibido a la URL de ThingESP para manejar las consultas y que esta plataforma se comunique con la placa para identificar la consulta.

```
100
      void loop() {
        ArduinoCloud.update();
101
102
        delay(2000); // Espera 2 segundos entre medidas
       dht humedad = dht.readHumidity();
103
        dht temperatura = dht.readTemperature(); // Celsius
104
        Serial.println(dht_humedad);
105
106
        Serial.println(dht temperatura);
107
        // Gestion de la transferencia de datos entre el dispositivo
108
        // y la plataforma IoT Cloud
109
        thing.Handle();
110
111
        enviarAlerta(dht temperatura, dht humedad);
112
113
      3
```

Figura 4.40. Código fuente para recibir/enviar un mensaje de WhatsApp – Parte 3

Por último, se crea la función "HandleResponse" (Figura 4.41), la cual gestionará la respuesta de una consulta realizada por el usuario desde WhatsApp. En esta función, se indica que:

- Si se recibe un mensaje de "temperatura", se le enviará el valor de la temperatura actual medido por el sensor DHT11.
- Si se recibe un mensaje de "humedad", se le enviará el valor de la humedad actual medido por el sensor DHT11.
- Por el contrario, si se recibe un mensaje con cualquier otro valor, se le responderá con un "invalido", indicando así al usuario que la consulta que intenta realizar no es válida.

Por lo tanto, esta función solo retornará datos cuando el usuario los pida, así como eligiendo los datos retornados según la consulta del usuario. El mensaje generado por esta función se enviará a través de Twilio al número de WhatsApp del usuario.

```
String HandleResponse(String consulta) {
116
117
        String message WP;
118
119
        if (consulta == "temperatura") {
120
          message WP = "Temperatura: ";
121
          message WP.concat(dht temperatura);
122
          message WP.concat("ºC");
123
124
          return message WP;
125
        }
        else if (consulta == "humedad") {
126
127
          message_WP = "Humedad: ";
          message_WP.concat(dht_humedad);
128
129
          message WP.concat("%");
130
          return message WP;
131
        }
132
        else{
          message WP = "Invalido";
133
134
          return message_WP;
135
         }
136
      3
```

Figura 4.41. Código fuente para recibir/enviar un mensaje de WhatsApp – Parte 4

En la Figura 4.42 se puede observar un diagrama de flujo del funcionamiento del código en cuanto al envío y recepción de mensajes por WhatsApp.

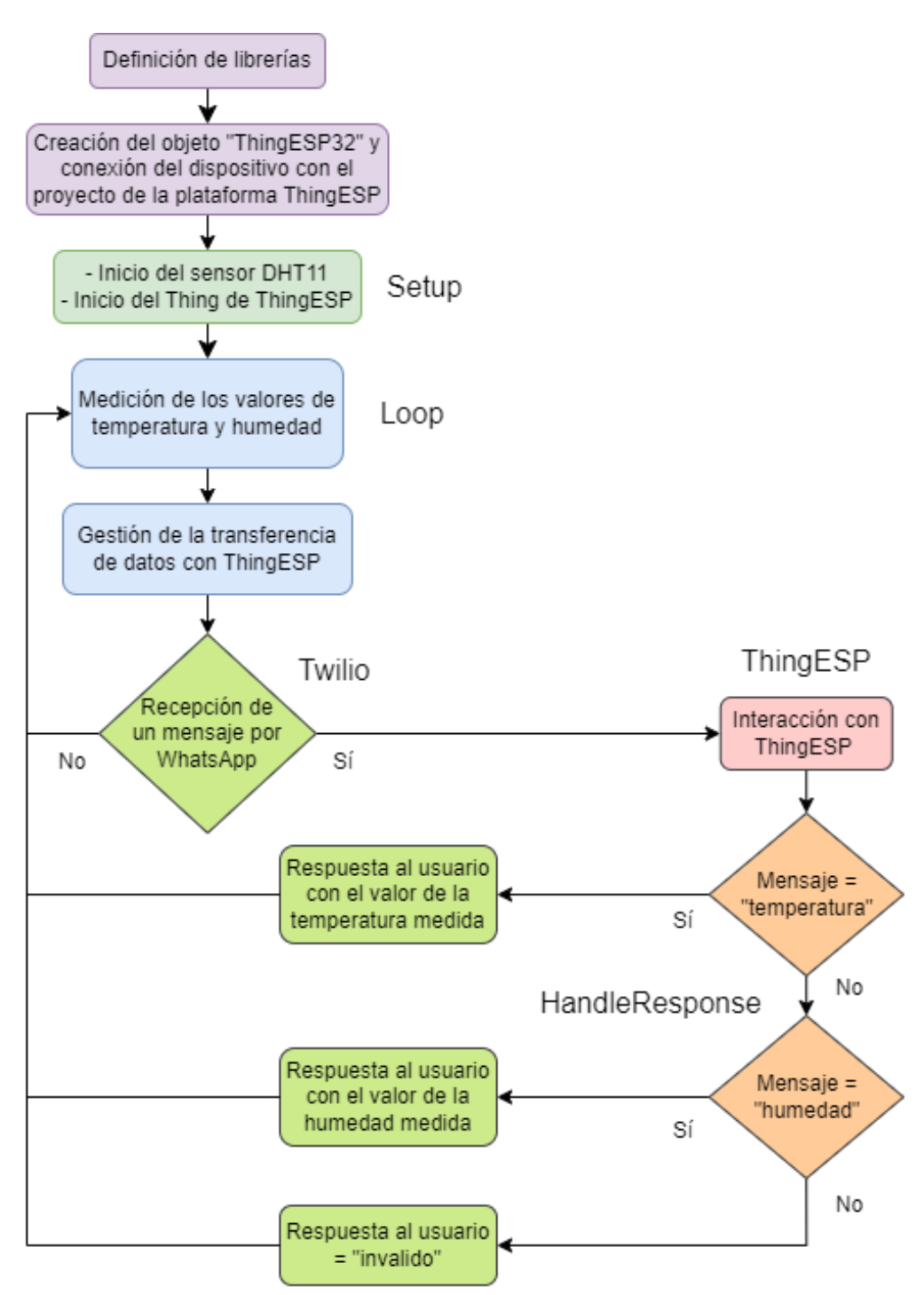

Figura 4.42. Diagrama de flujo para recibir/enviar un mensaje mediante WhatsApp

### 4.4.3.5. Comprobación

Para comprobar las peticiones por WhatsApp, basta con realizar los casos configurados en el código, como se puede ver en la Figura 4.43:

- Al enviar el mensaje "temperatura" en distintos momentos, se comprueba que envía la temperatura en tiempo real.
- Al enviar el mensaje "humedad", se ve que se envían distintos valores correspondientes a las medidas realizadas en el momento.
- Por último, al enviar cualquier otro mensaje como "Hola", responde con "invalido" sin enviar ningún otro dato.

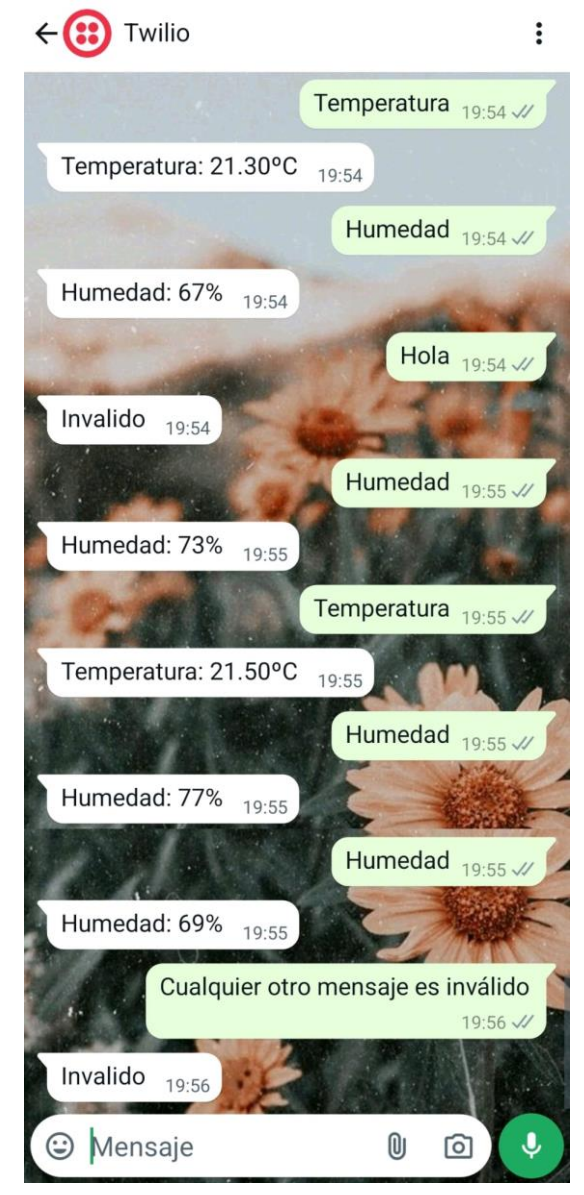

Figura 4.43. Consultas mediante WhatsApp

## 4.5. Diagramas de flujo de los Things

Los códigos fuente completos de los Things "TFM\_rmt" y "TFM\_rmt\_2" se encuentran en el Anexo II y en el Anexo III, respectivamente.

Lo que se muestra a continuación son los diagramas de flujo completos del funcionamiento de ambas placas, el Arduino Nano 33 IoT y el ESP32-WROOM-32.

### 4.5.1. Thing "TFM\_rmt" – Arduino Nano 33 IoT

En la Figura 4.44 se puede observar el diagrama de flujo completo del Thing "TFM\_rmt".

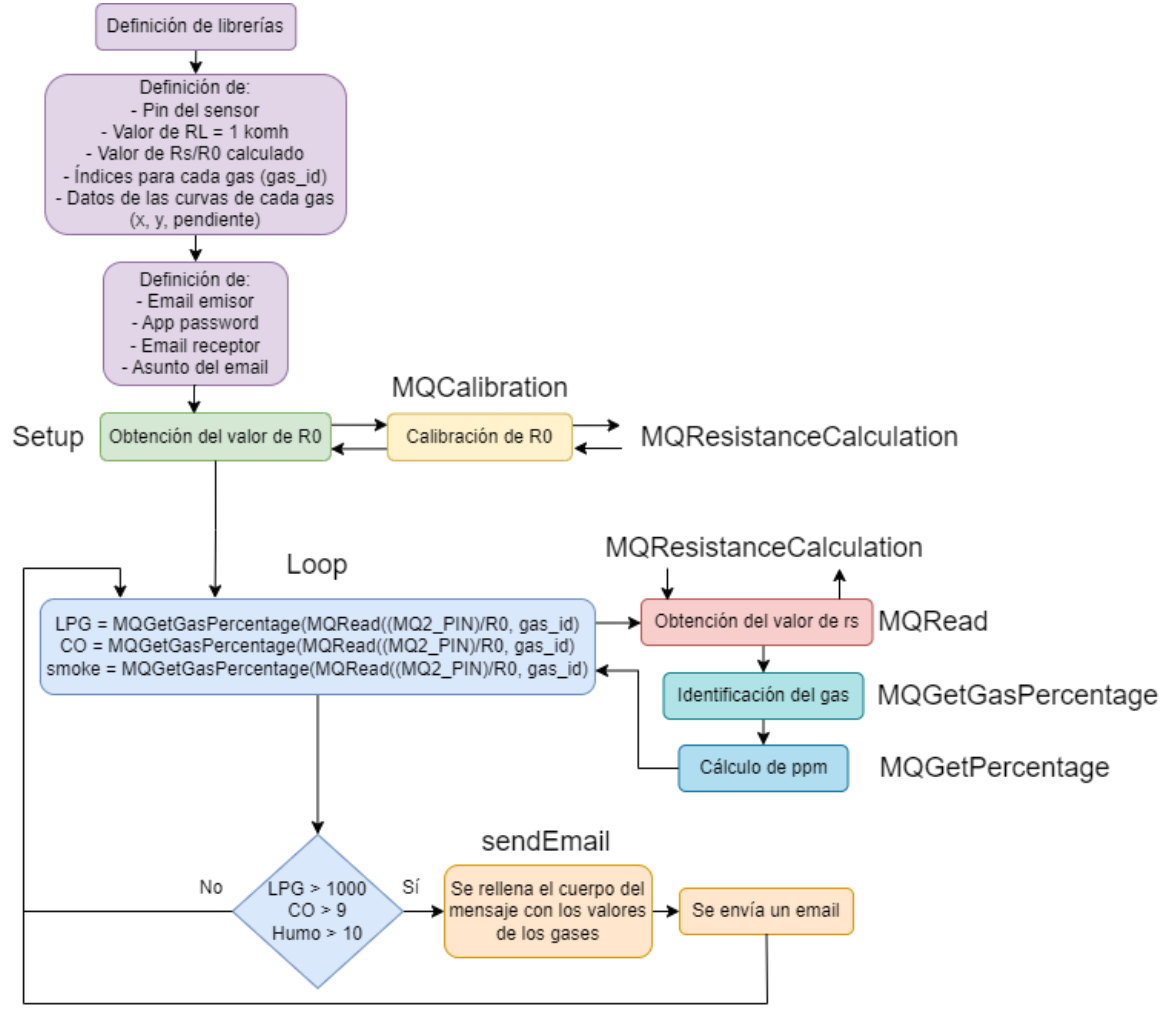

Figura 4.44. Diagrama de flujo completo del Thing "TFM\_rmt"

### 4.5.2. Thing "TFM\_rmt\_2" - ESP32-WROOM-32

En la Figura 4.45 se puede observar el diagrama de flujo completo del Thing "TFM\_rmt\_2".

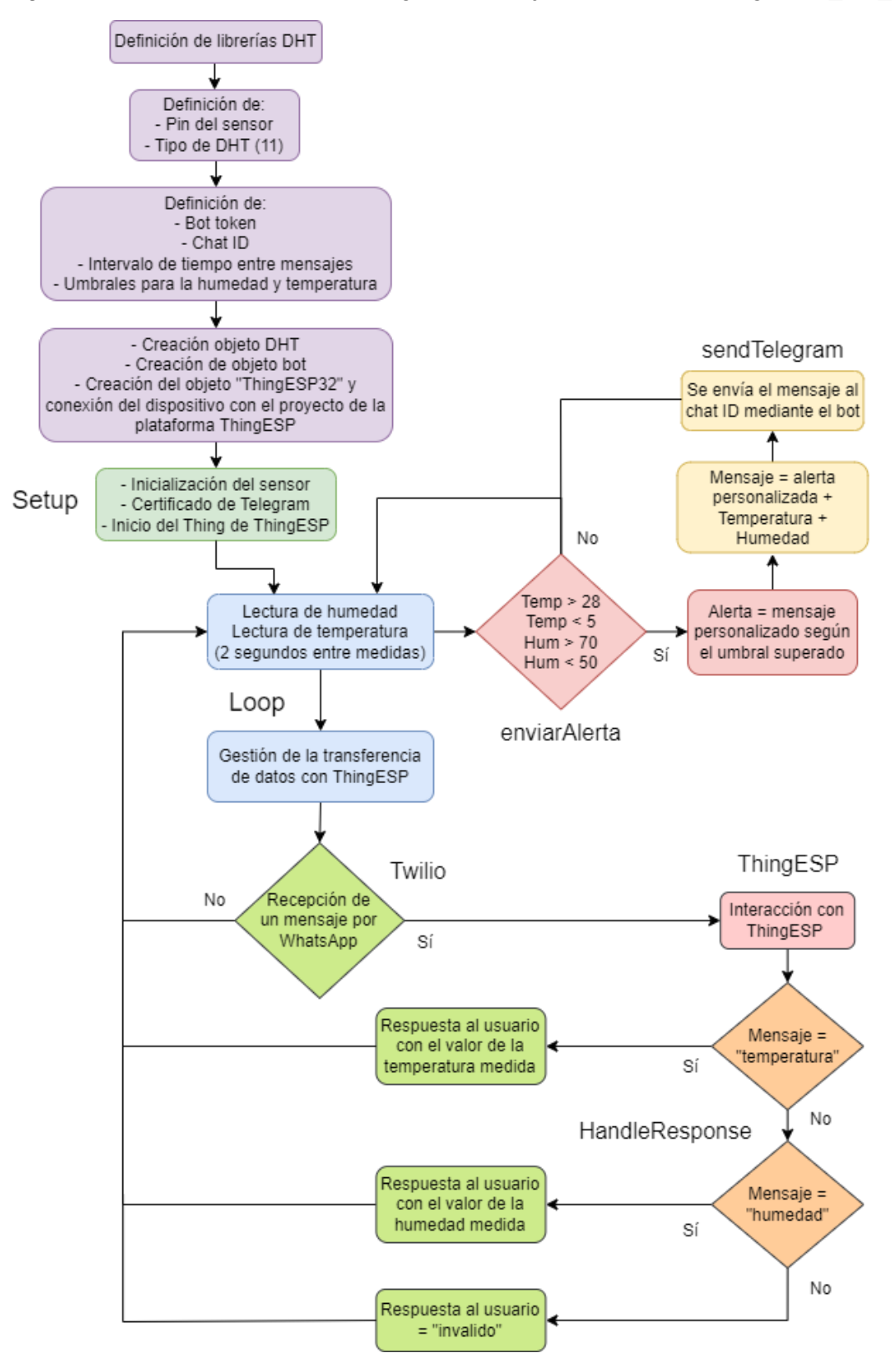

Figura 4.45. Diagrama de flujo completo del Thing "TFM\_rmt\_2"

# Capítulo 5. Presupuesto

En este capítulo, únicamente se va a mostrar el presupuesto de este proyecto. En primer lugar, en la Tabla 5.1, se presenta el coste total del mismo con precios obtenidos de tiendas dedicadas específicamente a la venta de este tipo de componentes electrónicos.

|          |                                                         | Precio |
|----------|---------------------------------------------------------|--------|
| Placas   | Arduino Nano 33 IoT [36]                                | 22.80€ |
|          | ESP32-WROOM-32 [37]                                     | 7.87€  |
| Sensores | Sensor de temperatura y humedad DHT11 (Keyestudio) [38] | 8.53€  |
|          | Sensor de gas analógico MQ-2 (Keyestudio) [39]          | 7.00€  |
| TOTAL    |                                                         | 46.20€ |

Tabla 5.1. Presupuesto del proyecto

Se puede observar que es un proyecto barato, aunque se podría reducir aún más el coste si se utiliza otra placa del tipo ESP32 en lugar de una oficial de Arduino o comprarla en una tienda que no sea la oficial, ya que la mitad del presupuesto se destina a dicho componente. Además, se podrían comprar sensores de marcas más económicas, aunque seguramente disminuiría la fiabilidad de estos.

En la Tabla 5.2, se puede ver un presupuesto bastante reducido pero menos seguro en cuanto al funcionamiento de las partes del hardware, debido a que los elementos se obtienen de tiendas que ofrecen bajo coste y calidad cuestionable.

|          |                                            | Unidades | Precio/<br>unidad |
|----------|--------------------------------------------|----------|-------------------|
| Placas   | ESP32-WROOM-32 [40]                        | 2        | 2.27€             |
| Sensores | Sensor de temperatura y humedad DHT11 [41] | 1        | 2.33€             |
|          | Sensor de gas analógico MQ-2 [42]          | 1        | 1.89€             |
| TOTAL    |                                            |          | 8.76€             |

Tabla 5.2. Presupuesto alternativo más barato

Por lo tanto, el usuario deberá realizar una solución de compromiso entre el coste y la fiabilidad de los materiales.

# Capítulo 6. Conclusiones y líneas futuras

### 6.1. Conclusiones

En la actualidad, la automatización en la recopilación, inserción y análisis de datos es crucial para ahorrar retardos y mejorar los resultados obtenidos. En este proyecto, un sistema de medición del entorno del usuario, es importante minimizar el retardo en la detección de gases perjudiciales para la salud.

En concreto, el sensor que se ha elegido para ser utilizado por el Arduino Nano 33 IoT ha sido el sensor de gas analógico MQ-2, mientras que el sensor seleccionado para estar conectado al ESP32-WROOM-32 ha sido el sensor de temperatura y humedad DHT11.

Ambas placas, conectadas a la misma red Wi-Fi, transmiten los datos medidos a la plataforma de Arduino Cloud, la cual los almacena y los muestra al usuario mediante el uso de widgets en un dashboard común.

De forma individual, la placa de Arduino realizará alertas mediante correos electrónicos a través de Gmail comunicando valores anormales de los gases medidos. Por otra parte, la placa de ESP32 enviará alertas mediante mensajes instantáneos de Telegram cuando los valores de temperatura y humedad sobrepasen unos umbrales, además de poder consultar los valores medidos mediante mensajes de WhatsApp.

Finalmente, se han realizado las correspondientes pruebas de validación del prototipo para comprobar que, tanto los sensores, como la programación de las dos placas (Arduino y ESP32) y las notificaciones funcionaran correctamente, logrando así los objetivos previamente establecidos en este trabajo.

## 6.2. Líneas futuras

Una mejora podría ser integrar lo realizado en el proyecto con plataformas de hogar inteligente, como pueden ser Google Home, Amazon Alexa o Apple HomeKit para permitir un control centralizado y por voz.

También, se podrían implementar protocolos como MQTT o el más reciente Matter para comparar las posibilidades que éstos ofrecerían frente al sistema desarrollado en este proyecto.

Asimismo, se podrían automatizar acciones basadas en los datos de los sensores, como activar ventiladores o sistemas de purificación de aire, o se podrían implementar notificaciones basadas en la ubicación del usuario, activadas cuando el usuario entra o sale de una zona específica.

Por último, se podrían realizar los cambios necesarios en la electrónica para poder usar el sensor MQ-7 correctamente, especialmente la fase de 1.4V.

## Referencias

Todas las referencias web han sido visitadas y están online a fecha de 20 de junio de 2024.

- «Diferencias entre el Internet de las Cosas y Domótica», Tutoriales Dongee. Accedido: 20 de mayo de 2024. [En línea]. Disponible en: https://www.dongee.com/tutoriales/internet-de-las-cosas-y-domotica/
- [2] «¿Qué es Internet de las cosas? | IBM». Accedido: 20 de mayo de 2024. [En línea]. Disponible en: https://www.ibm.com/es-es/topics/internet-of-things
- [3] «¿Qué es IoT? Explicación del Internet de las cosas AWS», Amazon Web Services, Inc. Accedido: 20 de mayo de 2024. [En línea]. Disponible en: https://aws.amazon.com/es/what-is/iot/
- [4] «¿Qué es la domótica y para qué sirve?», REPSOL. Accedido: 20 de mayo de 2024. [En línea]. Disponible en: https://www.repsol.com/es/energia-futuro/tecnologia-innovacion/que-es-ladomotica/index.cshtml
- [5] «Domótica, ¿qué es y cómo funciona?», PcComponentes. Accedido: 20 de mayo de 2024. [En línea]. Disponible en: https://www.pccomponentes.com/que-es-domotica
- [6] «Arduino NANO 33 IoT | Arduino.cl Compra tu Arduino en Línea». Accedido: 26 de mayo de 2024. [En línea]. Disponible en: https://arduino.cl/producto/arduino-nano-33-iot/
- [7] «Arduino Nano 33 IoT», Arduino Official Store. Accedido: 26 de mayo de 2024. [En línea]. Disponible en: https://store.arduino.cc/products/arduino-nano-33-iot
- [8] «Arduino Na]no 33 IoT Board layout | Arduino, Iot, Iot projects», Pinterest. Accedido: 26 de mayo de 2024. [En línea]. Disponible en: https://www.pinterest.com/pin/arduino-nano-33-iot-pinoutpindiagram--802344489872655397/
- [9] «Guía de modelos Arduino y sus características | Arduino Nano 33 IoT | BricoGeek Lab», Modelos de Arduino. Accedido: 27 de mayo de 2024. [En línea]. Disponible en: https://lab.bricogeek.com/tutorial/guia-de-modelos-arduino-y-sus-caracteristicas/arduino-nano-33-iot
- [10] «Módulo ESP-WROOM-32 ESP32 WiFi», Naylamp Mechatronics Perú. Accedido: 26 de mayo de 2024.
   [En línea]. Disponible en: https://naylampmechatronics.com/espressif-esp/382-modulo-esp-wroom-32-esp32-wifi.html
- [11] «Introduction to ESP32». Accedido: 5 de junio de 2024. [En línea]. Disponible en: https://www.tutorialspoint.com/esp32\_for\_iot/esp32\_for\_iot\_introduction.htm
- [12] A. Cortés, «Tutorial ESP32», Acortes Software. Accedido: 5 de junio de 2024. [En línea]. Disponible en: https://acortes.co/tutorial-esp32/
- [13] «SEN0132», DigiKey Electronics. Accedido: 4 de junio de 2024. [En línea]. Disponible en: https://www.digikey.es/es/products/detail/dfrobot/SEN0132/6588532
- [14] «sen0132.pdf». Accedido: 4 de junio de 2024. [En línea]. Disponible en: https://www.applicationdatasheet.com/pdf/dfrobot/sen0132.pdf
- [15] «SEN0132 DFRobot | Mouser», Mouser Electronics. Accedido: 4 de junio de 2024. [En línea]. Disponible en:
- https://www.mouser.es/ProductDetail/DFRobot/SEN0132?qs=Zcin8yvlhnMRSldE57IDmQ%3D%3D [16] «MQ 7-2487908.pdf». Accedido: 4 de junio de 2024. [En línea]. Disponible en:
- https://www.mouser.es/datasheet/2/830/MQ\_7-2487908.pdf
- [17] «Sensor de gas MQ2 MQ-2 para Arduino», CREATEC4 S.C.A. Accedido: 27 de mayo de 2024. [En línea]. Disponible en: https://createc3d.com/es/modulos-y-sensores/660-comprar-sensor-de-gas-mq2-mq-2para-arduino-precio-oferta.html
- [18] «Kit de sensores 48 en 1 Keyestudio Documentación del kit de sensores 48 en 1». Accedido: 27 de mayo de 2024. [En línea]. Disponible en:
- https://docs.keyestudio.com/projects/KS0522/en/latest/KS0522.html [19] «605-00008-MQ-2-Datasheet-370464.pdf». Accedido: 30 de mayo de 2024. [En línea]. Disponible en: https://www.mouser.com/datasheet/2/321/605-00008-MQ-2-Datasheet-370464.pdf
- [20] «Sensor de temperatura y humedad relativa DHT11», Naylamp Mechatronics Perú. Accedido: 27 de mayo de 2024. [En línea]. Disponible en: https://naylampmechatronics.com/sensores-temperatura-y-humedad/57-sensor-de-temperatura-y-humedad-relativa-dht11.html

- [21] «Como utilizar el sensor de humedad DHT11 con un Arduino. Electrónica Especializada». Accedido:
   27 de mayo de 2024. [En línea]. Disponible en: https://www.aladuino.com.mx/blog/como-utilizar-el-sensor-de-humedad-dht11-con-un-arduino/
- [22] «Introducción a Arduino Cloud», Maker Space Zaragoza. Accedido: 28 de mayo de 2024. [En línea]. Disponible en: https://zaragozamakerspace.com/event/arduino-iot-cloud/
- [23] «¡Vamos a conectarnos! … | Librería CATEDU». Accedido: 28 de mayo de 2024. [En línea]. Disponible en: https://libros.catedu.es/books/microcontroladores-vestibles-y-conectados-a-internet/page/vamosa-conectarnos-parte-3
- [24] Jadsa Tech, SERIE SENSORES Y MODULOS #17: SENSOR GAS MQ CALCULO DE PPM CALIBRACION -MQ2, (25 de abril de 2019). Accedido: 30 de mayo de 2024. [En línea]. Disponible en: https://www.youtube.com/watch?v=ihxuKCD-zFw
- [25] «IoT Remote App by Arduino Cloud». Accedido: 1 de junio de 2024. [En línea]. Disponible en: https://cloud.arduino.cc/iot-remote-app/
- [26] «¿Qué es Gmail y para qué sirve? Definición», GEEKNETIC. Accedido: 2 de junio de 2024. [En línea]. Disponible en: https://www.geeknetic.es/Gmail/que-es-y-para-que-sirve
- [27] «Gmail: Correo electrónico gratuito, privado y seguro | Google Workspace». Accedido: 2 de junio de 2024. [En línea]. Disponible en: https://www.google.com/intl/es-419/gmail/about/
- [28] eveningstem, *Sending an Email or Text using an Arduino Nano 33 IoT*, (17 de junio de 2021). Accedido: 2 de junio de 2024. [En línea]. Disponible en: https://www.youtube.com/watch?v=GFDTMFBPCn4
- [29] «FDS-Gas-LP-V-3-2020\_1.pdf». Accedido: 2 de junio de 2024. [En línea]. Disponible en: https://www.recope.go.cr/wp-content/uploads/2020/10/FDS-Gas-LP-V-3-2020\_1.pdf
- [30] «CDC Publicaciones de NIOSH Prevención de envenenamiento con monóxido de carbono producido por herramientas y equipos con motores pequeños de gasolina (96-118)». Accedido: 2 de junio de 2024. [En línea]. Disponible en: https://www.cdc.gov/spanish/niosh/docs/96-118\_sp/default.html
- [31] «Preguntas frecuentes», Telegram. Accedido: 5 de junio de 2024. [En línea]. Disponible en: https://telegram.org/faq
- [32] «WhatsApp», WhatsApp.com. Accedido: 7 de junio de 2024. [En línea]. Disponible en: https://www.whatsapp.com/join
- [33] «ThingESP». Accedido: 7 de junio de 2024. [En línea]. Disponible en: https://thingesp.siddhesh.me/#/
- [34] «¿Qué es Twilio? ¿Cómo funciona esta plataforma? | SEIDOR». Accedido: 7 de junio de 2024. [En línea]. Disponible en: https://www.seidor.com/blog/twilio-que-es
- [35] «¿Qué hace Twilio?», Twilio. Accedido: 7 de junio de 2024. [En línea]. Disponible en: https://www.twilio.com/es-mx/blog/que-hace-twilio
- [36] «Arduino Nano 33 IoT», Arduino Official Store. Accedido: 17 de junio de 2024. [En línea]. Disponible en: https://store.arduino.cc/products/arduino-nano-33-iot
- [37] «NodeMCU ESP32 Wroom WIFI + Bluetooth BricoGeek | BricoGeek.com». Accedido: 17 de junio de 2024. [En línea]. Disponible en: https://tienda.bricogeek.com//arduino-compatibles/1274-nodemcuesp32-wroom-wifi-

bluetooth.html?srsltid=AfmBOor7j1OG1\_arZVZtvAZ220AVJiXbjyZO1hkBXsFN31T57hMc1P5XdxE

- [38] «Módulo sensor de temperatura y humedad DHT11 para Arduino Keyestudio», ABC Escolar. Accedido: 17 de junio de 2024. [En línea]. Disponible en: https://abcescolar.pt/es/products/modulo-sensor-detemperatura-e-humidade-dht11-para-arduino-keyestudio
- [39] «Módulo Sensor de Gas Analógico (MQ2) para Arduino (Conexión Fácil) Key ABC Escolar». Accedido: 17 de junio de 2024. [En línea]. Disponible en: https://abcescolar.pt/es/products/modulo-sensor-degas-analogico-mq2-para-arduino-ligacao-easy-

 $keyestudio?srsltid=AfmBOoqm2uiPSziLJYdJekuOb1\_EltMcXRxBEIPbS3H4yXQ27U\_tDS0IV\_wardstringersetudio?srsltid=AfmBOoqm2uiPSziLJYdJekuOb1\_EltMcXRxBEIPbS3H4yXQ27U\_tDS0IV\_wardstringersetudio?srsltid=AfmBOoqm2uiPsziLJYdJekuOb1\_EltMcXRxBEIPbS3H4yXQ27U\_tDS0IV\_wardstringersetudio?srsltid=AfmBOoqm2uiPsziLJYdJekuOb1\_EltMcXRxBEIPbS3H4yXQ23H4yXQ23H4yAfmBOoqm2uiPsziLJYdJekuOb1\_EltMcXRxBEIPbS3H4yXQ23H4yAfmAVardstringersetudio?srsltid=AfmBOOqm2uiPs$ stringersetudio?srsltid=AfmBOOqm2uiPsziLJYdIPsysltid=AfmBOOqm2uiPsziLJYdIPsysltid=AfmBOOqm2uiPsziLJYdIPsysltid=AfmBOOqm2uiPsziLJYdIPsysltid=AfmBOOqm2uiPsziLJYdIPsysltid=AfmBOOqm2uiPsziLJYdIPsysltid=AfmBOOqm2uiPsziLJYdIPsysltid=AfmBOOq

[40] «Placa de desarrollo ESP32 de 1 piezas, WiFi + Bluetooth, consumo de energía ultrabajo, doble núcleo, ESP-32S, ESP32-WROOM-32D, ESP32-WROOM-32U, ESP 32», aliexpress. Accedido: 17 de junio de 2024. [En línea]. Disponible en:

https://es.aliexpress.com/item/?src=ibdm\_d03p0558e02r02&sk=&aff\_platform=&aff\_trace\_key=&af= &cv=&cn=&dp=

- [41] «Módulo de Sensor de temperatura y humedad, de 3 pines Dispositivo inteligente, piezas DHT11 Digital, PCB para Arduino, Kit DIY, 37 en 1, 1/5 KY-015», aliexpress. Accedido: 17 de junio de 2024. [En línea]. Disponible en: https://es.aliexpress.com/item/?src=ibdm\_d03p0558e02r02&sk=&aff\_platform=&aff\_trace\_key=&af= &cv=&cn=&dp=
- [42] «Módulo Detector de Gas MQ-2 MQ2 LPG, butano, hidrógeno, para arduino, 1 ud.», aliexpress. Accedido: 17 de junio de 2024. [En línea]. Disponible en: https://es.aliexpress.com/item/?src=ibdm\_d03p0558e02r02&sk=&aff\_platform=&aff\_trace\_key=&af= &cv=&cn=&dp=
- [43] «Arduino Create Plugin Getting Started». Accedido: 28 de mayo de 2024. [En línea]. Disponible en: https://create.arduino.cc/getting-started/plugin/welcome

# Anexo I. Instalación del Agente de Arduino

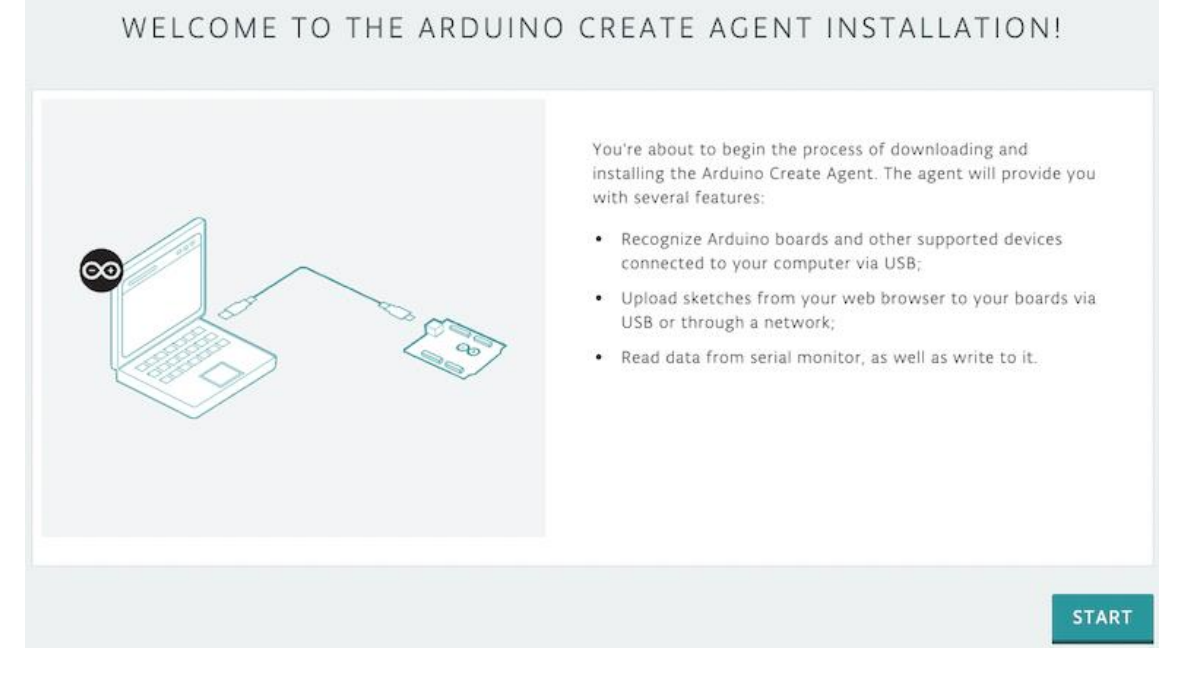

Primero, se accede a la página web oficial que se puede ver en la Figura I.1. [43]

Figura I.1. Página de descarga del Arduino Create Agent [43]

Seguidamente, se selecciona "START" para poder empezar a descargar el agente de Arduino (Figura I.2). En este caso, se descarga para "WIN64".

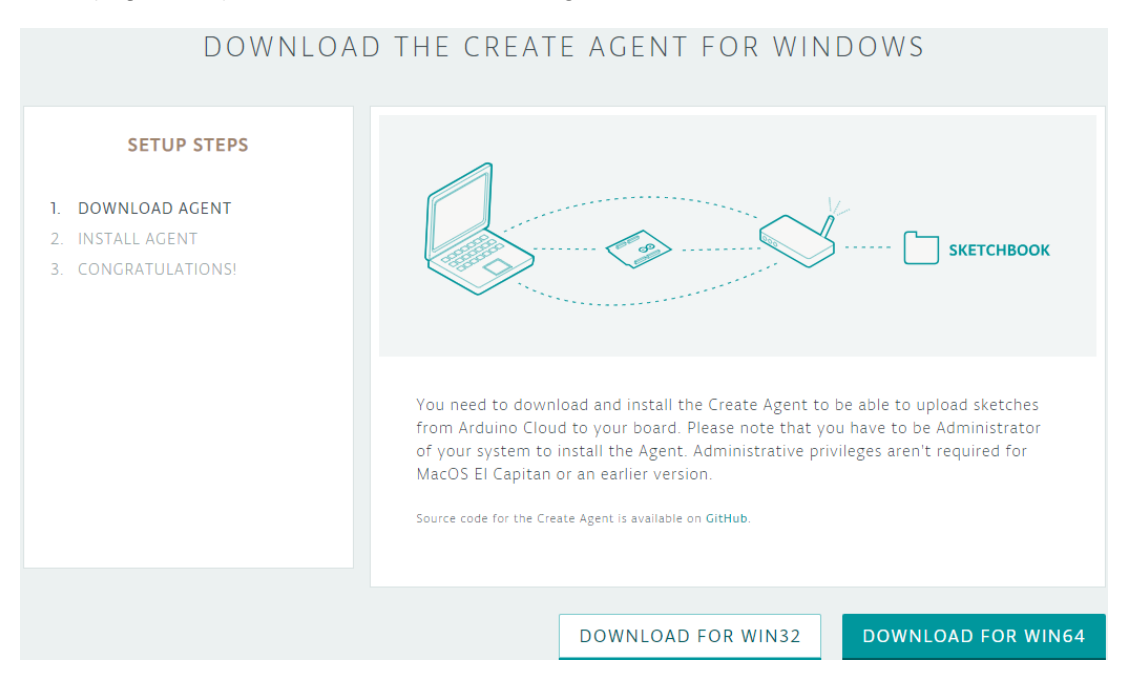

Figura I.2. Descarga del Arduino Create Agent [43]

Tras ello, se habrá completado la descarga. Mientras, en la página web aparecerá que se está buscando el agente de Arduino para comprobar si se ha instalado correctamente (Figura I.3).

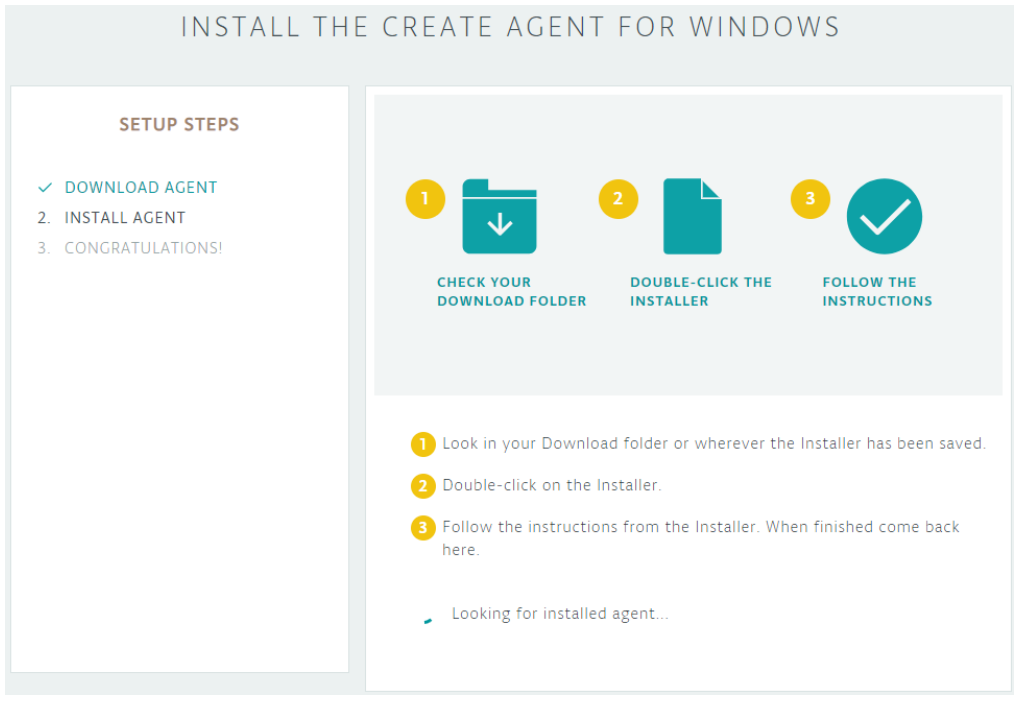

Figura I.3. Búsqueda del agente de Arduino [43]

Por lo tanto, se procede a instalar este agente pulsando doble click en el instalador y seleccionando "Next" además de aceptar los términos y condiciones.

Una vez instalado, en la página web de descarga aparecerá que se ha detectado y que está correctamente instalado (Figura I.4). Además, se podrá pulsar en un botón que lleva directamente al editor de Arduino web.

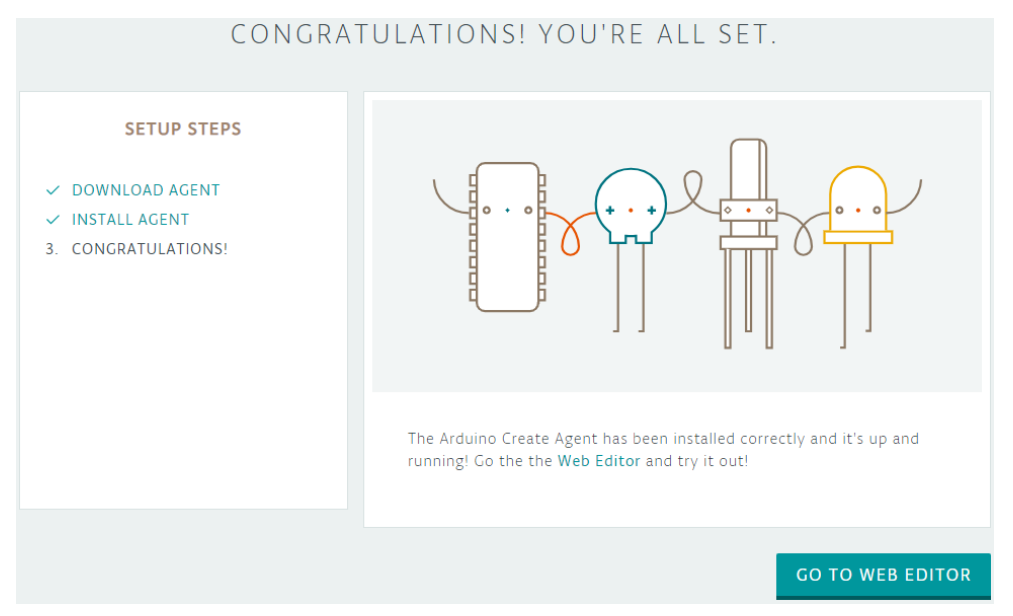

Figura I.4. Agente de Arduino instalado [43]

## Anexo II. Código fuente completo del Thing "TFM\_rmt" – Arduino Nano 33 IoT

/\*

Sketch generated by the Arduino IoT Cloud Thing "Untitled" https://create.arduino.cc/cloud/things/0000xxxx-0000-0000-0000-x00x00x00000

Arduino IoT Cloud Variables description

The following variables are automatically generated and updated when changes are made to the Thing

float gas\_CO\_ppm;
float gas\_LPG\_ppm;
float gas\_smoke\_ppm;

```
Variables which are marked as READ/WRITE in the Cloud Thing will also have functions
```

which are called when their values are changed from the Dashboard. These functions are generated with the Thing and added at the end of this sketch.

\*/

#### #include "thingProperties.h"

//HARDWARE
const int calibrationLed = 13; //Se encendera durante la calibracion
const int MQ2\_PIN = A0;
int RL\_value = 1; //kohm
float R0 CLEAN AIR FACTOR = 9.79; //ratio calculado en el anterior sketch

//SOFTWARE

```
int CALIBRATION_SAMPLE_TIMES = 50;
int CALIBRATION_SAMPLE_INTERVAL = 500;
```

int READ\_SAMPLE\_INTERVAL = 50; int READ\_SAMPLE\_TIMES = 5;

```
//GMAIL
#include <WiFiNINA.h>
#include <EMailSender.h>
char eMailUser[] = "emisor@gmail.com";
char eMailPass[] = "xxxx xxxx xxxx xxxx"; // App password
char eMailRecipient[] = "receptor@gmail.com"; // Receptor
```

```
String TEXT; // Cuerpo del email
const char SUBJ[] = "Peligro - Altos niveles de gases detectados"; // Asunto
del email
```

#define GAS\_LPG 0
#define GAS\_C0 1
#define GAS\_SMOKE 2

```
//Se toman 2 puntos de la curva de la grafica y se pone el formato:
//{x,y,pendiente}
float LPG_curve[3] = {2.3, 0.21, -0.47};
float CO_curve[3] = {2.3, 0.72, -0.34};
float Smoke_curve[3] = {2.3, 0.53, -0.44};
float R0 = 10; //R0 se inicializa a 10kohm
WiFiClient client; // Crea el cliente para Wi-Fi
void setup() {
 Serial.begin(9600);
 pinMode(calibrationLed, OUTPUT);
 digitalWrite(calibrationLed, HIGH);
 Serial.print("Calibrando...");
 R0 = MQCalibration(MQ2 PIN);
 digitalWrite(calibrationLed, LOW);
 Serial.println("Terminado!");
 Serial.print("R0 = ");
 Serial.print(R0);
 Serial.println("kohm\n");
 delay(1500);
 // Defined in thingProperties.h
 initProperties();
 // Connect to Arduino IoT Cloud
 ArduinoCloud.begin(ArduinoIoTPreferredConnection);
 setDebugMessageLevel(2);
 ArduinoCloud.printDebugInfo();
}
void loop() {
 ArduinoCloud.update();
 gas LPG ppm = MQGetGasPercentage(MQRead(MQ2 PIN)/R0, GAS LPG);
 gas_CO_ppm = MQGetGasPercentage(MQRead(MQ2_PIN)/R0, GAS_CO);
 gas_smoke_ppm = MQGetGasPercentage(MQRead(MQ2_PIN)/R0, GAS_SMOKE);
 Serial.println("******** CONCENTRACION DE GASES ************);
 Serial.print("LPG: ");
 Serial.print(gas_LPG_ppm);
 Serial.println(" ppm");
 Serial.print("CO: ");
 Serial.print(gas CO ppm);
 Serial.println(" ppm");
 Serial.print("Smoke: ");
 Serial.print(gas_smoke_ppm);
 Serial.println();
```

```
delay(500);
  if (gas_LPG_ppm > 1000.0 || gas_CO_ppm > 9.0 || gas_smoke_ppm > 10.0){
    sendEmail();
  }
}
float MQResistanceCalculation(int raw adc){
 return ( ((float)RL_value*(1023-raw_adc)/raw_adc));
}
float MQCalibration(int mq pin){
  int i;
  float val = 0;
 for(i = 0; i < CALIBRATION_SAMPLE_TIMES; i++){</pre>
    val += MQResistanceCalculation(analogRead(mq pin));
    delay(CALIBRATION SAMPLE INTERVAL);
  }
 val = val / CALIBRATION_SAMPLE_TIMES;
 val = val / R0_CLEAN_AIR_FACTOR;
  return val;
}
float MQRead(int mq_pin){
  int i;
  float rs = 0;
 for(i = 0; i < READ SAMPLE TIMES; i++){</pre>
    rs += MQResistanceCalculation(analogRead(mq pin));
    delay(READ_SAMPLE_INTERVAL);
  }
 rs = rs / READ_SAMPLE_TIMES;
 return rs;
}
long MQGetGasPercentage(float rs_ro_ratio, int gas_id){
  if(gas_id = GAS_LPG){
   return MQGetPercentage(rs_ro_ratio, LPG_curve);
  } else if(gas_id = GAS_CO){
   return MQGetPercentage(rs_ro_ratio, CO_curve);
  } else if(gas id = GAS SMOKE){
    return MQGetPercentage(rs_ro_ratio, Smoke_curve);
  }
 return 0;
}
//Calculo de PPM
long MQGetPercentage(float rs_ro_ratio, float *pcurve){
  return (pow(10,(((log(rs_ro_ratio)-pcurve[1])/pcurve[2])+pcurve[0])));
}
```

```
void sendEmail(){
    // Nombre del emisor del email
    char senderName[] = "Arduino Nano 33 IoT";
    TEXT = "Se han detectado los siguientes niveles de gases:<br>
      "LPG = " + String(gas_LPG_ppm) + "ppm <br>" +
      "CO = " + String(gas_CO_ppm) + "ppm <br>" +
      "Humo = " + String(gas_smoke_ppm) + "ppm <br>";
    // Se envia el email
    EMailSender emailSend(eMailUser, eMailPass, eMailUser, senderName);
    EMailSender::EMailMessage msg;
    EMailSender::Response resp;
    Serial.println("Sending email...");
    msg.subject = SUBJ;
    msg.message = TEXT;
    resp = emailSend.send(eMailRecipient, msg);
    Serial.println("Sending status: ");
    Serial.print(resp.status);
    Serial.println(resp.code);
    Serial.println(resp.desc);
    Serial.println("");
    Serial.print("FROM: ");
    Serial.println(eMailUser);
    Serial.print("TO: ");
    Serial.println(eMailRecipient);
    Serial.print("SUBJECT: ");
    Serial.println(SUBJ);
    Serial.print("DATA:");
    Serial.println(TEXT);
    Serial.println("");
```

```
}
```

## Anexo III. Código fuente completo del Thing "TFM\_rmt\_2" – ESP32-WROOM-32

/\*

Sketch generated by the Arduino IoT Cloud Thing "Untitled" https://create.arduino.cc/cloud/things/0000xxxx-0000-0000-0000-x00x00x00000

Arduino IoT Cloud Variables description

The following variables are automatically generated and updated when changes are made to the Thing

float dht\_temperatura;
int dht\_humedad;

Variables which are marked as READ/WRITE in the Cloud Thing will also have functions which are called when their values are changed from the Dashboard.

These functions are generated with the Thing and added at the end of this sketch.

```
*/
```

```
#include "thingProperties.h"
#include <ThingESP.h>
#include <Arduino_ConnectionHandler.h>
#include <WiFi.h>
#include <ArduinoIoTCloud.h>
#include <UniversalTelegramBot.h>
```

// Conexion del dispositivo con la plataforma
ThingESP32 thing("TFM2024", "HUMTEMP", "NOTIFICACION");

// DHT sensor library - Version: Latest
#include <DHT.h>
#include <DHT\_U.h>

#define DHTPIN 4
#define DHTTYPE DHT11

DHT dht(DHTPIN,DHTTYPE);

// Inicializacion del Telegram BOT
#define BOTtoken "0000000000:xxx0x00xxxx0xxx0xxx00xxxx00xxxx00xxxxx"

// Bot Token (Obtenido del Botfather)
#define CHAT ID "0000000000"

int status = WL\_IDLE\_STATUS;

WiFiClientSecure client; UniversalTelegramBot bot(BOTtoken, client);

// Variables para controlar el tiempo entre envíos

```
unsigned long lastTelegramTime = 0;
const unsigned long telegramInterval = 20000; // 20 segundos
// Umbrales para alertas
const float TEMP ALTA UMBRAL = 28.0;
const float TEMP BAJA UMBRAL = 5.0;
const int HUMEDAD ALTA UMBRAL = 70;
const int HUMEDAD_BAJA_UMBRAL = 50;
void setup() {
  delay(5000);
  // Inicializacion del puerto serie
 Serial.begin(9600);
 while (!Serial) {
    ; // Espera para que se conecte
  }
 dht.begin();
  // Defined in thingProperties.h
  initProperties();
  // Connect to WiFi
 WiFi.begin(SECRET_SSID, SECRET_OPTIONAL_PASS);
  int attempt = 0;
 while (WiFi.status() != WL_CONNECTED && attempt < 20) {</pre>
    delay(500);
    Serial.print(".");
    attempt++;
  }
  if (WiFi.status() == WL_CONNECTED) {
    Serial.println("\nConnected to WiFi");
    Serial.print("IP Address: ");
    Serial.println(WiFi.localIP());
  } else {
   Serial.println("\nFailed to connect to WiFi");
    return; // No continuar si no hay conexión WiFi
  }
  // Connect to Arduino IoT Cloud
  ArduinoCloud.begin(ArduinoIoTPreferredConnection);
  client.setCACert(TELEGRAM CERTIFICATE ROOT);
  setDebugMessageLevel(2);
 ArduinoCloud.printDebugInfo();
  thing.initDevice();
}
void loop() {
 ArduinoCloud.update();
  delay(2000); // Espera 2 segundos entre medidas
  dht humedad = dht.readHumidity();
  dht_temperatura = dht.readTemperature(); // Celsius
```

```
Serial.println(dht_humedad);
  Serial.println(dht_temperatura);
 // Gestion de la transferencia de datos entre el dispositivo
  // y la plataforma IoT Cloud
 thing.Handle();
 enviarAlerta(dht_temperatura, dht_humedad);
}
String HandleResponse(String consulta) {
  String message_WP;
  if (consulta == "temperatura") {
    message_WP = "Temperatura: ";
    message WP.concat(dht temperatura);
    message WP.concat("ºC");
    return message WP;
  }
  else if (consulta == "humedad") {
    message_WP = "Humedad: ";
    message_WP.concat(dht_humedad);
    message_WP.concat("%");
    return message WP;
  }
 else{
    message_WP = "Invalido";
    return message_WP;
  }
}
void enviarAlerta(float temperature, int humidity) {
  unsigned long currentMillis = millis();
  if (currentMillis - lastTelegramTime >= telegramInterval) {
    String alerta;
    if (temperature >= TEMP_ALTA_UMBRAL) {
      alerta = "Temperatura alta detectada\n";
    } else if (temperature <= TEMP_BAJA_UMBRAL) {</pre>
      alerta = "Temperatura baja detectada\n";
    } else if (humidity >= HUMEDAD_ALTA_UMBRAL) {
      alerta = "Humedad alta detectada\n";
    } else if (humidity <= HUMEDAD_BAJA_UMBRAL) {</pre>
      alerta = "Humedad baja detectada\n";
    } else {
      // Si no hay alerta, no envíes nada
      return;
    }
    sendTelegram(alerta, temperature, humidity);
    lastTelegramTime = currentMillis; // Actualiza el tiempo del último mensaje
enviado
  }
```

```
void sendTelegram(String alerta, float temperatura, int humedad) {
   Serial.println("SENDING A TELEGRAM MESSAGE...");
   alerta.concat("\nTemperatura: ");
   alerta.concat(temperatura);
   alerta.concat(temperatura);
   alerta.concat("@C\nHumedad: ");
   alerta.concat(humedad);
   alerta.concat("%");
   bot.sendMessage(CHAT_ID, alerta);
   Serial.println("Mensaje enviado");
}
```

}